# SEDORIC? DO IT YOURSELF! (22)

De Sedoric 4.0 à Stratoric 4.0 (2e partie, travaux pratiques)

Par André C.

## **Construction d'un kit Stratoric 4.0**

Et pour commencer un zeste de blablabla, euh pardon... un plan de travail!

<u>a)</u> Pour faire une disquette Stratoric 4.0, il faut reporter dans une disquette Sedoric 4.0 les 7 octets de Stratoric 1.0 qui diffèrent de Sedoric 1.0 (voir dans la première partie de cet article). Il faut également supprimer le sous-programme #C6E2, introduit par Ray McLaughlin, qui est effectivement fonctionnel avec Sedoric, mais provoque une bogue grave avec Stratoric.

<u>b)</u> Pour la banque n°6 de la cartouche Stratoric... il n'y a rien à faire! A priori, il ne devrait pas y avoir de problème avec la banque n°6, jusqu'ici inchangée dans les versions précédentes de Stratoric. Il serait sans doute même possible de prévoir deux versions (Stratoric 4.0 uk et Stratoric 4.0 fr) en utilisant soit Basic11b.rom soit Bas11\_fr.rom. Et même de faire des versions Oric-1 (Basic10.rom ou Bas10 fr.rom).

<u>c) Pour la banque n°7 de la cartouche Stratoric</u>, il suffit d'éditer le premier fichier caché de la disquette Sedoric 4.0 en y reportant les différences trouvées entre le premier fichier caché de la disquette Sedoric 1.0 et son homologue de la banque n°7 de Stratoric 1.0. Puis il faut coller par derrière le programme de boot trouvé dans Stratoric 1.0 et changeant seulement le numéro de version.

d) Enfin pour faire une cartouche Stratoric 4.0, il suffira d'assembler les banque n°6 et n°7 en un seul fichier, de programmer une Eprom 27256 ou 27C256 avec le fichier obtenu et de placer cette Eprom dans un cartouche Telestrat.

## Les outils dont vous avez besoin

Bien que l'ensemble des opérations soit réalisables sur Oric réel, je vous propose plutôt de travailler sur PC, d'utiliser Euphoric (ou un autre émulateur), les utilitaires associés et un éditeur hexadécimal.

## Les ingrédients dont vous avez besoin

<u>a) La banque n°6 de la cartouche Stratoric 1.0</u>, dont le nom peut, par exemple, être BASIC11B.ROM (utilisé par Euphoric pour l'émulation de l'Atmos) ou BANK6-BASIC11B.ROM (utilisé pour l'émulation de Stratoric 1.0) ou une variante de ces noms. Avec votre éditeur hexadécimal vérifiez en la checksum, vous devez impérativement obtenir la valeur #1A25.

b) La banque n°7 de la cartouche Stratoric 1.0, dont le nom peut être BANK7-STRATORIC10.ROM ou une variante de ce nom. Vérifiez en la checksum, vous devez impérativement trouver #3EE2.

<u>c) Une disquette Master Sedoric 4.0</u>, de préférence la version la plus récente si vous voulez avoir un kit

| 🖁 Hex Work                               | shop -       | [S4WO        | RK.DSI       | <b>K</b> ] |              |              |      |              | Figure n°1 |  |  |  |  |  |
|------------------------------------------|--------------|--------------|--------------|------------|--------------|--------------|------|--------------|------------|--|--|--|--|--|
| File Edit Disk Options Tools Window Help |              |              |              |            |              |              |      |              |            |  |  |  |  |  |
| ]≓ ⊒ ₽ 4                                 | 3            | <b>e e</b>   | 2   🗞        | 😿   I      |              | 10           | BS   | LQ           | F D 😥 🕀 🔲  |  |  |  |  |  |
| ←                                        | > ≝ ≵        | ≥ ^          | &            | ⁺⁄- +      | - #          | / %          |      | 66           | 💥 🐡 🖬      |  |  |  |  |  |
| 00000590                                 | 4E4E         | 0000         | 0000         | 0000       | 0000         | 0000         | 0000 | A1A1         | NN         |  |  |  |  |  |
| 000005A0                                 | AIFE         | 0000         | 0401         | 05F9       | 4E4E         | 4E4E         | 4E4E | 4E4E         | NNNNNNNN   |  |  |  |  |  |
| 00000500                                 | 0000         | 4646         | 0000         | 0000       | 0000         | A1A1         | A1FB | 0000         |            |  |  |  |  |  |
| 000005D0                                 | FF40         | 0014         | FF4F         | 0000       | 3000         | 0005         | 0006 | 0007         | .@0<.      |  |  |  |  |  |
| 000005E0                                 | 0008         | 0009         | 000A<br>0101 | 0008       | 0000         | 000D<br>0104 | 0000 | 000F<br>0106 |            |  |  |  |  |  |
| 00000600                                 | 0107         | 0108         | 0109         | 010A       | 010B         | 0100         | 010D | 010E         |            |  |  |  |  |  |
| 00000610                                 | 010F         | 0110         | 0111         | 0201       | 0202         | 0203         | 0204 | 0205         |            |  |  |  |  |  |
| 00000620                                 | 0208<br>020E | 0207<br>020F | 0200         | 0209       | 020A<br>0301 | 0206         | 0200 | 0200         |            |  |  |  |  |  |
| 00000640                                 | 0305         | 0306         | 0307         | 0308       | 0309         | 030A         | 030B | 030C         |            |  |  |  |  |  |
| 00000650                                 | 030D         | 0000         | 0000         | 0000       | 0000         | 0000         | 0000 | 0000         | •••••••••• |  |  |  |  |  |

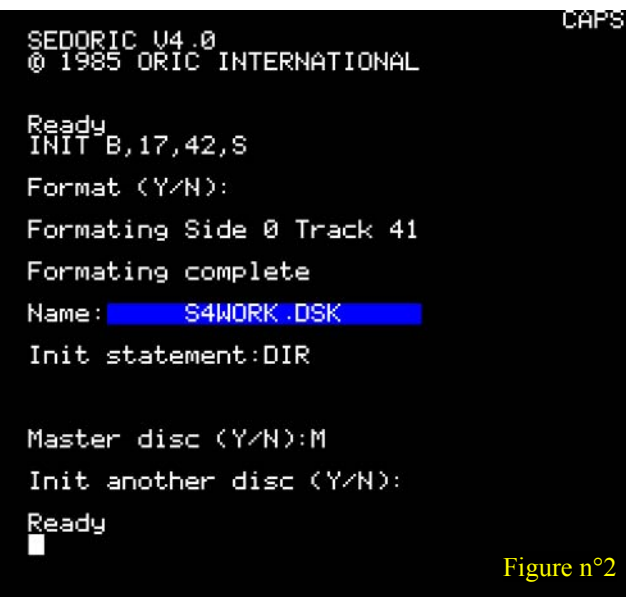

Stratoric 4.0 à jour.

# Les opérations à mener

a) Récupération du premier fichier caché de Sedoric 4.0

Rappel: les fichiers cachés sont des fichiers normaux qui ont été effacés du directory, mais pas de la bitmap, ni de la disquette.

Le descripteur du premier fichier caché se trouve dans *le quatrième secteur de la piste n°0*, c'est-à-dire tout

de suite après les 3 secteurs de boot et copyright. L'examen de ce descripteur montre que le fichier occupe des secteurs contigus situés du 5e secteur de la piste 0 (#0005) au 13e secteur de la piste 3 (#030D) soit 60 secteurs (61 secteurs au directory avec le secteur de descripteur). [Figure n°1] Curieusement, les adresses de début et fin de ce fichier caché correspondent à un chargement en Ram de #1400 à #4FFF (ce sont peut-être les traces des adresses

ζŠŪM, AUTO NOYAU .COM 1400 4FFF 40 0000

SEDORIC V4.0 © 1985 ORIC INTERNATIONAL

586 free sectors (S/42/17)

Ready SAVE"S4NOYAU",A#1400,E#4FFF

.COM 61 525 free sectors (8/42/17)

Drive A V4 (Mst) <mark>-</mark>

Drive A V4 (Mst)

Ready DIR

<u>R</u>eady

S4NOYAU

CAPS

0 Files

1 Files

0D1F

Figure n°3

S4WORK (DSK

S4WORK (DSK)

| Hex Workshop - [S4WORK.DSK] Figure n°4                               |                                                 |                                                                                                    |                                              |                                              |                                              |                                              |                                              |                                      |                                               |  |  |  |  |  |  |
|----------------------------------------------------------------------|-------------------------------------------------|----------------------------------------------------------------------------------------------------|----------------------------------------------|----------------------------------------------|----------------------------------------------|----------------------------------------------|----------------------------------------------|--------------------------------------|-----------------------------------------------|--|--|--|--|--|--|
| File Edit Disk Options Tools Window Help                             |                                                 |                                                                                                    |                                              |                                              |                                              |                                              |                                              |                                      |                                               |  |  |  |  |  |  |
| ]⊯ ≅ ∎ ∉                                                             | 🚰 🗃 🖶 🎒 👗 🛍 🖻 🗢 🔖 😻 💷 📗 📷 🛅 🖪 S L Q F D 🔯 🕀 🔲   |                                                                                                    |                                              |                                              |                                              |                                              |                                              |                                      |                                               |  |  |  |  |  |  |
| <b>←</b> ~ « >                                                       | 」                                               |                                                                                                    |                                              |                                              |                                              |                                              |                                              |                                      |                                               |  |  |  |  |  |  |
| 00020A60<br>00020A70<br>00020A80<br>00020A90<br>00020AA0<br>00020AB0 | 0000<br>4E4E<br>4E4E<br>0000<br>0000<br>4F4D    | 0000<br>4E4E<br>4E4E<br>A1A1<br>0000<br>0706                                                                                                    | 0000<br>4E4E<br>4E4E<br>A1FB<br>0000<br>3D40 | A1A1<br>4E4E<br>0000<br>0000<br>5334<br>0000 | A1FE<br>4E4E<br>0000<br>2000<br>4E4F<br>0000 | 1400<br>4E4E<br>0000<br>0000<br>5941<br>0000 | 0401<br>4E4E<br>0000<br>0000<br>5520<br>0000 | D4AF<br>4E4E<br>0000<br>2043<br>0000 | NNNNNNNNNNNNNNN<br>NNNNN<br>S4NOYAU C<br>OM=@ |  |  |  |  |  |  |
| 00020AC0                                                             | 0000                                            | 0000                                                                                                    | 0000                                         | 0000                                         | 0000                                         | 0000                                         | 0000                                         | 0000                                 |                                               |  |  |  |  |  |  |
| Hex Work                                                             | shop -                                          | [S4WC                                                                                                    | RK.DSI                                       | (]                                           | Window                                       | w Hel                                        | D                                            | 0000                                 | Figure n°5                                    |  |  |  |  |  |  |
| Hex Work                                                             | it Disl                                         | [S4WC<br>Copti                                                                                                    | RK.DSI                                       | (]<br>iools                                  | Windov                                       | w Hel                                        | p<br>B S                                     | LQ                                   | F D 😥 🕀 🔲                                     |  |  |  |  |  |  |
| Hex Work<br>File Ed                                                  | it Disl<br>shop -<br>it Disl<br>s}   &<br>≫ ≤ 2 | [S4WC<br>Copti<br>Copti<br>Cop | 0000<br>RK.DSI<br>ions T<br>⊇   %<br>  &     | K]<br>Tools \<br>₩   1<br>+⁄- +              | Windov                                       | w Hel                                        | p<br>B S                                     | L Q                                  | F D 1 🔁 € 1 💷 114                             |  |  |  |  |  |  |

CEO-MAG

utilisées lors de sa mise au point).

-Lancez Euphoric, puis bootez avec Sedoric 4.0, formatez une disquette de travail S4WORK.DSK avec la commande INIT B,17,42,S [Figure n°2].

-Rebootez avec la nouvelle disquette. Sauver un fichier bidon avec commande la SAVE"S4NOYAU", A#1400, E#4FFF. La commande DIR vous permet de vérifier que le fichier obtenu occupe 61 secteurs. La commande CHKSUM vous permet de vérifier qu'il va bien de #1400 à #4FFF et que sa checksum est pour l'instant #0D1F. [Figure n°3] -Quittez Sedoric. Avec votre éditeur hexadécimal, ouvrez le fichier S4WORK.DSK. Recherchez la chaîne de texte "S4NOYAU", vous arrivez directement dans le premier secteur de directory (c'est-à-dire le quatrième secteur de la piste 20). Ce directory ne contient qu'un seul fichier dont vous repérerez facilement l'extension "COM" dans le champ texte. Dans le champ hexadécimal, repérez la suite d'octets "434F4D" qui correspond à cette extension "COM". Les deux octets qui suivent sont très probablement "0706" et indiquent que le descripteur du fichier bidon est situé au 6e secteur de la piste 7. Remplacez ces octets par "0004" adresse réelle du descripteur du premier fichier caché de Sedoric (4e secteur de la piste zéro). Sauvez le fichier S4WORK.DSK ainsi modifié et quitter votre éditeur hexadécimal. [Figure n°4 et Figure n°5 page précédente]

-Relancer Euphoric et bootez avec cette disquette S4WORK.DSK modifiée. La commande CHEKSUM vous permet de vérifier que les adresses de chargement de S4NOYAU.COM sont toujours bien de #1400 à #4FFF et que sa checksum est maintenant #6742. [Figure n°6] Le fichier S4NOYAU.COM ne 1985 EUREKA!" déjà cité et va jusqu'à la fin du correspond plus au fichier bidon initial, mais au premier fichier caché de Sedoric 4.0. Toute cette opération n'a eu pour but que de réinscrire au directory le premier fichier caché. Notez que la checksum obtenue dépend évidemment de la version de Sedoric 4.0 CAPS

utilisée (#6742 pour celle du 01/03/2016).

-Chargez ce fichier, qui se retrouvera donc de #1400 #4FFF en Ram. Un simple à CSAVE"S4NOYAU", A#1400, E#4FFF vous permettra d'obtenir ce bloc mémoire au format ".tap", plus facilement exploitable avec un éditeur hexadécimal. [Figure n°7] Remarque: Ce fichier porte toujours le copyright "SEDORIC 1.0 par F.BROCHE et D.SEBBAG(c) 1985 EUREKA!" mais ce n'est pas grave. Il serait possible de modifier ça, mais est-ce bien nécessaire?

b) Récupération de la routine XRWTS de Stratoric 1.0

-Dans votre éditeur hexadécimal, ouvrez le fichier BANK7-STRATORIC10.ROM (ou quel que soit son nom). Ce fichier de #4000 octets (13384 octets en décimal), va de l'offset #0000 à #3FFF. Sa checksum est #3EE2. Sélectionnez le bloc de 391 (#187) octets allant de #0BCD à #0D53 inclus. Ce bloc commence par "08AD0E0348" (PHP, LDA#030E, PHA), un peu après le message "DISC IN DRIVE" et se termine par "58A2FF9A" (CLI, LDX#FF, TXS). [Figure n°8]

Copiez-le dans un nouveau fichier et sauvez-le sous le nom XRXTSstratoric10.BIN. Sa checksum doit être de # AFE5. [Figure n°9]. Ne quittez pas votre éditeur et gardez ouvert le fichier BANK7-STRATORIC10.ROM, qui va encore être utilisé.

c) Récupération de la routine de boot de Stratoric 1.0 Toujours dans le fichier BANK7-STRATORIC10.ROM, sélectionnez le bloc de 1024 (#400) octets allant de #3C00 à #3FFF inclus. Ce bloc commence par "78D8A2FF9A" (SEI, CLD. LDX#FF, TXS), un peu après le message de copyright "SEDORIC 1.0 par F.BROCHE et D.SEBBAG(c) fichier en #3FFF. [Figure n°10]. Sa checksum actuelle est #C59B. Copiez ce bloc dans un nouveau fichier. Cette zone de boot contient le message de copyright "STRATORIC V1.0 © 1987 ORIC International".

| SEDORIC V4.0<br>© 1985 ORIC INTERNATIONAL                                                                                                    | SEDORIC V4.0<br>© 1985 ORIC INTERNATIONAL                                                                                                    |
|----------------------------------------------------------------------------------------------------|----------------------------------------------------------------------------------------------------|
| Drive A V4 (Mst) S4WORK.DSK<br>S4NOYAU .COM 61<br>525 free sectors (S/42/17) 1 Files<br>Ready<br>CHKSUM,AUTO<br>S4NOYAU .COM 1400 4FFF 40 0000 6742<br>Ready | Drive A V4 (Mst) S4WORK.DSK<br>S4N0YAU .COM 61<br>525 free sectors (S/42/17) 1 Files<br>Ready<br>CHKSOM,AUTO<br>S4N0YAU .COM 1400 4FFF 40 0000 6742<br>Ready<br>LOAD"S4N0YAU"<br>Ready<br>CSAVE"S4N0YAU",A#1400,E#4FFF<br>Ready |
| Figure n°6                                                                                                    | Figure n°7                                                                                                    |

26

CAPS

| Hex Workshop - [Ba                       | Hex Workshop - [Bank7-Stratoric10.rom] |                |                                       |  |  |  |  |  |  |  |  |  |  |  |
|------------------------------------------|----------------------------------------|----------------|---------------------------------------|--|--|--|--|--|--|--|--|--|--|--|
| File Edit Disk Options Tools Window Help |                                        |                |                                       |  |  |  |  |  |  |  |  |  |  |  |
| BEERS NO                                 | FIRE                                   |                |                                       |  |  |  |  |  |  |  |  |  |  |  |
|                                          |                                        |                |                                       |  |  |  |  |  |  |  |  |  |  |  |
|                                          | ^   & ½ + - *                          | / %    個唱唱     | × = =                                 |  |  |  |  |  |  |  |  |  |  |  |
| 00000BC0 4953 43                         | 20 4948 2044 5249                      | 5645 4008 ADOR | ISC IN DRIVE                          |  |  |  |  |  |  |  |  |  |  |  |
| 00000BD0 0348 9                          | 148 A940 8D0E 0320                     | E9CE 68A8 688D | H H Q                                 |  |  |  |  |  |  |  |  |  |  |  |
| 00000BE0 0E03 28                         | A9 FF2C 17C0 60EA                      | A003 8006 COAD |                                       |  |  |  |  |  |  |  |  |  |  |  |
| 00000BF0 088C 07                         | CO 4878 8E05 COAC                      | 00C0 B922 D12C | Hx                                    |  |  |  |  |  |  |  |  |  |  |  |
| 00000000 0100 10                         | 02 0910 8DFB 04B9                      | 26D1 EAEA 8D11 | &                                     |  |  |  |  |  |  |  |  |  |  |  |
| 00000C10 03AD 03                         | CO 85F3 AD04 C085                      | F4A9 202C 05C0 |                                       |  |  |  |  |  |  |  |  |  |  |  |
| 00000C20 102A 50                         | 002 F026 AD01 C029                     | 7FEA 8D13 03EA | .*P&)                                 |  |  |  |  |  |  |  |  |  |  |  |
| DUDUUC30 EAEA CL                         | 011 03F0 158A A218                     | 20F4 CF8D 05C0 |                                       |  |  |  |  |  |  |  |  |  |  |  |
| 00000C40 AC13 03                         | 009 04AA SCII 03EA                     | ADER ACUZ CUBC |                                       |  |  |  |  |  |  |  |  |  |  |  |
| 000000C50 1203 AC                        | 14 0388 20FD COFD                      | ADEB 0486 1003 |                                       |  |  |  |  |  |  |  |  |  |  |  |
| 00000C20 14FA FA                         | AD 1803 30FB AD13                      | 0391 F3C8 D0F3 | n                                     |  |  |  |  |  |  |  |  |  |  |  |
| 00000C80 E6E4 40                         | 73 DOAD 1803 30FB                      | B1F3 8D13 03CB | Is0.                                  |  |  |  |  |  |  |  |  |  |  |  |
| 00000C90 D0F3 E6                         | F4 4C85 DOEA EAEA                      | 2C14 0310 034C | EE                                    |  |  |  |  |  |  |  |  |  |  |  |
| 00000CA0 F504 68                         | 68 68AD FE04 8D14                      | 03AC 00C0 AD11 | hhh                                   |  |  |  |  |  |  |  |  |  |  |  |
| 00000CB0 0399 26                         | D1 18AD 1003 295C                      | A8AE 05C0 3002 |                                       |  |  |  |  |  |  |  |  |  |  |  |
| 00000CC0 A000 80                         | 17 CO29 40DO OF98                      | 2910 FOOD CE06 | )@)                                   |  |  |  |  |  |  |  |  |  |  |  |
| 00000CD0 COFO 05                         | 20 E8D0 900D 3868                      | 6098 290C FOF9 | 8h .)                                 |  |  |  |  |  |  |  |  |  |  |  |
| UUUUUCEU CEU7 CL                         | JFU F34C F9CF 8A48                     | ADU3 CU48 ADU4 | · · · · · L · · · H · · · H · ·       |  |  |  |  |  |  |  |  |  |  |  |
|                                          | 100 AUCU BUUS CUBC                     | PD04 CO69 PD02 | .H                                    |  |  |  |  |  |  |  |  |  |  |  |
| 000000000000000000000000000000000000000  | AD 1202 ACOD CO00                      | 26D1 60AA 0505 | · · · · · · · · · · · · · · · · · · · |  |  |  |  |  |  |  |  |  |  |  |
| 000000020 0060 84                        | A4 C4E4 5050 5050                      | 5090 0549 D08D | ррррр                                 |  |  |  |  |  |  |  |  |  |  |  |
| 00000030 1003 3                          | 4C E804 86E3 A204                      | 206C D338 A6E3 |                                       |  |  |  |  |  |  |  |  |  |  |  |
| 00000D40 A5F2 E9                         | 02 B001 CA48 8A20                      | 13D6 6820 13D6 | Hh                                    |  |  |  |  |  |  |  |  |  |  |  |
| 00000D50 58A2 FF                         | 9A 20D8 D5AD C4A0                      | C460 20D8 D5F8 | X                                     |  |  |  |  |  |  |  |  |  |  |  |

Corrigez le numéro de version "V1.0" en "V4.0" et sauvez le fichier sous le nom BootStratoric40.bin. Sa checksum doit maintenant être de #C59E. [Figure n°11].

#### d) Edition du premier fichier caché de Sedoric 4.0

Dans votre éditeur hexadécimal, ouvrir le fichier S4NOYAU.TAP obtenu plus haut et retirez l'entête cassette "16 16 16 16 24 00 00 80 00 4F FF 14 00 00 53 34 4E 4F 59 41 55 00" (c'est-à-dire du début au zéro inclus qui se trouve après le nom du fichier) [Figure n°12] et re-sauvez sous le nom S4NOYAU.BIN (soit 15360 ou #3C00 octets, dont la checksum est toujours bien #6742, voir plus haut) [Figure n°13].

Ajoutez #C400 octets de valeur quelconque (par exemple #00) au tout début de S4NOYAU.BIN, afin de rétablir l'offset du fichier comme s'il était à sa place en Ram overlay.

Reportez dans le fichier les modifications suivantes:

En #C493, remplacez #A5 par #9A.

En #C5FD, remplacez #41 #F1 #2B# par #43 #A0 #0D. [Figure n°14 et Figure n°15]

De #CFCD à #D153 remplacez le code existant par la routine XRWTS, que vous venez de récupérer (voir plus haut). [Figure n°16 page suivante] NB: Lors des mises à jour ultérieures de Stratoric, la version Stratoric 1.0 de XRWTS devra toujours être utilisée. Conservez-la soigneusement. Retirez les #C400 octets que vous aviez ajoutés pour ajuster l'offset. Le fichier édité retrouve sa taille initiale: 15360 octets (#3C00 en hexadécimal) et sa nouvelle checksum est #6F3E. Sauvegardez votre travail sous le nom Strato4NOYAUédité.bin. [Figure n°17]

# e) Construction de la banque n°7 de Stratoric 4.0

La banque n°7 de Stratoric est formée du bloc "banque n°0 + noyau" (de #0000 à # 3BFF) et du programme de boot (de #3C00 à # 3FFF). Pour construire la banque n°7, créer un nouveau fichier dans votre éditeur hexadécimal et collez-y d'abord le contenu du fichier Strato4NOYAUédité.bin élaboré

| Hex Work                               | shop - [XRV          | VTSstratoric           | 1.0.bin]<br>ols Windo                                                                                                    | w Heli       | 0                                                                               |                                          | Figure n°        |
|----------------------------------------|----------------------|------------------------|----------------------------------------------------------------------------------------------------|--------------|---------------------------------------------------------------------------------|------------------------------------------|------------------|
| 😂 🖹 🖬 é                                |                      | 12 8 9                 | r 🖷 👔                                                                                                    |              | BS                                                                              | 10                                       | F D 🖸 🗖          |
| ≒~ «>                                  | » ≝ ≥  ^             | 1 & 1/                 | . + - •                                                                                                    | 1 %          | 10<br>10<br>10<br>10<br>10<br>10<br>10<br>10<br>10<br>10<br>10<br>10<br>10<br>1 | 市市                                       | × =              |
| 00000000                               | 08AD DEC             | 3 4898 4               | 8A9 408D                                                                                                    | 0E03         | 2029                                                                            | CF68                                     | H.H.@            |
| 00000010                               | A868 8D0<br>06C0 A00 | E 0328 A               | 9FF 2C17<br>048 788E                                                                                                    | C060<br>05C0 | EAAO                                                                            | 038C<br>C0B9                             | .h(              |
| 00000030                               | 22D1 2C0             | 1 CO10 0               | 209 108D                                                                                                    | F804         | 8926                                                                            | D1EA                                     | "&.              |
| 000000050                              | 2C05 C01             | 0 2A50 0               | 2F0 26AD                                                                                                    | 0100         | 297F                                                                            | EABD                                     | *P&)             |
| 000000060                              | 1303 EAE<br>8005 COA | A EACD 1<br>C 1303 0   | 103 F015<br>904 AA8C                                                                                                    | 8AA2<br>1103 | 1820<br>EAEA                                                                    | F4CF<br>EAAC                             |                  |
| 00000080                               | 02C0 8C1             | 2 03A0 0               | 08A 3003                                                                                                    | 88D0         | FDAD                                                                            | FB04                                     | ······0          |
| 000000A0                               | 2920 D01             | 4 EAEA AI              | D18 0330                                                                                                    | FBAD         | 1303                                                                            | 91F3                                     | )                |
| 0000000000                             | 1303 C8D             | 6 F44C 7.<br>0 F3E6 F  | 44C 85D0                                                                                                    | EAEA         | EA2C                                                                            | 1403                                     | LSU              |
| 00000000000000000000000000000000000000 | 1003 4CF<br>COAD 110 | 5 0468 6<br>3 9926 D   | 868 ADFB<br>118 AD10                                                                                                    | 048D<br>0329 | 1403<br>5CA8                                                                    | AC00<br>AE05                             | Lhhh             |
| 000000F0                               | C030 02A<br>0DCE 06C | 0 008C 1<br>0 F005 2   | 7C0 2940<br>0E8 D090                                                                                                    | DOOF<br>0D38 | 9829<br>6860                                                                    | 10F0<br>9829                             | .0)@).<br>       |
| 00000110                               | OCFO F9C             | E 07C0 F               | 0F3 4CF9                                                                                                    | CF8A         | 48AD                                                                            | 0300                                     | H                |
| 00000130                               | 06C0 A20             | 0 A001 2               | OEC CE8D                                                                                                    | 0600         | 688D                                                                            | 04C0                                     | hh               |
| 00000140                               | AA8E 050             | 0 6084 A               | 4C4 E450                                                                                                    | 5050         | 5050                                                                            | 9005                                     |                  |
| 00000160                               | A9D0 8D1<br>38A6 F3A | 0 0338 40<br>5 F2E9 0  | CF8 0486<br>2B0 01CA                                                                                                    | F3A2<br>488A | 0420<br>2013                                                                    | 6CD3<br>D668                             | 1<br>8H.         |
| 00000180                               | 2013 D65             | 8 A2FF 94              | A                                                                                                    |              |                                                                                 |                                          | x                |
| HeyMort                                | thon - IPa-1         | 7-Stratesia            | 10 rom1                                                                                                    |              |                                                                                 |                                          |                  |
| File Edi                               | t Disk Op            | tions Too              | Is Windo                                                                                                    | w Help       | )                                                                               |                                          | Figure n°1       |
| <b>≥</b> ⊒ ∎ ∉                         | ) / Ba (             | 2 8                    | <ul> <li></li> <li></li> <li><!--</td--><td><b>1</b></td><td>B S</td><td>L Q</td><td></td></li></ul> | <b>1</b>     | B S                                                                             | L Q                                      |                  |
| = ~ ~ ~                                | > <u>\</u> 2 2 ^     | 18 7-                  | + - +                                                                                                    | 7 %          |                                                                                 | 19 19 19 19 19 19 19 19 19 19 19 19 19 1 |                  |
| 00003200                               | 78D8 A2F             | F 9AA9 FF              | 78D 0303                                                                                                    | A9F7         | 8D02                                                                            | 03A9                                     | 505 EUKEKA!#{    |
| 00003C10                               | 178D 210<br>028D 1E0 | 3 8023 03<br>3 A907 A2 | 3A9 7F8D<br>240 20FC                                                                                                    | 2D03<br>FDAD | 8D0D<br>4702                                                                    | U3A9<br>C94C                             |                  |
| 00003C30<br>00003C40                   | F007 AD2<br>A947 AE4 | B 02C9 40              | CD0 3520<br>CF0 04A0                                                                                                    | DBFD<br>05A9 | D030<br>2BA2                                                                    | A006<br>028D                             | +L.50.<br>.G.GL+ |
| 00003050                               | 0489 8E0             | 5 B9AD 6H              | BFC 8D03                                                                                                    | B9AD         | SAFD                                                                            | 8000<br>2077                             | kZ               |
| 00003C70                               | FDF0 OEA             | 9 03A0 EC              | 285 0884                                                                                                    | 09A9         | 05A0                                                                            | OOFO                                     |                  |
| 00003C90                               | 0185 1C8             | 0 4702 A2              | 2EF BDCF                                                                                                    | FC9D         | 8084<br>FFB7                                                                    | CADO                                     |                  |
| 00003CA0<br>00003CB0                   | F724 001<br>300B A20 | D ODA2 12<br>B BDD2 FT | 2BD BFFD<br>09D 2802                                                                                                    | 9D38<br>CA10 | 02CA<br>F7A0                                                                    | 10F7<br>00A9                             | .ş8              |
| 00003000                               | C084 028<br>B102 484 | 5 03A9 C4              | 484 0485                                                                                                    | 05A2         | 3C4C                                                                            | 00B8                                     |                  |
| 00003CE0                               | CODO EDE             | 6 03E6 09              | SCA DOE6                                                                                                    | BE21         | 03A2                                                                            | OABD                                     |                  |
| 00003D00                               | BD7E C7A             | 5 000A 22              | A8D 07C0                                                                                                    | A501         | 8D21                                                                            | 03A2                                     | ····             |
| 00003D10<br>00003D20                   | 6002 8D2             | E C1U2 8E<br>D 02A0 97 | 784 A78C                                                                                                    | C202         | 4CAC                                                                            | FSAD                                     | '                |
| 00003D30<br>00003D40                   | BF8C E20<br>CBF0 046 | 2 E84C 5I<br>8 6C08 00 | 0F8 48A5                                                                                                    | 1CC9<br>68A9 | CCF0<br>22A0                                                                    | 08C9<br>EE24                             | L].H             |
| 00003D50                               | 0030 0CA             | 9 03A0 E0              | CBD 2902                                                                                                    | BC2A         | 02D0                                                                            | 068D                                     | .0)*             |
| 00003D70                               | B3A0 B82             | D 1A00 A9              | 300 8D21                                                                                                    | 038D         | 0000                                                                            | 8500                                     |                  |
| 00003D80                               | 4CUU C40<br>5631 2E3 | C UA94 53<br>D 2090 DI | 00A 6020                                                                                                    | 544F<br>3139 | 3837                                                                            | 4320<br>204F                             | V1.0` 1987 (     |
| 00003DA0<br>00003DB0                   | 5249 432<br>6COD 0A0 | 0 496E 74<br>0 AD21 03 | 465 726E<br>349 008D                                                                                                    | 6174<br>2103 | 696F                                                                            | 6E61<br>604C                             | RIC Internation  |
| 00003DC0                               | 7CF7 4C7             | B EB4C C1              | LF5 4C65                                                                                                    | F84C         | 68B8                                                                            | 4CB2                                     | .Lx.LLe.Lh.L     |
| 00003DE0                               | FCFD A90             | 5 4CF3 FI              | DA2 DFA9                                                                                                    | DE20         | FCFD                                                                            | A900                                     |                  |
| 00003DF0<br>00003E00                   | 4CF3 FD8<br>EE8D 0C0 | D 0003 A9<br>3 A9CC 8I | 008 2000                                                                                                    | 0360<br>0F03 | A9EC                                                                            | 8DDC                                     | L                |
| 00003E10                               | 03A9 CC8             | 0 0003 60              | OFF FFFF                                                                                                    | FFFF         | FFFF                                                                            | FFFF                                     |                  |
| 00000160                               | 4502 8C4<br>B3A0 B82 | 6 02A9 10<br>0 1A00 A9 | 0A0 078D<br>900 8D21                                                                                                    | 6802<br>038D | 8C6C<br>00C0                                                                    | 02A9<br>8500                             | EFk1.            |
| 00000180                               | 4C00 C40             | C 0A94 5               | 354 5241<br>DOA 6020                                                                                                    | 544F         | 5249                                                                            | 4320<br>204F                             | LSTRATORIC       |
| 000001A0                               | 5249 432             | 0 496E 7               | 465 726E                                                                                                    | 6174         | 696F                                                                            | 6E61                                     | RIC Internation  |
| 00000100                               | 7CF7 4C7             | B EB4C C               | 1F5 4C65                                                                                                    | E84C         | 68B8                                                                            | 4CB2                                     | Figure nº1       |
| 000001D0                               | FCFD A90             | 5 4CF3 F               | DA2 DFA9                                                                                                    | 40A2<br>0E20 | FCFD                                                                            | A900                                     | L                |
| Hex Work                               | shop - [S4N          | OYAU.TAP]              | -                                                                                                    |              |                                                                                 |                                          | Figure n°1       |
| 🗊 File Edi                             | t Disk Op            | itions Too             | ls Windo                                                                                                    | w Help       | BS                                                                              | 10                                       | FDBBB            |
| <b>≒</b> ~ « »                         | ≤ ≥ ^                | 1 & 1/-                | + - •                                                                                                    | 1%           |                                                                                 | 99                                       | × =              |
| 00000000                               | 1616 161<br>4F4F 594 | 6 2400 00              | 180 004F                                                                                                    | FF14         | 0000                                                                            | 5334<br>2400                             | SS               |
| 00000020                               | 100F A95             | 0 8D56 02              | 24A 8531                                                                                                    | 8532<br>EFC2 | 8D57                                                                            | 0200                                     | P.V.J.1.2.W.     |
| 00000040                               | 0006 202             | 4 CO10 03              | 3BD 00C7                                                                                                    | 9000         | 04E8                                                                            | DOEF                                     | \$               |
| Hex Work                               | shop - [S4N          | OYAU.bin]              |                                                                                                    |              |                                                                                 |                                          | Figure n°1       |
| 📓 File Edi                             | t Disk Op            | tions Too              | st ma                                                                                                    | w Help       |                                                                                 |                                          |                  |
| <b>*</b> = <b>•</b> 6                  | 9   do H2 10         |                        | -   4=    ) <b>(</b>                                                                                                    | 18 10        | 0 5                                                                             | L U                                      |                  |
|                                        | 1 1 1 1              | 1 & 12                 | + - *                                                                                                    | 1 %          | 100                                                                             | 45 46                                    | × =              |
| 00000000                               | AD07 C04             | A A900 6/              | A8D 24C0                                                                                                    | 100F         | A950<br>5085                                                                    | 8D56<br>3185                             | Jj.SP.           |
| 00000020                               | 32EE C10             | 2 EEC2 0               | AFR DOFF                                                                                                    | 0006         | 2C24                                                                            | C010                                     | 2\$.             |
| 00000040                               | 85EF 84F             | 0 86F1 A               | 988 A0C4                                                                                                    | 2024         | CO10                                                                            | 268D                                     | ,Ş&              |
| 000000000                              | 1JUL DL4             | U UZOC 41              | 002 0249                                                                                                    | ULMY         | JOOL                                                                            | 2002                                     | [h               |

| Hex Works                                                                                                    | hop -                                                                                                    | [S4NO                                                                                                    | YAU.b                                                                                                    | in]                                                                                                    |                                                                                                    |                                                                                                    |                                                                                                    |                                                                                                    |                                          | Fig                                                                                                    | ure                                                       | n°14  |  |
|----------------------------------------------------------------------------------------------------|----------------------------------------------------------------------------------------------------|----------------------------------------------------------------------------------------------------|----------------------------------------------------------------------------------------------------|----------------------------------------------------------------------------------------------------|----------------------------------------------------------------------------------------------------|----------------------------------------------------------------------------------------------------|----------------------------------------------------------------------------------------------------|----------------------------------------------------------------------------------------------------|------------------------------------------|----------------------------------------------------------------------------------------------------|-----------------------------------------------------------|-------|--|
| III File Edit Disk Options Tools Window Help                                                                                                    |                                                                                                    |                                                                                                    |                                                                                                    |                                                                                                    |                                                                                                    |                                                                                                    |                                                                                                    |                                                                                                    |                                          |                                                                                                    |                                                           |       |  |
| _ ≥ ⊒ 🖥 🕾                                                                                                    | *                                                                                                    |                                                                                                    | 28                                                                                                    | 8                                                                                                    |                                                                                                    | 18 10                                                                                                    | BS                                                                                                    | L Q                                                                                                    | FI                                       | 16                                                                                                    | 00                                                        |       |  |
| _ <b>≒</b> ~ « »                                                                                                    | ≪ 2                                                                                                    | <u>»</u> ^                                                                                                    | 1 &                                                                                                    | * +                                                                                                    | - •                                                                                                    | 1 %                                                                                                    | 69                                                                                                    | 맘 맘                                                                                                    | 1%                                       | *                                                                                                    | Ē                                                         |       |  |
| 0000C480                                                                                                    | 02A9                                                                                                    | 07A2                                                                                                    | E4A0                                                                                                    | CF8I                                                                                                    | 6A02                                                                                                    | 8EF9                                                                                                    | 0280                                                                                                    | FA02                                                                                                    | P                                        |                                                                                                    | .j                                                        |       |  |
| 0000C490                                                                                                    | A204                                                                                                    | A9A5                                                                                                    | AODO                                                                                                    | BDFE                                                                                                    | FF8C                                                                                                    | FFFF                                                                                                    | A967                                                                                                    | A061                                                                                                    |                                          |                                                                                                    |                                                           | g.a   |  |
| 0000C4B0                                                                                                    | COSD                                                                                                    | OACO                                                                                                    | 8D0B                                                                                                    | COSE                                                                                                    | 0202                                                                                                    | 8D15                                                                                                    | COSD                                                                                                    | 18C0                                                                                                    |                                          |                                                                                                    |                                                           |       |  |
| 000000400                                                                                                    | BDDF                                                                                                    | 028D                                                                                                    | 48C0                                                                                                    | 8587                                                                                                    | A985                                                                                                    | AOD6                                                                                                    | 8D1D<br>3280                                                                                                    | COBC                                                                                                    |                                          | .н                                                                                                    | · · · · ·<br>#                                            | <br>f |  |
| 0000C4E0                                                                                                    | COBC                                                                                                    | 67C0                                                                                                    | 8E68                                                                                                    | COBI                                                                                                    | 6900                                                                                                    | 8C6A                                                                                                    | COBE                                                                                                    | 6BC0                                                                                                    | g                                        | h.                                                                                                    | .i                                                        | jk.   |  |
| 0000C4F0                                                                                                    | BD6C<br>71C0                                                                                                    | C08C<br>A92E                                                                                                    | 6DC0<br>8D75                                                                                                    | 8E6E                                                                                                    | CO8D                                                                                                    | 6FC0                                                                                                    | 8C70<br>E004                                                                                                    | COBE<br>BCF1                                                                                                    | .1.                                      | .m                                                                                                    | no                                                        | p     |  |
| 0000C510                                                                                                    | 04A5                                                                                                    | OOFO                                                                                                    | 12A2                                                                                                    | FFE                                                                                                    | BD74                                                                                                    | C59D                                                                                                    | 0089                                                                                                    | DOF7                                                                                                    |                                          |                                                                                                    | t.                                                        |       |  |
| 000000520                                                                                                    | BDOO                                                                                                    | A089<br>C19D                                                                                                    | 20EC<br>39C0                                                                                                    | 04A9<br>E005                                                                                                    | 14A0                                                                                                    | 0120<br>9D3D                                                                                                    | COCA                                                                                                    | A208<br>10F0                                                                                                    |                                          | 9                                                                                                    |                                                           |       |  |
| 0000C540                                                                                                    | 20A3                                                                                                    | EB20                                                                                                    | D8D5                                                                                                    | EOF7                                                                                                    | 16F8                                                                                                    | A241                                                                                                    | BD1E                                                                                                    | C195                                                                                                    |                                          |                                                                                                    | <u>.</u>                                                  | A     |  |
| 000000550                                                                                                    | 36CA<br>24C0                                                                                                    | 10F8<br>3002                                                                                                    | A93A<br>A9CD                                                                                                    | 8535<br>8DF0                                                                                                    | 5 2006<br>1 048C                                                                                                    | D2A9<br>F104                                                                                                    | BDA0<br>A234                                                                                                    | C42C<br>A000                                                                                                    | 6<br>S.O.                                |                                                                                                    | 5                                                         |       |  |
| 00000570                                                                                                    | 584C                                                                                                    | 7104                                                                                                    | OABC                                                                                                    | 8127                                                                                                    | 2A20                                                                                                    | 5741                                                                                                    | 524E                                                                                                    | 494E                                                                                                    | XLq.                                     |                                                                                                    | ** W                                                      | ARNIN |  |
| 000000580                                                                                                    | 4720<br>6572                                                                                                    | 2A2A<br>6564                                                                                                    | 8887                                                                                                    | 444E                                                                                                    | 5320<br>004C                                                                                                    | 6973<br>64D3                                                                                                    | 2061<br>60AD                                                                                                    | AEC5                                                                                                    | G **                                     | •D                                                                                                    | 0S 1<br>Ld                                                | salt  |  |
| 0000C5A0                                                                                                    | AEAF                                                                                                    | C58D                                                                                                    | 0100                                                                                                    | 8E02                                                                                                    | COAD                                                                                                    | BOC5                                                                                                    | DODB                                                                                                    | 2709                                                                                                    |                                          |                                                                                                    |                                                           |       |  |
| 000000500                                                                                                    | 1A49<br>4953                                                                                                    | 4E20<br>4353                                                                                                    | 2046                                                                                                    | 4956<br>4F52                                                                                                    | 2042<br>2042                                                                                                    | 4C4F<br>4143                                                                                                    | 4144<br>4B55                                                                                                    | 5020                                                                                                    | .IN<br>ISCS                              | DRI<br>S FO                                                                                                    | VE.L<br>R BA                                              | CKUP  |  |
| 0000C5D0                                                                                                    | 4652                                                                                                    | 4F4D                                                                                                    | A020                                                                                                    | 544E                                                                                                    | AOOD                                                                                                    | DA4C                                                                                                    | 4F41                                                                                                    | 4420                                                                                                    | FROM                                     | (. T                                                                                                    | 0                                                         | LOAD  |  |
| 0000C5E0                                                                                                    | 534r<br>4144                                                                                                    | 2054                                                                                                    | 4345                                                                                                    | 4745                                                                                                    | 4953<br>5 5420                                                                                                    | 43AU<br>4449                                                                                                    | 5341                                                                                                    | 404F                                                                                                    | AD 1                                     | TARG                                                                                                    | ET D                                                      | ISQ-+ |  |
| 000000600                                                                                                    | 0930                                                                                                    | 9004                                                                                                    | C93A                                                                                                    | 9035                                                                                                    | 860F                                                                                                    | AA30                                                                                                    | 2E85                                                                                                    | C168                                                                                                    | .0.                                      | : .                                                                                                    | 5                                                         | 0h    |  |
|                                                                                                    |                                                                                                    |                                                                                                    |                                                                                                    |                                                                                                    |                                                                                                    |                                                                                                    |                                                                                                    |                                                                                                    |                                          |                                                                                                    |                                                           |       |  |
| Hex Works                                                                                                    | hop -                                                                                                    | [Strate                                                                                                    | 4NOY                                                                                                    | AU.bin                                                                                                    | 18                                                                                                    |                                                                                                    |                                                                                                    |                                                                                                    | F                                        | ligi                                                                                                    | ire                                                       | n°16  |  |
| Hex Works                                                                                                    | hop -<br>Dis                                                                                                    | [Strate<br>k Opt                                                                                                    | 4NOY                                                                                                    | AU.bin<br>Tools                                                                                                    | l]<br>Windo                                                                                                    | w Hel                                                                                                    | p                                                                                                    |                                                                                                    | I                                        | Figu                                                                                                    | ire                                                       | n°16  |  |
| Hex Works                                                                                                    | hop -<br>Dis                                                                                                    | (Strate<br>k Opt                                                                                                    | ions                                                                                                    | AU.bin<br>Tools                                                                                                    | )<br>Windo                                                                                                    | w Hel                                                                                                    | p<br>B S                                                                                                    | 10                                                                                                    | F                                        | igu<br>D (G                                                                                                    | ire                                                       | n°16  |  |
| Hex Works                                                                                                    | hop -<br>Dis                                                                                                    | (Strate<br>k Opt                                                                                                    | ions                                                                                                    | AU.bin<br>Tools                                                                                                    | )<br>Windo                                                                                                    | w Hel                                                                                                    | p<br>B S                                                                                                    | L 0<br>智智                                                                                                    | F I                                      | 7 <b>ig</b> (<br>)  [@                                                                                                    | ire<br>⊡<br>≣                                             | n°16  |  |
| Hex Works                                                                                                    | hop -<br>Dis<br>  *<br><br>4953                                                                                                    | [Strato<br>k Opt                                                                                                    | 04NOY<br>ions<br>12 8<br>1 &<br>494E                                                                                                    | AU.bin<br>Tools                                                                                                    | )<br>Windo<br>(1)<br>- •                                                                                                    | w Hel                                                                                                    | P<br>B S<br>Q<br>A008                                                                                                    | L O<br>智智                                                                                                    | F I                                      | 7igu<br>0   @<br>  #                                                                                                    |                                                           | n°16  |  |
| Hex Works                                                                                                    | hop -<br>Dis<br>  *<br>4953<br>0348                                                                                                    | [Strato<br>k Opt                                                                                                    | 4NOY<br>ions<br>2 8<br>1 &<br>494E<br>A940                                                                                                    | AU.bin<br>Tools                                                                                                    | Windo                                                                                                    | w Hel                                                                                                    | P<br>B S<br>Q<br>A008<br>68A8                                                                                                    | LO<br>HH<br>ADOE<br>688D                                                                                                    | F I<br>K<br>ISC<br>.H.1                  | igu<br>  [][6<br>  #  <br>  11N<br>H.@.                                                                                                    |                                                           | n°16  |  |
| Hex Works      File Edit     Gooocfc0     OOO0CfC0     OO00CfC0     OO00CfF0     OO00CfF0     OO00Cff0     OO00Cff0     O                                                                                                    | hop -<br>Dis<br>  3<br>4953<br>0348<br>0E03<br>088C                                                                                                    | [Strato<br>k Opt<br>№ €<br>4320<br>9848<br>28A9<br>07C0                                                                                                    | 4NOY<br>ions<br>2. 8<br>1 &<br>494E<br>A940<br>FF20<br>4878                                                                                                    | AU.bin<br>Tools                                                                                                    | Windo                                                                                                    | w Hel<br>w be<br>/ 2<br>5645<br>E9CF<br>A003<br>00C0                                                                                                    | P<br>B S<br>Q<br>A008<br>68A8<br>8006<br>B922                                                                                                    | L O<br>TH TH<br>ADOE<br>688D<br>COAO<br>D12C                                                                                                    | F  <br>  %<br>  ISC<br>.H.I<br>(         | igu<br>I III<br>I IN<br>H. e.                                                                                                    | Ire                                                       | n°16  |  |
| Hex Works<br>File Edit<br>⇒ ⇒ ■ ■ =<br>0000CFC0<br>0000CFD0<br>0000CFD0<br>0000CFD0<br>0000CFD0<br>0000CFD0<br>0000CFD0<br>0000CFD0<br>00000000                                                                                                    | hop -<br>Dis<br>  %<br>4953<br>0348<br>0E03<br>088C<br>01C0                                                                                                    | [Strato<br>k Opt                                                                                                    | 04NOY<br>ions<br>2 8<br>1 &<br>494E<br>A940<br>FF20<br>4878<br>0910                                                                                                    | AU.bin<br>Tools                                                                                                    | Windo                                                                                                    | w Hel                                                                                                    | P<br>B S<br>Q<br>Q<br>A008<br>68A8<br>8006<br>B922<br>EAEA                                                                                                    | LO<br>HHH<br>ADOE<br>688D<br>COAO<br>D12C<br>8D11<br>2500                                                                                                    | F  <br>  ;;%<br>  ISC<br>(<br>           | igu<br>IN<br>IN<br>Hz.                                                                                                    |                                                           | n°16  |  |
| Hex Works      File Edit      → → ← ≪ >>      0000CFC0 0000CFE0 0000CFE0 0000CFE0 0000CFE0 0000D010 0000D010 0000D010 0000D010 0000D020                                                                                                    | hop -<br>Dis<br>  %<br>4953<br>0348<br>0E03<br>088C<br>01C0<br>03AD<br>102A                                                                                                    | [Strato<br>k Opt<br>⇒ ^<br>4320<br>9848<br>28A9<br>07C0<br>1002<br>03C0<br>5002                                                                                                    | 4NOY<br>ions<br>2. 8<br>494E<br>A940<br>FF2C<br>4878<br>0910<br>85F3<br>F026                                                                                                    | AU.bin<br>Tools                                                                                                    | Windo                                                                                                    | w Hel<br>10 00<br>2645<br>2603<br>00C0<br>26D1<br>F4A9<br>7FEA                                                                                                    | P<br>B S<br>4008<br>68A8<br>8006<br>8922<br>EAEA<br>2020<br>8013                                                                                                    | L 0<br>H H<br>ADOE<br>688D<br>COAO<br>D12C<br>8D11<br>05C0<br>03EA                                                                                                    | F  <br>  %<br>  ISC<br>                  | igu<br>    6<br>  #<br>!   6<br>  #<br>!   6<br>  #                                                                                                    | Ire<br>□<br>□<br>□<br>□<br>□<br>□<br>□<br>□<br>□<br>□     | n°16  |  |
| Hex Works File Edit File Edit File Concerpo Concerpo Conc                                                                                                    | hop -<br>Dis<br>  %<br>4953<br>0348<br>0503<br>0880<br>0100<br>03AD<br>102A<br>EAEA                                                                                                    | [Strate<br>k Opt<br>⇒ ^<br>4320<br>9848<br>28A9<br>07C0<br>1002<br>03C0<br>5002<br>CD11<br>0320                                                                                                    | 494NOY<br>ions<br>2. 8<br>494E<br>A940<br>FF2C<br>4878<br>0910<br>85F3<br>FD26<br>03F0<br>04NOY                                                                                                    | AU.bin<br>Tools                                                                                                    | Windo<br>C Vindo<br>C Vin | w Hel<br>5645<br>E9CF<br>A003<br>00C0<br>26D1<br>F4A9<br>7FEA<br>20F4                                                                                                    | P<br>B S<br>A008<br>68A8<br>8006<br>B922<br>EAEA<br>202C<br>8D13<br>CF8D                                                                                                    | L 0<br>H H<br>ADOE<br>688D<br>COAO<br>D12C<br>8D11<br>05C0<br>03EA<br>05C0<br>03EA                                                                                                    | F I<br>3%<br>ISC<br>.H.1<br>(<br><br>.*P | igu<br>  ()<br>  ()<br>  ()<br>  ()<br>  ()<br>  ()<br>  ()<br>  ()                                                                                                    | Ire<br>〕 €<br>■  <br>DRIV<br>8<br>8                       | n°16  |  |
| Hex Works File Edit File Edit File A and A and A                                                                                                    | hop -<br>Dis<br>  %<br>  %<br>  %<br>  %<br>  %<br>  %<br>  %<br>  %<br>  %<br>  %                                                                                                    | [Strate<br>k Opt<br>P≥ €<br>4320<br>9848<br>28A9<br>07C0<br>1002<br>03C0<br>5002<br>CD11<br>0309<br>A000                                                                                                    | 04NOY<br>ions 1<br>2.   %<br>  &<br>494E<br>A940<br>FF2C<br>4878<br>0910<br>85F3<br>F026<br>03F02<br>03F02<br>04AA<br>8A30                                                                                                    | AU.bin<br>Tools<br>2044<br>8006<br>1700<br>8007<br>8007 | Windo<br>Windo<br>Call (1)<br>(1)<br>(2)<br>(2)<br>(2)<br>(2)<br>(2)<br>(2)<br>(2)<br>(2                                                                                                    | w Hel<br>5645<br>E9CF<br>A003<br>00C0<br>26D1<br>F4A9<br>7FEA<br>20F4<br>EAEA<br>ADFB                                                                                                    | P<br>B<br>S<br>A008<br>68A8<br>8006<br>B922<br>EAEA<br>2020<br>8D13<br>CF8D<br>AC02<br>048E                                                                                                    | ADOE<br>688D<br>COAO<br>D12C<br>8D11<br>05C0<br>03EA<br>05C0<br>03EA<br>05C0<br>03EA                                                                                                    | F I<br>3%<br>ISC<br>.H.J<br>(<br>        | igu<br>  ()<br>  ()<br>  ()<br>  ()<br>  ()<br>  ()<br>  ()<br>  ()                                                                                                    |                                                           | n°16  |  |
| Hex Works           ➡ File Edit           ➡ = ■ ■           ■ = -            ■ = -            0000CFE0           0000CFE0           0000CFE0           0000CFE0           0000CFE0           0000CFE0           0000CFE0           0000D010           0000D020           0000D030           0000D050           0000D050           0000D050           0000D050           0000D050                                                                                                    | hop -<br>Dis<br>4953<br>0348<br>0E03<br>088C<br>01C0<br>03AD<br>102A<br>EAEA<br>AC13<br>1203<br>0901                                                                                                    | [Strato<br>k Opt<br>⇒ ^<br>4320<br>9848<br>28A9<br>07C0<br>1002<br>03C0<br>5002<br>C011<br>0309<br>A000<br>8D14                                                                                                    | 494NOY<br>ions<br>2. 8<br>494E<br>A940<br>FF2C<br>4878<br>0910<br>85F3<br>F026<br>03F0<br>04AA<br>8A30<br>04AA<br>8A30<br>04AA                                                                                                    | AU.bin<br>Tools<br>2044<br>8008<br>1700<br>8008<br>1700<br>8009<br>8009<br>8009<br>8009<br>8009<br>8009<br>8009<br>8                                                                                                    | Windo                                                                                                    | w Hel<br>5645<br>5905<br>0000<br>2601<br>F4A9<br>7FEA<br>20F4<br>EAEA<br>ADFB<br>58F0<br>2920                                                                                                    | P<br>B<br>S<br>A<br>0<br>0<br>8<br>0<br>0<br>8<br>0<br>0<br>8<br>0<br>0<br>2<br>0<br>4<br>8<br>0<br>1<br>3<br>0<br>1<br>1<br>1<br>1<br>1<br>1<br>1<br>1<br>1<br>1<br>1<br>1<br>1                                                                                                    | L 0<br>H H<br>ADOE<br>688D<br>COAO<br>D12C<br>8D11<br>05C0<br>03EA<br>05C0<br>03EA<br>05C0<br>03EA<br>05C0<br>03EA<br>05C0<br>03EA<br>05C0<br>05C0<br>0  | F I<br>% ISC<br>.H.1<br>(<br>            | igu<br>[@]                                                                                                    | Ire                                                       | n°16  |  |
| Hex Works           ➡ File Edit           ➡ = ➡ ➡           ➡ ~ < <>>           □ = →            □ = →            □ = →            □ = →            □ = →            □ = →            □ = →            □ = →            □ = →            □ = →            □ = →            □ = →            □ = →            □ = →            □ = →            □ = →            □ = →            □ = →            □ = →            □ = →            □ = →            □ = →            □ = →            □ = →            □ = →            □ = →            □ = →            □ = →            □ = →            □ = →            □ = →            □ = →            □ = →            □ = →            □ = →            □ = →            □ = →            □ = →            □ = →            □ = →            □ = →            □ = →            □ = →                                                                                                     | hop -<br>Dis<br>2 &<br>4953<br>0348<br>0048<br>00348<br>0020<br>0348<br>0020<br>0348<br>0020<br>0340<br>0348<br>0020<br>1024<br>2034<br>0348<br>00348<br>00348<br>00348<br>1024<br>1024<br>1024<br>1024<br>1024<br>1024<br>1025<br>1025<br>1025<br>1025<br>1025<br>1025<br>1025<br>1025                              | [Strato<br>k Opt<br>B €<br>4320<br>9848<br>28A9<br>07C0<br>1002<br>03C0<br>5002<br>CD11<br>0309<br>A000<br>8D14<br>EAAD<br>4C73                                                                                                    | 04NOY<br>ions<br>1 &<br>494E<br>494E<br>494E<br>494E<br>494E<br>0910<br>85F3<br>F026<br>03F0<br>04AA<br>8A30<br>04AA<br>8A30<br>036A<br>1603<br>00AD                                                                                                    | AU.bin<br>Tools<br>2044<br>8008<br>1700<br>8055<br>4004<br>8055<br>4004<br>8055<br>8055<br>8055<br>80                                                                                                    | Windo                                                                                                    | w Hel<br>5645<br>E9CF<br>4003<br>00C0<br>26D1<br>F4A9<br>7FEA<br>20F4<br>EAEA<br>ADFB<br>58F0<br>0391<br>B1F3                                                                                                    | P<br>B<br>S<br>A008<br>68A8<br>8006<br>8922<br>EAEA<br>2020<br>8013<br>CF8D<br>AC02<br>048E<br>0629<br>F3C6<br>8013                                                                                                    | L 0<br>R R<br>688D0<br>COA0<br>D12C<br>8D11<br>05C0<br>03EA<br>05C0<br>03EA<br>05C0<br>03EA<br>05C0<br>03EA<br>05C0<br>03EA<br>05C0<br>03EA<br>05C0<br>03EA<br>05C0<br>03EA<br>05C0<br>03EA<br>05C0<br>03EA<br>05C0<br>03EA<br>05C0<br>03EA<br>05C0<br>03EA<br>05C0<br>03EA<br>05C0<br>03EA<br>05C0<br>05C0<br>03EA<br>05C0<br>05C0<br>0 | F I<br>                                  | IN<br>1.4.2.<br>                                                                                                    | ITC<br>DRIV<br>                                           | n°16  |  |
| Hex Works           ➡ File Edit           ➡ = ➡ ➡           ➡ ~ < <>>           □ = → <                                                                                                    | hop -<br>Dis<br>Dis<br>2 3<br>4953<br>0348<br>0503<br>0348<br>0503<br>0348<br>0100<br>0348<br>0100<br>0348<br>0100<br>0348<br>0102<br>4<br>4953<br>0348<br>0100<br>0348<br>0102<br>0348<br>0102<br>1024<br>1024<br>1024<br>1024<br>1024<br>1024<br>1024                                                              | [Strato<br>k Opt<br>P≥ €<br>4320<br>9848<br>28A9<br>07C0<br>1002<br>03C0<br>5002<br>CD11<br>0309<br>A000<br>8D14<br>EAAD<br>4C73<br>E6F4                                                                                                    | 494K<br>494E<br>494E<br>494E<br>494E<br>494E<br>494E<br>494E<br>0910<br>8570<br>03F0<br>04AA<br>8A30<br>03F0<br>03F0<br>03AA<br>1803<br>00AD<br>4085<br>6757                                                                                                    | AU.bin<br>Tools<br>2004<br>2004<br>8006<br>1700<br>8005<br>8005<br>800  | Windo                                                                                                    | w Hel<br>5645<br>E9CF<br>A003<br>00C0<br>26D1<br>F4A9<br>7FEA<br>20F4<br>EAEA<br>ADFB<br>58F0<br>0391<br>B1F3<br>2C14<br>0224                                                                                                    | P<br>A008<br>68A8<br>8006<br>8922<br>EAEA<br>2020<br>8013<br>CF8D<br>AC02<br>048E<br>0629<br>F3C8<br>8013<br>0310<br>0900                                                                                                    | L 0<br>P P<br>ADOE<br>688D<br>COAO<br>D12C<br>8D11<br>05CO<br>03EA<br>05CO<br>C08C<br>1003<br>20DO<br>D0F3<br>03C8<br>03C8<br>03C8<br>03C8<br>03C8<br>03C8                                                                                                    | F I<br>yx<br>ISC<br>.H.J<br>(<br>        | IN<br>IN<br>IN<br>IN<br>IN<br>IN<br>IN<br>IN<br>IN<br>IN                                                                                                    | Ire                                                       | n°16  |  |
| Hex Works           ➡ File Edit           ➡ = ➡ ➡           ➡ ~ « >>           □0000CFE0           00000CFE0           00000CFE0           00000000           00000000           00000000           00000000           00000000           00000000           00000000           00000000           00000000           000000000           000000000           000000000           000000000           000000000           000000000           000000000           000000000           000000000           000000000           000000000           000000000           0000000000           0000000000           00000000000           0000000000           000000000000000           000000000000000000000000000000000000                                                                                                    | hop -<br>Dis<br>4953<br>0348<br>0E03<br>034D<br>102A<br>AC13<br>0901<br>14EA<br>26F4<br>400F3<br>7504<br>0399                                                                                                    | (Strate<br>k Opt<br>320<br>9848<br>28A9<br>07C0<br>1002<br>03C0<br>5002<br>CD11<br>0309<br>A000<br>8D14<br>EAAD<br>4C73<br>E6F4<br>66F4<br>66F4<br>66F4                                                                                                    | 4NOY<br>ions<br>2. 1<br>494E<br>A940<br>FF20<br>494E<br>0910<br>85F3<br>F026<br>03F0<br>04AA<br>8A30<br>04AA<br>8A30<br>04AA<br>1803<br>D0AD<br>4685<br>16AD                                                                                                    | AU.bin<br>Tools<br>** +<br>2044<br>8000<br>1700<br>8007<br>8007<br>800  | Windo<br>Windo<br>C<br>V<br>V<br>V<br>V<br>V<br>V<br>V<br>V<br>V                                                                                                    | W Hel<br>5645<br>E9CF<br>A003<br>00C0<br>26D1<br>F4A9<br>7FEA<br>20F4<br>EAEA<br>ADFB<br>58F0<br>0391<br>B1F3<br>2C14<br>03AC                                                                                                    | P<br>B S<br>68A8<br>68A8<br>80C06<br>8922<br>EAEA<br>202C<br>8D13<br>CF8D<br>AC02<br>048E<br>0629<br>F3C6<br>8D13<br>0310<br>005C0                                                                                                    | ADOE<br>688D<br>COAO<br>D12C<br>03EA<br>05C0<br>03EA<br>05C0<br>03EA<br>05C0<br>008C<br>1003<br>20D0<br>D0F3<br>03C8<br>03C8<br>03C8<br>03C8                                                                                                    | F I I SC                                 | IN<br>1                                                                                                    | Ire                                                       | n°16  |  |
| Hex Works           ➡ File Edit           ➡ = ■ ■           ➡ ~ « <>>           0000CFC0           0000CFC0           0000CFC0           00000CF0           00000CF0           00000C00           00000000           00000000           00000000           00000000           00000000           00000000           00000000           00000000           00000000           00000000           00000000           000000000           000000000           000000000           000000000           000000000           000000000           000000000           0000000000           0000000000           000000000000000000000000000000000000                                                                                                    | hop -<br>Dis<br>Dis<br>4953<br>0348<br>00603<br>088C<br>01C0<br>03AD<br>0901<br>102A<br>AC13<br>1203<br>0901<br>14EA<br>AC13<br>1203<br>0901<br>14EA<br>AC13<br>1203<br>0901<br>14EA<br>AC13<br>0901<br>14EA<br>AC13<br>0901<br>14EA<br>AC13<br>0050<br>1005<br>1005<br>1005<br>1005<br>1005<br>1005<br>10           | [Strate<br>k Opt<br>P ← ←<br>4320<br>9848<br>2849<br>2849<br>2849<br>20300<br>0770<br>0309<br>0770<br>0309<br>0309<br>8014<br>EAAD<br>4073<br>8014<br>E6F4<br>8017<br>8017 | 04NOY<br>ions<br>2 %<br>494E<br>494E<br>494E<br>494E<br>494E<br>6910<br>85F3<br>FD26<br>036A<br>036A<br>037A<br>037A         | AU.bin<br>Tools<br>Cools<br>C                                                                                                  | Windo<br>Windo<br>C<br>V<br>V<br>V<br>V<br>V<br>V<br>V<br>V<br>V                                                                                                    | w Hel<br>5645<br>E9CF<br>A003<br>00C0<br>26D1<br>F4A9<br>7FEA<br>20F4<br>EAEA<br>ADFB<br>58F0<br>0391<br>B1F3<br>2C14<br>03AC<br>ABAE<br>2910<br>0300                                                                                                    | P           B         S           A008         68A8           68A8         8006           6822         2020           CF8D         AC02           048E         8013           03100         0000           0500         9000                                                                                                    | L 0<br>R R<br>ADOE<br>688D<br>COAO<br>012C<br>8011<br>05C0<br>03EA<br>05C0<br>03EA<br>03C0<br>03EA<br>03EA<br>03EA<br>03EA<br>03EA<br>03EA<br>05EC<br>05EC<br>05 | F I<br>%<br>ISC<br>                      | IN 1.0.<br>)0                                                                                                    | Ire                                                       | n°16  |  |
| Hex Works           ➡ File Edit           ➡ = ■ ■           ➡ - ~ « >>           □0000CFC0           0000CFC0           0000CFC0           00000CFC0           00000CFC0           00000CFC0           00000CFC0           00000CFC0           00000000           00000000           00000000           00000000           00000000           00000000           00000000           00000000           000000000           000000000           000000000           000000000           000000000           000000000           000000000           000000000           000000000           000000000           000000000           000000000           000000000           000000000           000000000           000000000           000000000           000000000           000000000           0000000000           0000000000           000000000000           000000000000000           0000000000000000000000 <td>hop -<br/>Dis<br/>3<br/>4953<br/>0348<br/>0203<br/>0880<br/>0100<br/>03AD<br/>03AD<br/>03AD<br/>03AD<br/>03AD<br/>03AD<br/>03AD<br/>04<br/>03AD<br/>04<br/>04<br/>04<br/>04<br/>04<br/>04<br/>04<br/>04<br/>04<br/>04<br/>04<br/>04<br/>04</td> <td>[Stratu<br/>k Opt<br/>Part Content<br/>Part Content</td> <td>04NOY<br/>ions<br/>2 %<br/>494E<br/>494E<br/>494E<br/>494E<br/>6910<br/>05F0<br/>03F0<br/>03F0<br/>0<br/>0<br/>0<br/>0<br/>0<br/>0<br/>0<br/>0<br/>0<br/>0<br/>0<br/>0<br/>0</td> <td>AU.bin<br/>Tools<br/>* *<br/>2044<br/>8005<br/>17CC<br/>8057<br/>8057<br/>8057<br/>8057<br/>1588<br/>8051<br/>1588<br/>8051<br/>1588<br/>15888<br/>1588<br/>1588<br/>1588<br/>1588<br/>1588<br/>1588<br/>1588<br/>1588<br/>1588<br/>158</td> <td>Windo<br/>C</td> <td>w Hel<br/>m m<br/>5645<br/>2607<br/>2601<br/>2601<br/>2601<br/>2601<br/>2607<br/>2607<br/>2607<br/>2607<br/>2607<br/>2607<br/>2607<br/>2607</td> <td>P<br/>B S<br/>A008<br/>8006<br/>8922<br/>EAEA<br/>2022<br/>8013<br/>CF00<br/>0629<br/>0629<br/>0629<br/>0629<br/>0629<br/>0629<br/>0629<br/>0629<br/>0629<br/>0629<br/>0629<br/>0629<br/>0629<br/>062<br/>062<br/>062<br/>062<br/>062<br/>062<br/>062<br/>062</td> <td>L 0<br/>H H H<br/>ADOE<br/>668D<br/>0040<br/>0500<br/>05000<br/>0500<br/>0500<br/>0500<br/>0500<br/>0500<br/>0500<br/>0500<br/>0500<br/>0500</td> <td>F I<br/></td> <td>IN<br/>IN<br/>IN<br/>IN<br/>IN<br/>IN<br/>IN<br/>IN<br/>IN<br/>IN</td> <td>Ire<br/></td> <td>n°16</td> | hop -<br>Dis<br>3<br>4953<br>0348<br>0203<br>0880<br>0100<br>03AD<br>03AD<br>03AD<br>03AD<br>03AD<br>03AD<br>03AD<br>04<br>03AD<br>04<br>04<br>04<br>04<br>04<br>04<br>04<br>04<br>04<br>04<br>04<br>04<br>04                                                                                                    | [Stratu<br>k Opt<br>Part Content<br>Part Content                                                                                                    | 04NOY<br>ions<br>2 %<br>494E<br>494E<br>494E<br>494E<br>6910<br>05F0<br>03F0<br>03F0<br>0<br>0<br>0<br>0<br>0<br>0<br>0<br>0<br>0<br>0<br>0<br>0<br>0                                                                                                    | AU.bin<br>Tools<br>* *<br>2044<br>8005<br>17CC<br>8057<br>8057<br>8057<br>8057<br>1588<br>8051<br>1588<br>8051<br>1588<br>15888<br>1588<br>1588<br>1588<br>1588<br>1588<br>1588<br>1588<br>1588<br>1588<br>158  | Windo<br>C                                                                                                    | w Hel<br>m m<br>5645<br>2607<br>2601<br>2601<br>2601<br>2601<br>2607<br>2607<br>2607<br>2607<br>2607<br>2607<br>2607<br>2607                                                                                                    | P<br>B S<br>A008<br>8006<br>8922<br>EAEA<br>2022<br>8013<br>CF00<br>0629<br>0629<br>0629<br>0629<br>0629<br>0629<br>0629<br>0629<br>0629<br>0629<br>0629<br>0629<br>0629<br>062<br>062<br>062<br>062<br>062<br>062<br>062<br>062                                                                                                    | L 0<br>H H H<br>ADOE<br>668D<br>0040<br>0500<br>05000<br>0500<br>0500<br>0500<br>0500<br>0500<br>0500<br>0500<br>0500<br>0500    | F I<br>                                  | IN<br>IN<br>IN<br>IN<br>IN<br>IN<br>IN<br>IN<br>IN<br>IN                                                                                                    | Ire<br>                                                   | n°16  |  |
| Hex Works           ➡ File Edit           ➡ = ■ ■           ■ = ■ ■           ■ = ■ ■           ■ = ■ ■           ■ = ■ ■           ■ = ■ ■           ■ = ■ ■           ■ = ■ ■           ■ = ■ = ■           ■ = ■            0000CFC0           0000CFC0           0000CFC0           00000C00           00000000           00000000           00000000           00000000           00000000           00000000           000000000           000000000           000000000           000000000           000000000           0000000000           000000000000000000000000000000000000                                                                                                    | hop -<br>Dis<br>) &<br>(4953<br>0348<br>0503<br>088C<br>0100<br>03AD<br>0100<br>03AD<br>102A<br>AC13<br>1203<br>0901<br>14EA<br>EAEA<br>AC13<br>1203<br>0901<br>14EA<br>EAE4<br>AC13<br>1203<br>0901<br>14EA<br>EAE4<br>AC13<br>1203<br>0900<br>14EA<br>2054<br>0050<br>0050<br>0050<br>0050<br>0050<br>0050<br>0050 | [Stratu<br>k Opt<br>Part Carl<br>Part Carl<br>Part                                                                                                    | 4NOY<br>ions<br>2 %<br>494E<br>494E<br>60910<br>65F3<br>F026<br>03F0<br>04A3<br>8A30<br>04A4<br>8A30<br>04A4<br>8A50<br>04A4<br>8A50<br>04A4<br>8A50<br>8A500<br>8A50<br>8A50<br>8A50<br>8A50<br>8A50<br>8A50<br>8A500<br>8A50<br>8A500<br>8A5       | AU.bin<br>Tools<br>Cools<br>C                                                                                                  | J           Windo           (a)           (a)           (b)           (c)           (c)                                                                                                    | w Hele<br>m m / 2<br>5645<br>E9CF<br>26D1<br>26D1<br>26D1<br>26D1<br>20F4<br>20F4<br>20F4<br>20F4<br>20F4<br>20F4<br>20F4<br>20F4                                                                                                    | P B S A008 68A8 9006 6922 64EA 2020 648E 00629 0629 0629 0629 0000 0000 0000 000                                                                                                    | L 0<br>H H<br>H H<br>COAD<br>D12C<br>05C0<br>05C0<br>05C0<br>05C0<br>05C0<br>05C0<br>034C<br>05C0<br>034C<br>034C<br>034 | F I<br>                                  | I 6                                                                                                    | Ire                                                       | n°16  |  |
| Hex Works           ➡ File Edit           ➡ = ■ ■           ■ = ■ ■           ■ = ■ = ■           ■ = ■ = ■           ■ = ■ = ■           ■ = ■ = ■           ■ = ■ = ■           ■ = ■ = ■           ■ = ■ = ■           00000CFE0           00000CFE0           00000000           00000000           00000000           00000000           00000000           00000000           00000000           00000000           00000000           000000000           000000000           000000000           000000000           000000000           000000000           000000000           000000000           000000000           000000000           000000000           0000000000           0000000000           0000000000           000000000000000000000000000000000000                                                                                                    | hop -<br>Dis<br>S<br>S<br>S<br>S<br>S<br>S<br>S<br>S<br>S<br>S<br>S<br>S<br>S<br>S<br>S<br>S<br>S<br>S<br>S                                                                                                    | [Stratu<br>k Opti<br>R≥ m<br>4320<br>9848<br>2849<br>2849<br>2850<br>28500<br>2850<br>28500<br>2850<br>28500<br>28500<br>28500<br>28500<br>28500   | 4NOY<br>ions<br>2 %<br>494E<br>494E<br>60910<br>65F3<br>6026<br>03F0<br>04A<br>8A30<br>04A<br>8A30<br>04A<br>8A50<br>04A<br>8A50<br>040<br>8450<br>040<br>8450<br>040<br>8450<br>040<br>8450<br>040<br>8450<br>040<br>8450<br>040<br>8450<br>040<br>8450<br>040<br>8450<br>84500<br>845000<br>845000<br>845000<br>845000<br>845000<br>845000<br>845000<br>8450000<br>845000<br>845000000000000000000000000000000 | AU.bin<br>Tools<br>Tools<br>T                                                                                                  | J         Windo           (m)         (m)           (m)         (m)           (m)                                                                                                    | w Hele<br>m to<br>5645<br>E9CF<br>2602<br>2601<br>2602<br>2601<br>20F4<br>20F4 | P         B         S           A008         68A8         68A8           68A8         8006         68A8           68A8         8026         68A8           68A8         8026         68A8           68A8         8026         68A8           68A8         8022         262           68A8         8013         0000           00000         00000         00000           00500         5000         29000           C068         668AA         4006           668A8         668AA         4006                             | L 0<br>B B B<br>ADDEE<br>668D<br>05C0<br>03EA<br>05C0<br>03EA<br>05C0<br>03EA<br>05C0<br>03EA<br>05C0<br>03EA<br>03C0<br>03EA<br>03C0<br>03EA<br>03C0<br>03C0<br>00C0<br>00C0    | F I 1<br>5%<br>11SC<br>H.i.<br>(<br>     | I 6                                                                                                    | ITC<br>DRIV<br>                                           | n°16  |  |
| Hex Works           ➡ File Edit           ➡ = ■ ■           ■ = ■ ■           ■ = ■ ■           ■ = ■ ■           ■ = ■ ■           ■ = ■ ■           ■ = ■ ■           ■ = ■ ■           ■ = ■ ■           ■ = ■ = ■           ■ = ■ = ■           ■ = ■ = ■           ■ = ■ = ■           ■ = ■ = ■           ■ = ■ = ■           ■ = ■ = ■           ■ = ■ = ■           ■ = ■ = ■           ■ = ■ = ■           ■ = ■ = ■           ■ = ■ = ■           ■ = ■ = ■           ■ = ■ = ■           ■ = ■ = ■           ■ = ■ = ■           00000000           00000000           00000000           000000000           000000000           000000000           00000000000000           000000000000000000000000000000000000                                                                                                    | hop -<br>Dis<br>Dis<br>4953<br>0348<br>02603<br>0880<br>0100<br>03AD<br>0102A<br>EAFA<br>AC13<br>0901<br>14EA<br>AC13<br>0901<br>14EA<br>AC13<br>0901<br>14EA<br>COF0<br>0053<br>F504<br>0399<br>A0000<br>COF0<br>COF0<br>COF0<br>COF0<br>COF0<br>COF0<br>COF0                                                       | [Stratu<br>k Opti<br>R≥ m<br>4320<br>9848<br>2849<br>2849<br>2849<br>2849<br>20300<br>1002<br>0300<br>1002<br>0300<br>1002<br>0300<br>8014<br>4073<br>8617<br>8017<br>8017 | 400Y<br>1005<br>2 1 4<br>494E<br>494E<br>494E<br>494E<br>494E<br>494E<br>497E<br>497E        | AU.bin<br>Tools<br>Tools<br>T                                                                                                  | J         Windo           (m)         (m)           (m)         (m)           (m)                                                                                                    | w Hele<br>5645<br>596F<br>2607<br>77EA<br>20F4<br>20F4 | P         B         S           A008         68A8         68A8           68A8         8006         68A8           68A8         8026         68A8           68A8         8026         68A8           68A8         8026         68A8           68A8         8022         2426           68A9         8013         0310           00000         0000         00500           7000         0500         7000           00500         668AA         05A9           0332         332         332                                  | L 0                                                                                                    | F I 1<br>5%<br>ISC                       | igu<br>I (2)<br>I (2) I (2)<br>I (2)<br>I | ITE                                                       | n°16  |  |
| Hex Works           File         Edit           Image: Image: Ima                                                                                                    | hop -<br>Dis<br>Dis<br>4953<br>0348<br>0603<br>0880<br>0100<br>03AD<br>102A<br>EAEA<br>AC13<br>102A<br>EAEA<br>AC13<br>102A<br>EAEA<br>AC13<br>102A<br>EAEA<br>C0309<br>01102A<br>EAEA<br>C0309<br>0007<br>2007<br>0007<br>2007<br>2007<br>2007<br>2007<br>20                                                        | [Stratt<br>k Opti<br>R 0 0<br>0 2049<br>0 2049<br>0 700<br>10022<br>0 300<br>0 300<br>0 3                                                                                                | 400Y<br>1005<br>2 1 4<br>494E<br>494E<br>494E<br>494E<br>497E<br>497E        | AU.bin<br>Tools<br>2 %<br>2 %<br>2 044<br>8 204<br>8 204<br>8 204<br>8 204<br>8 204<br>8 204<br>8 205<br>8 205<br>8 20                                                                                                   | I         Windo           VWindo         I           V         I           I         S2499           I         S20320           I         OBA           I         COBE           I         COBE           I         SOCIE           I         COBE           I         COBE           I         COBE           I         COBE           I         COBE           I         COBE           I         COBE           I         COBE  <                                                                                                    | w Hele<br>5645<br>596F<br>26D1<br>7 2<br>26D1<br>20F4<br>20F4  | P           B         S           A008         68A8           B922         EAEA           B013         CF8D           CF302         048E           B0133         0000           0629         F3C8           B0133         0000           0500         0500           29048         E013310           00000         0500           0500         0500           0500         0500           0310         0310           0310         0500           0500         68AA           0549         0338           0538         6820 | L 0<br>R R<br>ADOE<br>688D1<br>0520<br>032A<br>0520<br>0520<br>0520<br>0350<br>0350<br>0<br>0<br>0<br>0<br>0<br>0<br>0<br>0<br>0<br>0<br>0<br>0<br>0                                                                                                    | F I<br>5%<br>13CC<br>                    | igu<br>I (6<br>1 (1)<br>1 (1) (1) (1) (1) (1) (1) (         | IIC<br>IC<br>IC<br>IC<br>IC<br>IC<br>IC<br>IC<br>IC<br>IC | n°16  |  |

ci-dessus (checksum #6F3E), puis celui du fichier BootStratoric40.bin (checksum #C59E). La taille finale du fichier obtenu doit être de #4000 (16384 en décimal) octets et sa checksum doit être #34DC. Sauvez la banque BANK7-STRATORIC40.ROM. C'est fini. Remarque: Comme déjà mentionné, le copyright "SEDORIC 1.0 par F.BROCHE et D.SEBBAG(c) 1985 EUREKA!", qui a traversé nos différentes manipulations, est toujours présent à la fin du noyau. C'est manière de rendre hommage à ces deux auteurs pour avoir créé cet excellent DOS et de toutes façons, il serait bien compliqué de citer toutes les personnes qui sont intervenues depuis (Ray McL., Yann L., Simon G., Michel B. et moi-même, sans parler de nombreuses autres contributions Laurent C., Fabrice F. etc.).

## f) Construction d'une cartouche Stratoric 4.0

Si vous possédez un Telestrat et si vous avez accès à un programmateur d'Eprom, vous pouvez aussi préparer le fichier à écrire dans une Eprom 27256 ou 27C256. Cette Eprom remplacera celle présente dans la cartouche d'origine, livrée avec le pack Stratoric 1.0.

Comme ci-dessus, créer un nouveau fichier dans vo-

| Hex Work                                                                                                    | shop -                                                                                                    | [54NO                                                                                                    | YAU.bir                                                                                                    | 1]                                                                                                    |                                                                                                    |                                                                                                    |                                                                                                    |                                                                                                    | I                                                                      | Figu                                                   | re n                                                                                                    | °15                                 |
|----------------------------------------------------------------------------------------------------|----------------------------------------------------------------------------------------------------|----------------------------------------------------------------------------------------------------|----------------------------------------------------------------------------------------------------|----------------------------------------------------------------------------------------------------|----------------------------------------------------------------------------------------------------|----------------------------------------------------------------------------------------------------|----------------------------------------------------------------------------------------------------|----------------------------------------------------------------------------------------------------|------------------------------------------------------------------------|--------------------------------------------------------|----------------------------------------------------------------------------------------------------|-------------------------------------|
| 🕅 File Edi                                                                                                    | it Disk                                                                                                    | c Opti                                                                                                    | ons T                                                                                                    | ools                                                                                                    | Windov                                                                                                    | w Hel                                                                                                    | р                                                                                                    |                                                                                                    |                                                                        |                                                        |                                                                                                    |                                     |
| 😹 🖃 🖶 é                                                                                                    | 5                                                                                                    | ħ 6                                                                                                    | 2. 8                                                                                                    | 87 1                                                                                                    |                                                                                                    | 0                                                                                                    | BS                                                                                                    | ιQ                                                                                                    | FI                                                                     | 1                                                      | Ð                                                                                                    |                                     |
| <b>≒</b> ~ « >                                                                                                    | > << 2                                                                                                    | 2 ^                                                                                                    | 8                                                                                                    | * +                                                                                                    |                                                                                                    | 1 %                                                                                                    | 0                                                                                                    | 88                                                                                                    | 5%                                                                     | * 6                                                    |                                                                                                    |                                     |
| 000007480                                                                                                    | 0280                                                                                                    | 0752                                                                                                    | F420                                                                                                    | CROD                                                                                                    | 63.02                                                                                                    |                                                                                                    | 0290                                                                                                    | FA02                                                                                                    |                                                                        |                                                        |                                                                                                    |                                     |
| 0000C480                                                                                                    | A204                                                                                                    | A99A                                                                                                    | AODO                                                                                                    | BDFE                                                                                                    | FF8C                                                                                                    | FFFF                                                                                                    | A967                                                                                                    | A061                                                                                                    |                                                                        | <u> </u>                                               | 1                                                                                                    | .g.a                                |
| 0000C4A0                                                                                                    | 8DF5<br>COSD                                                                                                    | 028E                                                                                                    | F602                                                                                                    | SCFC                                                                                                    | 028E                                                                                                    | FD02<br>8D15                                                                                                    | A900                                                                                                    | 8D09                                                                                                    |                                                                        |                                                        |                                                                                                    |                                     |
| 000000400                                                                                                    | BDDF                                                                                                    | 028D                                                                                                    | 48C0                                                                                                    | 8587                                                                                                    | A985                                                                                                    | A0D6                                                                                                    | 8D1D                                                                                                    | COBC                                                                                                    |                                                                        | н                                                      |                                                                                                    |                                     |
| 0000C4D0                                                                                                    | 1EC0<br>C08C                                                                                                    | AD11<br>67C0                                                                                                    | 038D<br>8E68                                                                                                    | COSD                                                                                                    | A923<br>69C0                                                                                                    | AODE<br>BC6A                                                                                                    | A280<br>C08E                                                                                                    | 8D66<br>6BC0                                                                                                    | <br>a                                                                  |                                                        | .#1                                                                                                    | f<br>k.                             |
| 0000C4F0                                                                                                    | 8D6C                                                                                                    | COBC                                                                                                    | 6DC0                                                                                                    | 8E6E                                                                                                    | COSD                                                                                                    | 6FC0                                                                                                    | 8C70                                                                                                    | COSE                                                                                                    | .1.                                                                    | .mn                                                    |                                                                                                    | .p                                  |
| 000000500                                                                                                    | 04A5                                                                                                    | OOFO                                                                                                    | 8D75<br>12A2                                                                                                    | FFE8                                                                                                    | BD74                                                                                                    | C59D                                                                                                    | 0089                                                                                                    | BCF1<br>DOF7                                                                                                    | q                                                                      | u                                                      | .t                                                                                                    |                                     |
| 00000520                                                                                                    | A900                                                                                                    | AOB9                                                                                                    | 20EC                                                                                                    | 04A9                                                                                                    | 14A0                                                                                                    | 0120                                                                                                    | 5DDA                                                                                                    | A208                                                                                                    |                                                                        |                                                        |                                                                                                    | ]                                   |
| 000000530                                                                                                    | 20A3                                                                                                    | EB20                                                                                                    | 39C0                                                                                                    | EUU5<br>EOF7                                                                                                    | 9003<br>16F8                                                                                                    | 9D3D<br>A241                                                                                                    | BD1E                                                                                                    | C195                                                                                                    | •••                                                                    | .9                                                     |                                                                                                    |                                     |
| 00000550                                                                                                    | 36CA                                                                                                    | 10F8                                                                                                    | A93A                                                                                                    | 8535                                                                                                    | 2006                                                                                                    | D2A9                                                                                                    | BDAO                                                                                                    | C42C                                                                                                    | 6                                                                      | :.5                                                    |                                                                                                    |                                     |
| 000000570                                                                                                    | 24C0<br>584C                                                                                                    | 7104                                                                                                    | 0A8C                                                                                                    | 812A                                                                                                    | 2A20                                                                                                    | 5741                                                                                                    | A234<br>524E                                                                                                    | 494E                                                                                                    | S.U<br>XLa                                                             |                                                        | * WA                                                                                                    | .4<br>RNIN                          |
| 00000580                                                                                                    | 4720                                                                                                    | 2AZA                                                                                                    | 8887                                                                                                    | 444F                                                                                                    | 5320                                                                                                    | 6973                                                                                                    | 2061                                                                                                    | 6C74                                                                                                    | G **                                                                   | DC                                                     | Sis                                                                                                    | alt                                 |
| 0000C590                                                                                                    | AEAF                                                                                                    | C58D                                                                                                    | 01C0                                                                                                    | 8E02                                                                                                    | COAD                                                                                                    | BOC5                                                                                                    | DODB                                                                                                    | 2709                                                                                                    | erec                                                                   | a                                                      | .La.                                                                                                    | .111                                |
| 000000580                                                                                                    | 1A49                                                                                                    | 4E20                                                                                                    | 4452                                                                                                    | 4956                                                                                                    | 45A0                                                                                                    | 4C4F                                                                                                    | 4144                                                                                                    | 2044                                                                                                    | .IN                                                                    | DRIV                                                   | E.LO.                                                                                                    | AD D                                |
| 000000500                                                                                                    | 4953                                                                                                    | 4355<br>4F4D                                                                                                    | A020                                                                                                    | 4F 52<br>544F                                                                                                    | A00D                                                                                                    | 4145<br>0A4C                                                                                                    | 4855<br>4F41                                                                                                    | 4420                                                                                                    | FROM                                                                   | A. TC                                                  | L                                                                                                    | OAD                                 |
| 0000C5E0                                                                                                    | 534F                                                                                                    | 5552                                                                                                    | 4345                                                                                                    | 2044                                                                                                    | 4953                                                                                                    | 43A0                                                                                                    | ODOA                                                                                                    | 4C4F                                                                                                    | SOUL                                                                   | RCE D                                                  | ISC.                                                                                                    | LO                                  |
| 000000600                                                                                                    | C930                                                                                                    | 2054 9004                                                                                                    | 4152<br>C93A                                                                                                    | 9035                                                                                                    | 5420<br>860F                                                                                                    | 4449<br>AA30                                                                                                    | 2E85                                                                                                    | C168                                                                                                    | AD .                                                                   | LARGE                                                  | 0                                                                                                    | h                                   |
|                                                                                                    |                                                                                                    |                                                                                                    |                                                                                                    |                                                                                                    |                                                                                                    |                                                                                                    |                                                                                                    |                                                                                                    |                                                                        |                                                        |                                                                                                    |                                     |
| Hex Work                                                                                                    | cshop -                                                                                                    | Strate                                                                                                    | 4NOYA                                                                                                    | Uédite                                                                                                    | é.bin1                                                                                                    |                                                                                                    |                                                                                                    |                                                                                                    | I                                                                      | Tigu                                                   | re n                                                                                                    | °17                                 |
| Hex Work                                                                                                    | cshop -<br>it Disl                                                                                                    | [Strato<br>k Opt                                                                                                    | 4NOYA                                                                                                    | AUédite<br>ools                                                                                                    | é.bin]<br>Windov                                                                                                    | w Hel                                                                                                    | p                                                                                                    |                                                                                                    | I                                                                      | <sup>7</sup> igu                                       | re n                                                                                                    | °17                                 |
| Hex Work                                                                                                    | it Dist                                                                                                    | (Strato<br>k Opti                                                                                                    | 4NOYA                                                                                                    | AUédite<br>ools                                                                                                    | é.bin]<br>Windov<br>(🗎 🛛 🏌                                                                                                    | w Hel                                                                                                    | p<br>BS                                                                                                    | L Q                                                                                                    | F I                                                                    | Figu                                                   | re n<br>⊡∥                                                                                                    | °17                                 |
| Hex Work                                                                                                    | it Disl<br>Bisles<br>Sit Disl<br>Sit Disl<br>Sit D | (Strato<br>k Opt<br>⊫ ඬ<br>≥ ^                                                                                                    | 4NOY/<br>ions T<br>⊇   %<br>  &                                                                                                    | NUédite<br>ools<br>♥  <br>♥- +                                                                                                    | é.bin]<br>Windov<br>tB                                                                                                    | w Hel<br>1910<br>2 2                                                                                                    | p<br>BS                                                                                                    | L Q<br>98 98                                                                                                    | <mark> </mark><br>F  <br>  ≸%                                          | igu<br> @                                              | re n<br>⊡∥                                                                                                    | °17                                 |
| Hex Work                                                                                                    | shop-<br>it Disi<br>∋   ∦<br>≫ ≤ }                                                                                                    | (Strato<br>k Opti<br>e co<br>2 ^<br>C04A                                                                                                    | 4NOY/<br>ions T<br>2   %<br>  &  <br>A900                                                                                                    | AUédite<br>ools<br>♥ ↓<br>♥- +<br>6A8D                                                                                                    | é.bin]<br>Windov<br>(1) (1)<br>- •<br>2400                                                                                                    | w Hel<br>v Hel<br>v %<br>100F                                                                                                    | p<br>B S                                                                                                    | L Q<br>98 98<br>8D56                                                                                                    | F  <br>  %                                                             | Figu<br>■    @<br>■ # E                                | ren<br>€∥<br>∎                                                                                                    | °17                                 |
| Hex Work<br>☐ File Ed<br>☐ → ~ < ><br>00000000<br>000000100<br>000000100<br>00000000                                                                                                    | shop -<br>it Disi<br>∋   &<br>≫ ≤ }                                                                                                    | (Strato<br>k Opt<br>e co<br>co<br>co<br>co<br>co<br>co<br>co<br>co<br>co<br>co<br>co<br>co<br>co<br>c                                                                                                    | 4NOY/<br>ions T<br>2   %<br>  &  <br>A900<br>8532                                                                                                    | Ools<br>Second Second Se                                                                                                    | é.bin]<br>Windov<br>(1) ()<br>- •<br>2400<br>0200                                                                                                    | w Hel                                                                                                    | P<br><b>B</b> S<br><b>C</b><br>A950<br>5D85<br>2024                                                                                                    | L Q<br>99 98<br>8056<br>3185                                                                                                    | F  <br>\$%                                                             | igu<br>  🕞<br>  📽 🖩<br>  1j.                           | re n<br>€∬                                                                                                    | °17<br>□                            |
| Hex Work                                                                                                    | shop -<br>it Disl<br>⇒   &<br>> ≤ }<br>AD07<br>024A<br>32EE<br>03BD                                                                                                    | [Strato<br>k Opti<br>C04A<br>8531<br>C102<br>00C7                                                                                                    | 4NOY/<br>ions T<br>2   %<br>I &  <br>A900<br>8532<br>EEC2<br>9D00                                                                                                    | 00ls<br>00ls<br>00ls<br>00ls<br>00ls<br>00ls<br>00ls<br>00ls                                                                                                    | é.bin]<br>Windov<br>C≧ [] [<br>- •<br>24C0<br>02D0<br>00BD<br>D0EF                                                                                                    | w Hel                                                                                                    | P<br>BS<br>A950<br>5D85<br>2C24<br>A000                                                                                                    | L 0<br>98 98<br>8056<br>3185<br>C010<br>A204                                                                                                    | F I                                                                    | 7igu<br>■   ₪<br>■ ■ ■<br>1j.                          | re n<br>€   <br>}                                                                                                    | °17<br>■    *<br>.P.V<br>].1.<br>.* |
| Hex Work<br>Hex Work<br>File Ed<br>S = 1 ■ €<br>→ ~ ~ ~ ~ ~ ~ ~ ~ ~ ~ ~ ~ ~ ~ ~ ~ ~ ~ ~                                                                                                    | shop -<br>it Disi<br>→ × × ↓<br>AD07<br>024A<br>32EE<br>03BD<br>85EF<br>4502                                                                                                    | (Strato<br>k Opt<br>C04A<br>8531<br>C102<br>00C7<br>84F0<br>8546                                                                                                    | 4NOY/<br>ions T<br>2 %<br>  &<br>  &<br>8532<br>EEC2<br>9D00<br>86F1<br>0286                                                                                                    | Cools                                                                                                    | é.bin]<br>Window<br>CB ()<br>24C0<br>02D0<br>02D0<br>00BD<br>D0EF<br>A0C4<br>8E40                                                                                                    | w Hel<br>b to<br>100F<br>06A9<br>00C6<br>A94C<br>2C24<br>0224                                                                                                    | P<br>BS<br>A950<br>5D85<br>2C24<br>A000<br>C010                                                                                                    | L 0<br>8056<br>3185<br>C010<br>A204<br>2680<br>3602                                                                                                    | F  <br>%                                                               | igu<br>                                                | re n<br>€                                                                                                    | °17<br>■                            |
| Hex Work<br>File Ed<br>File Ed<br>File Cd<br>File Cd<br>F                                                                                                    | shop -<br>it Disl<br>→   %<br>→ ≤ ;<br>AD07<br>024A<br>32EE<br>03BD<br>85EF<br>4502<br>8E3D                                                                                                    | [Strato<br>k Opti<br>2 ^<br>C04A<br>8531<br>C102<br>00C7<br>84F0<br>8E46<br>02A9                                                                                                    | 4NOY/<br>ions T<br>2 %<br>1 &<br>8532<br>EEC2<br>9D00<br>86F1<br>028C<br>09A0                                                                                                    | 0015<br>0015<br>0015<br>0015<br>0015<br>002A2<br>004E8<br>A988<br>4802<br>018D                                                                                                    | é.bin]<br>Windov<br>CB ()<br>24C0<br>02D0<br>00BD<br>D0EF<br>A0C4<br>8E49<br>4E02                                                                                                    | W Hel<br>0 0 0<br>100F<br>06A9<br>00C6<br>A94C<br>2C24<br>02A9<br>8C4F                                                                                                    | P<br>B S<br>A950<br>5D85<br>2C24<br>A000<br>C010<br>5B8D<br>02A9                                                                                                    | L Q<br>99 99<br>8056<br>3185<br>C010<br>A204<br>268D<br>3C02<br>0FA2                                                                                                    | F  <br>%                                                               | igu<br>■ ■ ■<br>Jj.<br>1.2.w                           | re n<br>€  <br>\$<br>L<br>,<br>N0                                                                                                    | °17<br>■                            |
| Hex Work      File Ed     File Ed     File Ed     File A     File Ed     File A     File A     Fil                                                                                                    | shop -<br>it Disl<br>⇒   %<br>>> ≤ ;<br>AD07<br>024A<br>32EE<br>03BD<br>85EF<br>4502<br>85EF<br>4502<br>85EF<br>70A0<br>02A9                                                                                                    | [Strato<br>k Opti<br>2 6<br>2 2<br>2 2<br>2 2<br>2 2<br>2 2<br>2 2<br>2 2<br>2 2<br>2 2                                                                                                    | 4NOY/<br>ions T<br>2 (%<br>4900<br>8532<br>EEC2<br>9D00<br>86F1<br>028C<br>09A0<br>128D<br>E4A0                                                                                                    | Ceal Content of the second second sec                                                                                                    | é.bin]<br>Windov<br>CB ()<br>24C0<br>02D0<br>00BD<br>00BD<br>00EF<br>A0C4<br>8E49<br>4E02<br>8E2A<br>6A02                                                                                                    | w Hel<br>100F<br>06A9<br>00C6<br>A94C<br>2C24<br>02A9<br>8C4F<br>028C<br>8EF9                                                                                                    | p<br>B S<br>A950<br>5D85<br>2C24<br>A000<br>C010<br>5B8D<br>0280<br>0280                                                                                                    | L Q<br>98 94<br>31855<br>C010<br>A204<br>268D<br>3C02<br>0FA2<br>8E20<br>FA02                                                                                                    | F I<br>%                                                               | igu<br>j.                                              | re n<br>€  <br> <br> <br> <br> <br> <br> <br> <br> <br> <br> <br> <br> <br> <br> <br> <br> <br> <br>                                                                                                    | °17<br>■                            |
| Hex Work           ➡ File         Ed           ➡ File         Ed           ➡ ~         ~           □ ➡ ~         ~           □ ➡ ~         ~           □ ➡ ~         ~           □ ➡ ~         ~           □ □ ⊕ ~         ~           □ □ ⊕ ~         ~           □ □ ⊕ 0000010         00000010           □ □ ⊕ 00000140         000000160           □ □ ⊕ 00000160         000000170           □ ⊕ 000000190         000000190                                                                                                    | shop -<br>it Disl<br>⇒<br>×<br>×<br>×<br>×<br>×<br>×<br>×<br>×<br>×<br>×                                                                                                    | [Strato<br>k Opt                                                                                                    | 4NOY/<br>ions T<br>2 %<br>1 &<br>4900<br>8532<br>EEC2<br>9D00<br>8651<br>028C<br>09A0<br>128D<br>E4A0<br>A0D0                                                                                                    | 00ls<br>00ls<br>00ls<br>00ls<br>00ls<br>02A2<br>04E8<br>A988<br>4802<br>0180<br>0180<br>0180<br>2902<br>CF80<br>8DFE                                                                                                    | é.bin]<br>Windov<br>(E) (t<br>02D0<br>00BD<br>D0EF<br>A0C4<br>8E2A<br>6A02<br>FF8C                                                                                                    | W Hel<br>100F<br>06A9<br>00C6<br>A94C<br>2C24<br>02A9<br>8C4F<br>028C<br>8EF9<br>FFFF                                                                                                    | P<br>B S<br>A950<br>5D85<br>2C24<br>A000<br>C010<br>5B8D<br>02A9<br>2C02<br>028C<br>A967                                                                                                    | L Q<br>8056<br>3185<br>C010<br>A204<br>268D<br>3C02<br>0FA2<br>8E2D<br>FA02<br>A061                                                                                                    | F I<br>\$%                                                             | igu<br>■ ■<br>■ ■<br>1.2.w                             | Fe n                                                                                                    | .P.V<br>                            |
| Hex Work           ➡ File         Ed           ➡ File         Ed           ➡ → ≪         Ξ           ■ → ~         ≪           □ → ~         ≪           □ → ~         ≪           □ → ~         ≪           □ → ~         ≪           □ → ~         ≪           □ → ~         ≪           □ → ~         ≪           □ → ~         ≪           □ → ~         ≪           □ → ~         ≪           □ → ~         ≪           □ → ~         ≪           □ → ~         ≪           □ → ~         ≪           □ → ~         ≪           □ → ~         ≪           □ → ~         ≪           □ → ~         ≪           □ → ~         ≪           □ → ~         ≪           □ → ~         ≪           □ → ~         ≪           □ → ~         ≪           □ → ~         ≪           □ → ~         ≪           □ → ~         ≪           □ → ~            □ → ~            □ → ~                                                                                                    | shop -<br>it Disl<br>→<br>×<br>×<br>×<br>×<br>×<br>×<br>×<br>×<br>×<br>×                                                                                                    | [Strato<br>k Opt                                                                                                    | 4NOY/<br>ions T<br>2 8<br>4900<br>8532<br>EEC2<br>9D00<br>8651<br>028C<br>09A0<br>128D<br>E4A0<br>A0D0<br>F602<br>80D8                                                                                                    | 00ls<br>00ls<br>00ls<br>00ls<br>00ls<br>00ls<br>0122<br>01488<br>480257<br>02A2<br>01488<br>480257<br>02A2<br>01488<br>2902<br>CF8D<br>80FFE<br>80FFC<br>C088                                                                                                    | é.bin]<br>Windov<br>CB (†<br>24C0<br>02D0<br>00BD<br>00EF<br>A0C4<br>8E2A<br>6A02<br>FF8C<br>028E<br>02C0                                                                                                    | W Hel<br>100F<br>06A9<br>00C6<br>A94C<br>2C24<br>02A9<br>8C4F<br>028C<br>8EF9<br>FFFF<br>FD02<br>8D15                                                                                                    | P<br>B S<br>A950<br>5D85<br>2C24<br>A000<br>C010<br>5B80<br>02A9<br>2C02<br>028C<br>A967<br>A960<br>C080                                                                                                    | L 0<br>8056<br>3185<br>C010<br>A204<br>2680<br>3C02<br>0FA2<br>8E20<br>FA02<br>A061<br>8D09<br>18C0                                                                                                    | F I<br>\$%                                                             | Figu                                                   | re n<br>€  <br> <br> <br> <br> <br> <br> <br> <br> <br> <br> <br> <br> <br> <br> <br> <br> <br> <br>                                                                                                    | • 17<br>.P.V<br>].1.<br>            |
| Hex Work           ➡ File         Ed           ➡ File         Ed           ■ ➡ → ≪         Ξ           ■ ➡ → ≪         Ξ           □ ➡ → ≪         Ξ           00000000         0000010           00000000         00000050           00000000         00000050           00000000         00000050           00000000         00000050           00000000         00000000           00000000         00000000           00000000         00000000           000000000         00000000           000000000         00000000           000000000         00000000           000000000         000000000           0000000000         000000000                                                                                                    | shop -<br>it Disl<br>→ × × ×<br>AD07<br>024A<br>32EE<br>03BD<br>85EF<br>4502<br>8E3D<br>70A0<br>02A9<br>A204<br>8DF5<br>C08D<br>8DDF                                                                                                    | [Strato<br>k Opti                                                                                                    | 4NOY/<br>ions T<br>2 %<br>4 &<br>8500<br>8551<br>0280<br>8651<br>0280<br>09A0<br>128D<br>E4A0<br>09A0<br>128D<br>E4A0<br>05602<br>8008<br>4800                                                                                                    | 0001s<br>0001s<br>00001s<br>00001s<br>0000<br>0000<br>0000<br>0000<br>0000<br>0000<br>0000<br>0000<br>0                                                                                   | é.bin]<br>Windov<br>@ (1)<br>24C0<br>02D0<br>00BD<br>00EF<br>A0C4<br>8E2A<br>6A02<br>FF8C<br>028E<br>FF8C<br>028E<br>0CC0<br>A985                                                                                                    | w Hel<br>100F<br>06A9<br>00C6<br>A94C<br>2C24<br>02A9<br>8C4F<br>028C<br>8EF9<br>FFFF<br>FD02<br>8D15<br>A0D6                                                                                                    | P<br>B<br>S<br>S<br>S<br>S<br>S<br>S<br>S<br>S<br>S<br>S<br>S<br>S<br>S                                                                                                    | L 0<br>8056<br>3185<br>C010<br>A204<br>2680<br>3C02<br>0FA2<br>8E20<br>FA02<br>A061<br>8D09<br>8B09<br>8B09<br>18C0<br>C08C                                                                                                    | F I<br>\$%                                                             | FH.                                                    | re n<br>€                                                                                                    | .P.V<br>J.1.<br>.s<br>.g.a          |
| Hex Work           ➡ File         Ed           ➡ File         Ed           ➡ Tile         Ed           ■ Tile         Ed           ■ Tile         Ed           ■ Tile         Ed           ■ Tile         Ed           ■ Tile         Ed           □ 00000000         00000000           000000000         00000000           000000000         00000000           000000000         000000000           000000000         000000000           000000000         000000000           000000000000000000000000000000000000                                                                                                    | shop -<br>it Disl<br>→ ≤<br>AD07<br>0247<br>32EE<br>03BD<br>85EF<br>4502<br>8E3D<br>70A0<br>02A9<br>A204<br>8DF5<br>C08D<br>8DF5<br>1EC0<br>C08C                                                                                                    | [Strato<br>k Opti                                                                                                    | 4NOY/<br>ions 1<br>2 %<br>4 &<br>1 &<br>1 &<br>1 &<br>1 &<br>1 &<br>1 &<br>1 &<br>1 &<br>1 &<br>1                                                                                                    | 4Uédite<br>ools<br>%  <br>6A8D<br>8D57<br>02A2<br>04E8<br>A988<br>4802<br>018D<br>2902<br>CF8D<br>8CFC<br>C08D<br>8CFC<br>C08D<br>8CFC<br>C08D<br>8CFC<br>C08D<br>8CFC<br>C08D                                                                                                    | é.bin]<br>Windov<br>Claimed (1)<br>24C0<br>02D0<br>02D0<br>00BD<br>D0EF<br>A0C4<br>8E2A<br>6A02<br>FF8C<br>02C0<br>A985<br>A923<br>69C0                                                                                                    | W Hel<br>100F<br>06A9<br>00C6<br>A94C<br>2C24<br>02A9<br>8C4F<br>028C<br>8EF9<br>FFF0<br>2BD15<br>A0D6<br>A0D6<br>A0D6                                                                                                    | P<br>B<br>S<br>S<br>S<br>S<br>S<br>S<br>S<br>S<br>S<br>S<br>S<br>S<br>S                                                                                                    | L Q<br>8D56<br>31856<br>31856<br>31850<br>0010<br>A204<br>2680<br>3002<br>8E20<br>FA02<br>A061<br>8D09<br>1800<br>0080<br>8D09<br>8009<br>8009<br>8009                                                                                                    | F I<br>\$%                                                             | Figu<br>■ ■ ■ ■<br>■ ■ ■<br>= ■ ■<br>= ■<br>= ■<br>= ■ | re n<br>                                                                                                    | °17<br>                             |
| Hex Work           ➡ File         Ed           ➡ File         Ed           ■ ■ ■ ■ ■         €           □ □ → ~          <           □ □ → ~          <           □ □ → ~          <           □ □ → ~          <           □ □ → ~          <           □ □ → ~          <           □ □ → ~             □ □ → ~             □ □ → ~             □ □ → ~             □ □ → ~             □ □ → ~             □ □ → ~             □ □ → ~             □ □ → ~             □ □ → ~             □ □ → ~             □ □ → ~             □ □ → ~             □ □ → ~             □ □ → ~             □ □ → ~             □ □ → ~             □ □ →             □ □ →             □ □ →             □ □ →             □ □ →             □ □ → </th <th>shop -<br/>it Disl<br/>⇒ ≤ 2<br/>AD07<br/>024A<br/>32EE<br/>03BD<br/>85EF<br/>4502<br/>8E3D<br/>85EF<br/>4502<br/>8E3D<br/>802A9<br/>A204<br/>8DF5<br/>C08D<br/>8DF5<br/>C08D<br/>8DF5<br/>C08C<br/>8DF6<br/>C08C</th> <th>[Stratc<br/>k Opt</th> <th>A900<br/>A900<br/>8532<br/>EEC2<br/>9000<br/>8651<br/>028C<br/>0980<br/>128D<br/>E4A0<br/>028C<br/>0280<br/>028C<br/>028C</th> <th>AUédita<br/>ools<br/>%  <br/>% +<br/>6A8D<br/>8D57<br/>02A2<br/>04E8<br/>A988<br/>8D57<br/>02A2<br/>04E8<br/>A988<br/>8D52<br/>CF8D<br/>8D57<br/>02A2<br/>04E8<br/>8D57<br/>02A2<br/>04E8<br/>8D57<br/>02A2<br/>04<br/>8D57<br/>04<br/>8D57<br/>04<br/>8D57<br/>04<br/>8D57<br/>04<br/>80<br/>80<br/>80<br/>80<br/>80<br/>80<br/>80<br/>80<br/>80<br/>80<br/>80<br/>80<br/>80</th> <th>E.bin]     Windov     Windov     Claimed      Vindov     Claimed      Z4C0     O2D0     O2D0     O2D0     O2D0     O280     SE24     GA02     FF8C     O280     C080     A985     A920     C080     C080</th> <th>W Hel<br/>2010<br/>100F<br/>06A9<br/>00C6<br/>A94C<br/>2C24<br/>02A9<br/>8C4F<br/>028C<br/>8EF9<br/>FFFF<br/>FD02<br/>8D15<br/>A0D6<br/>A0D6<br/>A0<br/>A0D6<br/>A0D6<br/>A</th> <th>P<br/>B S<br/>A950<br/>5085<br/>2C24<br/>A000<br/>C010<br/>5B8D<br/>0280<br/>2C02<br/>0280<br/>0280<br/>0280<br/>C08D<br/>8010<br/>C08D<br/>8010<br/>C08E<br/>8070<br/>C08E<br/>8070<br/>C08E<br/>C08E</th> <th>L 0<br/>8056<br/>3185<br/>C010<br/>A204<br/>2680<br/>3C02<br/>0FA2<br/>8E20<br/>FA02<br/>A061<br/>8D09<br/>18C0<br/>C08C<br/>8D66<br/>6BC0<br/>C08E</th> <th>F  <br/>;%</th> <th>FH.<br/></th> <th>Fen<br/>S<br/>S.</th> <th>•17<br/>.P.V<br/>].1.<br/>.\$.<br/></th> | shop -<br>it Disl<br>⇒ ≤ 2<br>AD07<br>024A<br>32EE<br>03BD<br>85EF<br>4502<br>8E3D<br>85EF<br>4502<br>8E3D<br>802A9<br>A204<br>8DF5<br>C08D<br>8DF5<br>C08D<br>8DF5<br>C08C<br>8DF6<br>C08C                                                                                                    | [Stratc<br>k Opt                                                                                                    | A900<br>A900<br>8532<br>EEC2<br>9000<br>8651<br>028C<br>0980<br>128D<br>E4A0<br>028C<br>0280<br>028C<br>028C   | AUédita<br>ools<br>%  <br>% +<br>6A8D<br>8D57<br>02A2<br>04E8<br>A988<br>8D57<br>02A2<br>04E8<br>A988<br>8D52<br>CF8D<br>8D57<br>02A2<br>04E8<br>8D57<br>02A2<br>04E8<br>8D57<br>02A2<br>04<br>8D57<br>04<br>8D57<br>04<br>8D57<br>04<br>8D57<br>04<br>80<br>80<br>80<br>80<br>80<br>80<br>80<br>80<br>80<br>80<br>80<br>80<br>80                                                                                                    | E.bin]     Windov     Windov     Claimed      Vindov     Claimed      Z4C0     O2D0     O2D0     O2D0     O2D0     O280     SE24     GA02     FF8C     O280     C080     A985     A920     C080     C080                                                                                                    | W Hel<br>2010<br>100F<br>06A9<br>00C6<br>A94C<br>2C24<br>02A9<br>8C4F<br>028C<br>8EF9<br>FFFF<br>FD02<br>8D15<br>A0D6<br>A0D6<br>A0<br>A0D6<br>A0D6<br>A | P<br>B S<br>A950<br>5085<br>2C24<br>A000<br>C010<br>5B8D<br>0280<br>2C02<br>0280<br>0280<br>0280<br>C08D<br>8010<br>C08D<br>8010<br>C08E<br>8070<br>C08E<br>8070<br>C08E<br>C08E  | L 0<br>8056<br>3185<br>C010<br>A204<br>2680<br>3C02<br>0FA2<br>8E20<br>FA02<br>A061<br>8D09<br>18C0<br>C08C<br>8D66<br>6BC0<br>C08E                                                                                                    | F  <br>;%                                                              | FH.<br>                                                | Fen<br>S<br>S. | •17<br>.P.V<br>].1.<br>.\$.<br>     |
| Hex Work           ➡ File         Ed           ➡ File         Ed           ■ = -         •           □ = -         •           00000000         0000000           00000000         00000010           00000000         00000000           00000000         00000000           00000000         00000000           00000000         00000000           00000000         00000000           000000000         00000000           000000000         000000000           000000000000000000000000000000000000                                                                                                    | shop -<br>it Disl<br>⇒                                                                                                    | (Stratec<br>k Opt<br>m m<br>2 ^<br>C04A<br>8531<br>C102<br>0007<br>84F0<br>82460<br>002A9<br>0000<br>07A2<br>A99A<br>0020<br>028E<br>0AC0<br>028E<br>0AC0<br>028E<br>0AC0<br>028E<br>0AC0<br>028E<br>0AC0<br>028E<br>0AC0<br>028E<br>04A<br>028E<br>04A<br>00<br>028E<br>04A<br>028E<br>04A<br>028E<br>04A<br>028E<br>04A<br>028E<br>04A<br>028E<br>04A<br>028E<br>04A<br>028E<br>04A<br>028E<br>04A<br>028E<br>04A<br>028E<br>04A<br>028E<br>04A<br>028E<br>04A<br>0028E<br>04A<br>000<br>04<br>04<br>04<br>04<br>04<br>04<br>04<br>04<br>0                                                                                                    | 4NOY/<br>ions 1<br>2 8<br>4900<br>8532<br>EEC2<br>9D00<br>86F1<br>028C<br>09A0<br>028C<br>8008<br>48C0<br>8008<br>48C0<br>8008<br>8008<br>48C0<br>8008<br>8008 | Wedita           cools           W           6A8D           8D57           02A22           018D           2902           CF8D           8DFE           8CFC           C08D           8587           0CC0           0C00           8E6EC           C08D           8E6EC           C048           8C7C           C08D           8E6EC           C0429                                                                                                    | É.bin]<br>Window<br>CE (1)<br>2400<br>0200<br>000BD<br>000BD<br>000EF<br>A0024<br>4202<br>822A<br>6A02<br>FF8C<br>028E<br>00200<br>028E<br>00200<br>028E<br>00200<br>028E<br>00200<br>028E<br>00200<br>0028E<br>0028E<br>000                                                                                             | w Hel<br>9 m<br>/ 2<br>100F<br>06A9<br>00C6<br>04A9<br>00C6<br>028C<br>028C<br>8045<br>8045<br>8055<br>80555<br>80555<br>8055<br>8055<br>8055<br>8055<br>8055<br>8055<br>8055<br>8055    | P<br>B S<br>5085<br>5085<br>2024<br>0280<br>20280<br>20280                                                                                                  | L Q<br>99 98<br>8056<br>3185<br>C010<br>0FA2<br>2680<br>3C02<br>0FA2<br>8220<br>FA02<br>A061<br>8201<br>8200<br>8066<br>8068<br>8068                                                                                                    | F I<br>5%                                                              | FH.<br>h.<br>                                          | re n<br>L<br>L<br>                                                                                                    | °17<br>                             |
| Hex Work           ➡ File         Ed           ➡ File         Ed           ■ = ~                                                                                                    | shop -     it Disi     it Disit     it Disit     it Disit     it Disi     it Disi     it Disi                                                                                                    | [Stratck Opt<br>k Opt<br>m m m<br>2 ^<br>C04A<br>8531<br>C102<br>00077<br>84F00<br>85460<br>02A0<br>007A2<br>007A2<br>007A2<br>0028E<br>0028E<br>0007<br>0028E<br>0007<br>0007                                          | 4NOY/<br>ions 1<br>2 %<br>4900<br>8532<br>5202<br>9D00<br>8651<br>128D<br>028C<br>09A0<br>128D<br>028C<br>09A0<br>028C<br>09A0<br>038D<br>86651<br>128D<br>8005<br>8005<br>800 | AUédita           cols           %           1           %           %           %           %           %           %           %           %           %           %           %           %           %           %           %           %           %           %           %           %           %           %           %           %           %           %           %           %           %           %           %           %           %           %           %           %           %           %           %           %           %           %           %           %           %           %           %           %           %                                                                                                    | E.bin)     Window     Z4C0     02D0     02D0     02D0     00BD     00EF     A0C4     8E24     4E02     8E24     4E02     8E24     4E02     C08     028     C028     C028     C028     C04     A985     A923     G9C0     C040     IAA0     C040     IAA0     IAA0     IAA0     IIAA0     III     III     IIII     IIII     IIII     IIII     IIII     IIII     IIII     IIII     IIII     IIII     IIII     IIII     IIII     IIII     IIII     IIII     IIII     IIII     III     III     III     IIII     IIII     IIII     IIII     IIII     IIII     IIII     IIII     IIII     IIII     IIII     IIII     IIII     IIII     IIII     IIII     IIII     IIII     IIII     IIII     IIII     IIII     IIII     IIII     IIII     IIII     IIII     IIII     IIII     IIII     IIII     IIIIII                                                                                                    | w Hel<br>100F<br>/ 2<br>100F<br>2024<br>8024F<br>5028C<br>4028C<br>8024F<br>5028C<br>4028C<br>8024F<br>5028C<br>4028C<br>8024F<br>5028C<br>4028C<br>8024F<br>5028C<br>4028C<br>8024F<br>5028C<br>6028C<br>6028C                                                                                                    | P<br>B \$<br>5085<br>5085<br>5085<br>2024<br>0280<br>0280<br>0080<br>0280<br>02800<br>0280<br>0280<br>0280<br>0280<br>0280<br>0280<br>0280<br>0280<br>0280<br>028 | L Q<br>8056<br>3185<br>CO10<br>A204<br>2680<br>0FA2<br>8520<br>0FA2<br>8061<br>8009<br>0082<br>8066<br>6800<br>CO8E<br>8066<br>6800<br>CO8E<br>8066<br>4000                                                                                                    | F    <br>;<br>;<br>;<br>;<br>;<br>;<br>;<br>;<br>;<br>;<br>;<br>;<br>; | FH.<br>                                                | re n<br>                                                                                                    | •17                                 |
| Hex Work           Image: File         File         Ed           Image: File         Image: File         Ed           Image: File         Image: File         Ed           Image: File         Image: File         Ed           Image: File         Image: File         Ed           Image: File         Image: File         Ed           Image: File         Ed         Image: File           Image: File         Ed         Image: File           Image: File         Ed         Image: File           Image: File         Ed         Image: File           Image: File         Ed         Image: File           Image: File         Ed         Image: File           Image: File         Ed         Image: File           Image: File         Ed         Image: File           Image: File         Ed         Image: File           Image: File         Ed         Image: File           Image: File         Ed         Image: File           Image: File         Ed         Image: File           Image: File         Ed         Image: File           Image: File         Ed         Image: File           Image: File         Ed                                                                                                    | shop -     it Disi     it Disit     itDisit     it Disit     it     it Disi     it Disi     it D                                                                                                    | [Stratck Opt<br>k Opt<br>m m m<br>2 ^<br>C04A<br>8531<br>C102<br>00077<br>84F00<br>85460<br>02A90<br>007A2<br>007A2<br>0028E<br>0028E<br>0028C<br>0028C<br>0008C<br>008C<br>00                         | 4NOY/<br>ions 1<br>2 %<br>49000<br>86532<br>2522<br>9D00<br>86512<br>28522<br>9D00<br>86532<br>28522<br>9D00<br>86532<br>28522<br>9D00<br>86532<br>28522<br>9D00<br>86532<br>28522<br>28420<br>038D<br>86582<br>20522<br>20522<br>205                                                                                               | AUédita<br>ools<br>%  <br>% +<br>6A8D<br>8D57<br>02A2<br>016D<br>8D57<br>02A2<br>016D<br>8D57<br>00<br>00<br>8057<br>00<br>00<br>8057<br>00<br>00<br>8057<br>00<br>00<br>8057<br>00<br>00<br>8057<br>00<br>8057<br>00<br>8057<br>00<br>8057<br>8057                                                                                                    | E.bin]<br>Windov<br>CE<br>24C0<br>00BD<br>002D0<br>002D0<br>002D0<br>002D0<br>002D0<br>002D0<br>8E29<br>4E02<br>8E29<br>4E02<br>8E29<br>0020<br>8E29<br>0020<br>0020 | w Hel<br>100F<br>2 2<br>2 2<br>2 2<br>2 2<br>2 2<br>4 2<br>2 2<br>4 2<br>2 2<br>4 2<br>2 2<br>4 2<br>4                                                                                                    | P<br>B S<br>A9500<br>2022<br>C010<br>5203<br>2022<br>C010<br>5203<br>2028<br>C028<br>C028<br>8010<br>A280<br>C08E<br>8070<br>F004<br>C028<br>8070<br>F004<br>C08E<br>8070<br>F004<br>C08E<br>8070<br>F004<br>C08E<br>8070<br>C08E<br>8070<br>C08E<br>C08E<br>C08  | L Q<br>99 94<br>80566<br>3185<br>CO10<br>A204<br>268D<br>0FA2<br>8020<br>CO82<br>80261<br>8006<br>68C0<br>CO8E<br>80C6<br>68C0<br>CO8E<br>80C6<br>10F0<br>CO8E<br>10F0<br>CO8E<br>10F0                                                                                                    | F     %                                                                | F.H.<br>                                               | re n                                                                                                    | •17<br>                             |
| Hex Work           ➡ File         Ed           ➡ File         Ed           ■ = ■ ■         E           ■ = ∞ ≪ 3         E           □ = ∞ ≪ 3         E           □ = ∞ ≪ 3         E           □ = ∞ ≪ 3         E           □ = ∞ ≪ 3         E           □ = ∞ ≪ 3         E           □ = ∞ ∞ ∞ 3         E           □ = ∞ ∞ ∞ 3         E                                                                                                    | shop -           it         Disl           it         Disl                                                                                                    | [Stratc<br>k Opt<br>□ 1000<br>0000<br>00000<br>0000<br>0000   | 4NOY/<br>ions I<br>2 %<br>4 %<br>4 %<br>5 %<br>6 %<br>7 %<br>8 %<br>8 %<br>8 %<br>8 %<br>8 %<br>8 %<br>8 %<br>8                                                                                                    | AUédita<br>ools<br>%  <br>% +<br>6A8D<br>8D57<br>02A2<br>016D<br>8D57<br>02A2<br>016D<br>8D57<br>02A2<br>016D<br>8D57<br>02A2<br>016D<br>8D57<br>02A2<br>016D<br>8D57<br>02A2<br>016D<br>8D57<br>02A2<br>016D<br>8D57<br>002A2<br>016D<br>8D57<br>002A2<br>000<br>8D57<br>002A2<br>000<br>8D57<br>80<br>80<br>80<br>80<br>80<br>80<br>80<br>80<br>80<br>80<br>80<br>80<br>80                                                                                                    | E.bin)<br>Windov<br>Cla (1)<br>24C0<br>00BD<br>002D0<br>002D0                                                                                                   | w Hel<br>5 00<br>7 2<br>100F 06A9<br>00C6<br>02A9<br>02C24<br>02A9<br>8C4F<br>FD02<br>8C4F<br>FD02<br>8C4F<br>FD02<br>8C4F<br>FD02<br>8C4F<br>6C4F<br>02BC<br>8C4F<br>02BC<br>8C4F<br>02BC<br>8C4F<br>02BC<br>8C4F<br>100F<br>100F       | P<br>B S<br>A9500<br>2022<br>C010<br>C010<br>C0280<br>C0280<br>A967<br>A900<br>C082<br>8010<br>A280<br>C082<br>8070<br>F004<br>C082<br>8070<br>F004<br>A280<br>C082<br>B070<br>F004<br>A280<br>C082<br>B070<br>A280<br>C082<br>A967<br>A900<br>A280<br>C082<br>A967<br>A900<br>A280<br>C082<br>A967<br>A900<br>A280<br>C082<br>B070<br>A280<br>C082<br>B070<br>A000<br>A280<br>C082<br>B070<br>A000<br>A000<br>A  | L 0<br>99 92<br>80566<br>3185<br>7010<br>4204<br>2680<br>3002<br>2680<br>3002<br>8200<br>FA02<br>8200<br>FA02<br>8066<br>8006<br>6800<br>0080<br>80051<br>20080<br>80051<br>20080<br>80051<br>80051<br>80050<br>80050<br>80050<br>80050<br>80050<br>80050<br>80050<br>80050<br>80050<br>80050<br>80050<br>80050 | F I<br>5%                                                              | F.H.<br>                                               | re n                                                                                                    | •17<br>                             |
| Hex Work           ➡ File         Ed           ➡ File         Ed           ➡ ~          <                                                                                                    | shop -           it         Disis           it         Disis                                                                                                    | [Stratc<br>k Opt<br>m m m<br>2 ▲<br>C04A<br>8531<br>C102<br>8546<br>8531<br>C102<br>8440<br>8547<br>8440<br>0228<br>0020<br>07A2<br>0228<br>0020<br>07A2<br>0280<br>0020<br>07A2<br>0280<br>0020<br>07A2<br>0280<br>0020<br>07A2<br>0020<br>07A2<br>0020<br>07A2<br>0020<br>07A2<br>0020<br>07A2<br>0020<br>07A2<br>0020<br>0020<br>0 | 4NOY/<br>ions 1<br>2 8<br>4<br>4<br>4<br>4<br>4<br>4<br>4<br>4<br>4<br>4<br>4<br>4<br>4                                                                                                    | AUédita<br>ools<br>*  <br>* +<br>6A8D<br>6D57<br>02A2<br>6D57<br>02A2<br>04E8<br>A988<br>4802<br>2902<br>CF80<br>018D<br>2902<br>CF80<br>04E8<br>80FC<br>C08D<br>80FC<br>C08D<br>80FC<br>0268D<br>80FC<br>0268D<br>80FC<br>80FC<br>8 | É.bin] Windoov CB 2420 02000 0008D 0008D 0008D 0008D 0008D 44002 86204 86204 69000 8074 10420 2006 0048C 2006 0048C 0048C                                                                                                    | w Hel<br>5 00<br>- 2<br>100F<br>06A9<br>00C6<br>02A9<br>02C4<br>02A5<br>8C4F<br>02BC<br>8C4F<br>02BC<br>8D15<br>A0DE<br>8C6A<br>6FC0<br>008D<br>012D<br>012D     | P<br>B \$<br>A950<br>5085<br>2C24<br>A000<br>0280<br>2C02<br>0280<br>0280<br>0080<br>0080 | L 0<br>99 92<br>80566<br>3185<br>C010<br>A204<br>268D<br>3C02<br>268D<br>3C02<br>826B<br>820<br>FA02<br>8826<br>80FA<br>8006<br>80FA<br>8006<br>80FA<br>8006<br>80FA<br>8056<br>80FT<br>2008C<br>8056<br>8057<br>4008<br>8056<br>8056<br>8057<br>2008<br>8056<br>8056<br>8057<br>2008<br>8056<br>8056<br>8056<br>8057<br>2008<br>8056<br>8056<br>8056<br>8056<br>8056<br>8056<br>8056<br>8                                                                                                    | F I<br>;%<br>                                                          | F.H.<br>                                               | E ■ ■ ■ ■ ■ ■ ■ ■ ■ ■ ■ ■ ■ ■ ■ ■ ■ ■ ■                                                                                                    | •17                                 |

ci-dessus (checksum #6F3E), puis celui du fichier BootStratoric40.bin (checksum #C59E). La taille finale du fichier obtenu doit être de #4000 (16384 en décimal) octets et sa checksum doit être #34DC. Sauvez la banque BANK7-STRATORIC40.ROM. C'est fini. Remarque: Comme déjà mentionné, le copyright "SEDORIC 1.0 par F.BROCHE et D.SEBBAG(c) 1985 EUREKA!", qui a traversé nos

> Note importante: Ce mode d'emploi vous permettra d'adapter la cartouche Stratoric 4.0 à vos besoins. Par exemple, il peut être intéressant de remplacer le Basic 11b par son homologue francisé BAS11\_FR.ROM ou par BAS10\_FR.ROM (Oric-1 francisé). Pour utiliser Stratoric 4.0 avec un émulateur Oric (Euphoric par exemple), il faut émuler un Telestrat avec les banques n°6 et 7 adaptées (BANK6-BASIC11B.ROM et BANK7-STRATORIC40.ROM par exemple) et booter avec une disquette Stratoric 4.0.

## g) Elaboration de la disquette Stratoric 4.0

Ceci nous amène à la dernière étape de notre périple. Pour ce faire, il faut, d'une part, reporter les différences trouvées entre les disquettes Sedoric 1.0 et Stratoric 1.0 dans la dernière version de la disquette master Sedoric 4.0 et d'autre part, supprimer le sous-pro-

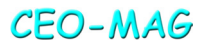

| Hex Workshop - [SED                                       | DRIC4.DSK]                                  |                                  | Figure n°18                            |  |  |  |  |  |  |  |  |  |  |  |
|-----------------------------------------------------------|---------------------------------------------|----------------------------------|----------------------------------------|--|--|--|--|--|--|--|--|--|--|--|
| File Edit Disk Options Tools Window Help                  |                                             |                                  |                                        |  |  |  |  |  |  |  |  |  |  |  |
| 🖻 🖃 🗃 🗸 🖦 😭                                               | 12   <b>% %</b>   @       6                 | B S L Q                          | F D 🕞 🖸 🗖                              |  |  |  |  |  |  |  |  |  |  |  |
| $  \leftrightarrows ~ \ll \gg \trianglelefteq \not \ge ~$ | &   ½ + - ★                                 | / 2    18 8 8                    | × * •                                  |  |  |  |  |  |  |  |  |  |  |  |
| 00000860 0000 000                                         | 0000 0000 0000                              | A1A1 A1FE 0000                   |                                        |  |  |  |  |  |  |  |  |  |  |  |
| 00000870 0001 639<br>00000880 4E4E 4E4                    | 3 4E4E 4E4E 4E4E<br>5 4E4E 4E4E 4E4E        | 4E4E 4E4E 4E4E<br>0000 0000 0000 | NNNNNNNNNNNNNNNNNNNNNNNNNNNNNNNNNNNNNN |  |  |  |  |  |  |  |  |  |  |  |
| 00000890 0000 000<br>000008A0 COA9 1AA                    | 0 0000 <u>A1A1 A1FB</u><br>0 008D F004 8CF1 | 71C0 A92E 8D75<br>04A5 00F0 12A2 | qu                                     |  |  |  |  |  |  |  |  |  |  |  |
| 000008B0 FFE8 BD7-<br>000008C0 04A9 14A                   | 4 C59D 00B9 D0F7<br>0 0120 5DDA A208        | A900 A0B9 20EC<br>BD00 C19D 39C0 | t                                      |  |  |  |  |  |  |  |  |  |  |  |
| 000008D0 E005 900<br>000008E0 E0E7 16E                    | 3 9D3D COCA 10F0<br>3 A241 8D1F C195        | 20A3 EB20 D8D5<br>36CA 10F8 A93A | =                                      |  |  |  |  |  |  |  |  |  |  |  |
| 000008F0 8535 200                                         | 5 D2A9 BDA0 C42C                            | 24C0 3002 A9CD                   | .5\$.0                                 |  |  |  |  |  |  |  |  |  |  |  |
| 00000910 812A 2A2                                         | ) 5741 524E 494E                            | 4720 2A2A 8887                   | .** WARNING **                         |  |  |  |  |  |  |  |  |  |  |  |
| 00000920 444F 532                                         | C 64D3 60AD AEC5                            | AEAF C58D 01C0                   | Ld.                                    |  |  |  |  |  |  |  |  |  |  |  |
| 00000940 8E02 COA<br>00000950 4956 45A                    | 0 BOC5 DODB 2709<br>0 4C4F 4144 2044        | 1A49 4E20 4452<br>4953 4353 2046 | IVE.LOAD DISCS F                       |  |  |  |  |  |  |  |  |  |  |  |
| 00000960 4F52 204<br>00000970 544F A00                    | 2 4143 4855 5020<br>0 0A4C 4F41 4420        | 4652 4F4D A020<br>534F 5552 4345 | OR BACKUP FROM.<br>TOLOAD SOURCE       |  |  |  |  |  |  |  |  |  |  |  |
| 00000980 2044 495                                         | 3 43A0 0D0A 4C4F                            | 4144 2054 4152<br>CB4D 4E4E 4E4E | DISCLOAD TAR<br>GET DISA-+.MNNNN       |  |  |  |  |  |  |  |  |  |  |  |
| 000009A0 4E4E 4E4                                         | 5 4E4E 4E4E 4E4E                            | 4E4E 4E4E 4E4E                   | NNNNNNNNNNNNNNNNNN                     |  |  |  |  |  |  |  |  |  |  |  |

gramme #C6E2, introduit par Ray McLaughlin, qui provoque une bogue grave avec Stratoric.

Dans votre éditeur hexadécimal, ouvrez le fichier SEDORIC40.DSK (ou quel que soit son nom) (la checksum de la version du 01/03/2016 est #009F). Sauvez tout de suite sous le nom STRATO40.DSK et recherchez:

-La chaîne d'octets "FE000006" (marqueur de la piste 0, face 0, secteur 6). [Figure n°18] Dans les 3 derniers octets du secteur (NB.1), juste après la chaîne tronquée "LOAD TARGET DIS", on a: #53, #2C, #28 ou #41, #F1, #2B ou #41, #2D, #2B (peu importe). Remplacer par #53, #52, #28 (les valeurs rencontrées dans Stratoric V1.0) [Figure n°19]. NB.1: Après les

| <b>NUT</b>                                                                                                    |                                                                                                    |                                                                                                    |                                                                                                    |                                                                                                    |                                                                                                    |                                                                                                    |                                                                                                    |                                                                                                    | E:                                                                                                    |
|----------------------------------------------------------------------------------------------------|----------------------------------------------------------------------------------------------------|----------------------------------------------------------------------------------------------------|----------------------------------------------------------------------------------------------------|----------------------------------------------------------------------------------------------------|----------------------------------------------------------------------------------------------------|----------------------------------------------------------------------------------------------------|----------------------------------------------------------------------------------------------------|----------------------------------------------------------------------------------------------------|----------------------------------------------------------------------------------------------------|
| Hex Work                                                                                                    | kshop -                                                                                                    | (STRAI                                                                                                    | iO40.D                                                                                                    | SKJ                                                                                                    | Windo                                                                                                    | م الم                                                                                                    | 0                                                                                                    |                                                                                                    | Figure n°20                                                                                                    |
|                                                                                                    | E V                                                                                                    | Pa m                                                                                                    | 010                                                                                                    | 0015                                                                                                    |                                                                                                    |                                                                                                    | PP                                                                                                    |                                                                                                    |                                                                                                    |
| ] <b>⊭</b> ≡ ∎ c                                                                                                    | ⇒ a                                                                                                    |                                                                                                    |                                                                                                    |                                                                                                    |                                                                                                    |                                                                                                    | D9                                                                                                    | 1.4                                                                                                    |                                                                                                    |
| <b>≒</b> ~ « :                                                                                                    | » ≌ ;                                                                                                    | ~ ^                                                                                                    | 3                                                                                                    | * +                                                                                                    | - •                                                                                                    | 1 %                                                                                                    | 40                                                                                                    | 西西                                                                                                    | ₩ <b>₩ ₩</b>                                                                                                    |
| 00006990                                                                                                    | 4E4E                                                                                                    | 0000                                                                                                    | 0000                                                                                                    | 0000                                                                                                    | 0000                                                                                                    | 0000                                                                                                    | 0000                                                                                                    | À1À1                                                                                                    | NN                                                                                                    |
| 000069A0                                                                                                    | A1FE<br>4E4E                                                                                                    | 0400<br>4E4E                                                                                                    | 0501<br>4E4E                                                                                                    | FC39<br>4E4E                                                                                                    | 4E4E<br>4E4E                                                                                                    | 4E4E                                                                                                    | 4E4E<br>4E4E                                                                                                    | 4E4E                                                                                                    | NNNNNNNNNNNNNNNN                                                                                                    |
| 00006900                                                                                                    | 0000                                                                                                    | 0000                                                                                                    | 0000                                                                                                    | 0000                                                                                                    | 0000                                                                                                    | A1A1                                                                                                    | A1FB                                                                                                    | 0A41                                                                                                    | A                                                                                                    |
| 000069D0                                                                                                    | 4E44<br>ODOA                                                                                                    | 2050<br>466F                                                                                                    | 5245<br>726D                                                                                                    | 6174                                                                                                    | 2052                                                                                                    | 4554                                                                                                    | 4745                                                                                                    | 4£A0                                                                                                    | Format TARGET                                                                                                    |
| 000069F0                                                                                                    | 6469                                                                                                    | 7363                                                                                                    | 2028                                                                                                    | 592F                                                                                                    | 4E29                                                                                                    | BAOD                                                                                                    | DADA                                                                                                    | 4261                                                                                                    | disc (Y∕N)Ba                                                                                                    |
| 00006A00                                                                                                    | A5C6                                                                                                    | A900                                                                                                    | 2063<br>2A8D                                                                                                    | A6C6                                                                                                    | A9A7                                                                                                    | A0C6                                                                                                    | 2037                                                                                                    | D620                                                                                                    | ckup complete<br>                                                                                                    |
| 00006A20                                                                                                    | 4007                                                                                                    | 4EA5                                                                                                    | C620                                                                                                    | 3007                                                                                                    | ADA6                                                                                                    | C6F0                                                                                                    | 0BA9                                                                                                    | C4A0                                                                                                    | @.N <                                                                                                    |
| 00006A40                                                                                                    | 4E0C                                                                                                    | 0003                                                                                                    | F601                                                                                                    | FC28                                                                                                    | 4EFF                                                                                                    | 0000                                                                                                    | 03F5                                                                                                    | 01FE                                                                                                    | N (N                                                                                                    |
| 00006A50                                                                                                    | 0100                                                                                                    | 0100                                                                                                    | 0100                                                                                                    | 0101<br>284F                                                                                                    | 01F7                                                                                                    | 164E                                                                                                    | 0C00<br>8570                                                                                                    | 03F5<br>9C64                                                                                                    | N                                                                                                    |
| 00006A70                                                                                                    | 0111                                                                                                    | 1200                                                                                                    | OOOD                                                                                                    | OAOA                                                                                                    | 466F                                                                                                    | 726D                                                                                                    | 6174                                                                                                    | 696E                                                                                                    |                                                                                                    |
| 00006A80                                                                                                    | 6720                                                                                                    | 5369<br>0808                                                                                                    | 6465                                                                                                    | 2030                                                                                                    | 2054                                                                                                    | 7261                                                                                                    | 636B<br>3120                                                                                                    | 2030                                                                                                    | g Side O Track O<br>01 Tr                                                                                                    |
| 00006AA0                                                                                                    | 6163                                                                                                    | 6B20                                                                                                    | 3030                                                                                                    | 000A                                                                                                    | DAOD                                                                                                    | 1144                                                                                                    | 6F6E                                                                                                    | 6500                                                                                                    | ack 00Done.                                                                                                    |
| 00006AC0                                                                                                    | 6948<br>C6AC                                                                                                    | A0C6                                                                                                    | 850A                                                                                                    | 840B                                                                                                    | A960<br>A200                                                                                                    | 8015<br>A000                                                                                                    | AD01                                                                                                    | F02B                                                                                                    |                                                                                                    |
| 00006AD0                                                                                                    | 4E4E                                                                                                    | 4E4E                                                                                                    | 4E4E                                                                                                    | 4E4E                                                                                                    | 4E4E                                                                                                    | 4E4E                                                                                                    | 4E4E                                                                                                    | 4E4E                                                                                                    | NNNNNNNNNNNNNN                                                                                                    |
|                                                                                                    |                                                                                                    |                                                                                                    |                                                                                                    |                                                                                                    |                                                                                                    |                                                                                                    |                                                                                                    |                                                                                                    |                                                                                                    |
| Hex Work                                                                                                    | kshop -                                                                                                    | [SEDO                                                                                                    | RIC4.D                                                                                                    | SK]                                                                                                    |                                                                                                    |                                                                                                    |                                                                                                    |                                                                                                    | Figure n°22                                                                                                    |
| Hex Work                                                                                                    | kshop -<br>lit Disl                                                                                                    | (SEDO<br>k Opti                                                                                                    | RIC4.D:<br>ons T                                                                                                    | SK]<br>ools                                                                                                    | Windo                                                                                                    | w Hel                                                                                                    | p                                                                                                    |                                                                                                    | Figure n°22                                                                                                    |
| Hex Work                                                                                                    | kshop -<br>lit Disl<br>🗃  🐰                                                                                                    | (SEDO<br>k Opti<br>B 🛍                                                                                                    | RIC4.D:<br>ons T                                                                                                    | SK]<br>'ools<br>' <b>%</b>   I                                                                                                    | Windo                                                                                                    | w Hel<br>ത്ത                                                                                                    | p<br>B S                                                                                                    | L Q                                                                                                    | Figure n°22                                                                                                    |
| Hex Work                                                                                                    | kshop -<br>lit Disl<br>물   분<br>» 또 ?                                                                                                    | (SEDO<br>k Opti<br>哈 @<br>2 ^                                                                                                    | RIC4.D:<br>ons T<br>으.   %<br>  &                                                                                                    | SK]<br>'ools<br>'&  1<br>*- +                                                                                                    | Windor<br>B                                                                                                    | w Hel<br>මේම<br>/ %                                                                                                    | p<br>BS                                                                                                    | LO<br>HH                                                                                                    | Figure n°22                                                                                                    |
| Hex Work<br>☐ File Ed<br>☐ ☐ ☐ ☐ 6<br>☐ ☐ ~ ~ ~ 2<br>00006B00                                                                                                    | kshop -<br>lit Disl<br>플   분<br>>> 또 같                                                                                                    | (SEDO<br>k Opti<br>Pa @a<br>≥ ^ I                                                                                                    | RIC4.D:<br>ons T<br>으   %<br>  &  <br>A1A1                                                                                                    | SK]<br>ools<br>*  <br>* +<br>A1 <mark>FE</mark>                                                                                                    | Windor<br>(1) (1) (1) (1) (1) (1) (1) (1) (1) (1)                                                                                                    | w Hel<br>e to<br>/ %                                                                                                    | р<br>В S<br>ЦФ<br>А96А                                                                                                    | L 0<br>昭昭<br>4E4E                                                                                                    | F D C C C                                                                                                    |
| Hex Work     File Ed     Ed     E    = ■ €     = ■ €     = - ≪ 3     00006B10     00006B10                                                                                                    | kshop -<br>lit Disl<br>∰   &<br>≫ ≤ 2<br>0000<br>4E4E<br>4E4E                                                                                                    | [SEDO<br>k Opti<br>B (B)<br>≥ ^<br>0000<br>4E4E<br>4E4E                                                                                                    | RIC4.D:<br>ons T<br>2   %<br>  &  <br>A1A1<br>4E4E<br>0000                                                                                                    | SK]<br>ools<br>v  <br>v +<br>A1                                                                                                    | Window<br>- •<br>0400<br>4E4E<br>0000                                                                                                    | W Hel                                                                                                    | P<br>B S<br>Q<br>A96A<br>4E4E<br>0000                                                                                                    | L 0<br>昭昭<br>4E4E<br>4E4E<br>0000                                                                                                    | F D C C C C C C C C C C C C C C C C C C                                                                                                    |
| Hex Work                                                                                                    | kshop -<br>lit Disl<br>3 &<br>X<br>X<br>X<br>X<br>X<br>X<br>X<br>X<br>X<br>X<br>X<br>X<br>X<br>X<br>X<br>X<br>X<br>X<br>X                                                                                                    | (SEDO)<br>k Opti<br>0000<br>4E4E<br>4E4E<br>A1FB                                                                                                    | RIC4.D:<br>lons T<br>2  <br>k<br> <br>k  <br>A1A1<br>4E4E<br>0000<br>C029                                                                                                    | SK)<br>v +<br>A1FE<br>4E4E<br>0000<br>7F91                                                                                                    | Windov<br>- •<br>0400<br>4E4E<br>0000<br>0AC8                                                                                                    | W Hel<br>0<br>1<br>2<br>4<br>4<br>5<br>5<br>8<br>1<br>1<br>1<br>1<br>1<br>1<br>1<br>1<br>1<br>1<br>1<br>1<br>1                                                                                                    | P<br>BS<br>A96A<br>4E4E<br>0000<br>910A                                                                                                    | L 0<br>昭昭<br>4E4E<br>4E4E<br>0000<br>CBA5                                                                                                    | Figure n°22                                                                                                    |
| Hex Work<br>☐ File Ed<br>☐ = = = = = = = =<br>☐ = ~ ~ ~ ~ ~ ~ ~ ~ ~ ~ ~ ~ ~ ~ ~ ~ ~ ~                                                                                                    | kshop -<br>lit Disl<br>3   %<br>3   %<br>00000<br>4E4E<br>4E4E<br>4E4E<br>A1A1<br>F718<br>00AD                                                                                                    | [SEDO<br>k Opti                                                                                                    | RIC4.D:<br>ons T<br>2   %<br>  &  <br>A1A1<br>4E4E<br>0000<br>C029<br>2031<br>650B                                                                                                    | SK]<br>ools<br>*  <br>+ +<br>A192<br>4E4E<br>0000<br>7F91<br>C791<br>850B                                                                                                    | Windo<br>- •<br>0400<br>4E4E<br>0000<br>0AC8<br>0A18<br>E8EC                                                                                                    | W Hel                                                                                                    | P<br>B S<br>Q<br>A96A<br>4E4E<br>0000<br>910A<br>C665<br>D0D2                                                                                                    | 10<br>昭昭<br>4E4E<br>4E4E<br>0000<br>08A5<br>0A85<br>A5F7                                                                                                    | Figure n°22                                                                                                    |
| Hex Work                                                                                                    | kshop -<br>iit Disl<br>3 &<br>00000<br>4E4E<br>4E4E<br>A1A1<br>F718<br>0AAD<br>6DA3<br>0003                                                                                                    | [SEDO<br>k Opti                                                                                                    | RIC4.D:<br>ons T<br>2   *<br>A1A1<br>4E4E<br>0000<br>C029<br>2031<br>650B<br>04CD                                                                                                    | SK]<br>ools<br>* +<br>A195<br>4E4E<br>0000<br>7F91<br>C791<br>850B<br>A4C6<br>550P                                                                                                    | Windov                                                                                                    | W Hel<br>w Hel<br>w 2<br>w 2<br>w 2<br>w 2<br>w 2<br>w 2<br>w 2<br>w 2                                                                                                    | P<br><b>B S</b><br><b>A</b> 96A<br>4E4E<br>0000<br>910A<br>C665<br>D0D2<br>C685<br>C685                                                                                                    | L 0<br>昭昭<br>4E4E<br>4E4E<br>0000<br>C8A5<br>0A85<br>A5F7<br>F760<br>0900                                                                                                    | F D C C C C C C C C C C C C C C C C C C                                                                                                    |
| Hex Work File Ed File Ed CO006800 O0006810 O0006810 O0006840 O0006840 O0006840 O0006850 O0006860 O0006870 O0006870                                                                                                    | kshop -<br>iit Disl<br>3                                                                                                    | (SEDO<br>Copti<br>Copti<br>Co                                          | RIC4.D:<br>ions T<br>2.   %<br>I &  <br>A1A1<br>4E4E<br>0000<br>C029<br>2031<br>650B<br>04CD<br>04CD<br>04CD<br>1EC9                                                                                                    | SK]<br>ools<br>* +<br>A155<br>4E4E<br>0000<br>7F91<br>C791<br>850B<br>850B<br>A4C6<br>F68D<br>12B0                                                                                                    | Windov<br>0400<br>4E4E<br>0000<br>0AC8<br>0A18<br>E8EC<br>9003<br>A4C6<br>02A0                                                                                                    | W Hel<br>Contraction<br>W Hel<br>W Hel<br>W Hel<br>W Hel<br>W Hel<br>W Hel<br>W Hel<br>W Hel<br>W Hel<br>W Hel<br>W Hel<br>W Hel<br>W Hel<br>W Hel<br>W Hel<br>W Hel<br>M Hel<br>M Hel<br>M H | P<br>B<br>S<br>A96A<br>4E4E<br>0000<br>910A<br>C665<br>D0D2<br>C685<br>C6A0<br>98C6                                                                                                    | L 0<br>8 8<br>4E4E<br>4E4E<br>0000<br>C8A5<br>0A55<br>A5F7<br>F760<br>0CC9<br>1898                                                                                                    | Figure n°22                                                                                                    |
| Hex Work                                                                                                    | kshop -<br>lit Disl<br>→<br>→<br>→<br>↓<br>↓<br>↓<br>↓<br>↓<br>↓<br>↓<br>↓<br>↓<br>↓                                                                                                    | [SEDO<br>k Opti<br>b @<br>2 ^<br>0000<br>4E4E<br>4E4E<br>4E4E<br>A1FB<br>6901<br>A2C6<br>66E9<br>ADA3<br>08A0<br>8DA1<br>8400                                                                                                    | RIC4.D:<br>cons T<br>2 %<br>A1A1<br>4E4E<br>0000<br>C029<br>2031<br>650B<br>04CD<br>C685<br>1EC9<br>C6AD<br>8000                                                                                                    | SK]<br>ools<br>* +<br>A1<br>4E4E<br>0000<br>7F91<br>C791<br>850B<br>A4C6<br>F68D<br>12B0<br>A5C6<br>C092C                                                                                                    | Windov<br>- •<br>0400<br>4E4E<br>0000<br>0AC8<br>0AC8<br>0AC8<br>0403<br>A4C6<br>02A0<br>85F5<br>0402                                                                                                    | W Hel<br>Contraction<br>W Hel<br>W Hel<br>W H | P<br><b>B S</b><br><b>A</b> 96A<br>4E4E<br>0000<br>910A<br>C665<br>D0D2<br>C685<br>C6A0<br>98C6<br>C6AC<br>98C6                                                                                                    | L 0<br>9 9 9<br>4E4E<br>4E4E<br>0000<br>C8A5<br>0A85<br>A5F7<br>60<br>0CC9<br>1898<br>9CC6<br>2826                                                                                                    | Figure n°22                                                                                                    |
| Hex Work<br>☐ File Ed<br>☐ ☐ ☐ ☐ ☐<br>☐ ☐ ☐ ☐ ☐<br>☐ ☐ ☐ ☐ ☐<br>☐ ☐ ☐ ☐                                                                                                    | kshop -<br>iit Disl<br>→ ≪ 2<br>00000<br>4E4E<br>4E4E<br>4E4E<br>A1A1<br>F718<br>0AAD<br>6DA3<br>0808<br>1380<br>693C<br>850A<br>85F8                                                                                                    | [SEDO)<br>k Opti<br>B €<br>2 ^<br>00000<br>4E4E<br>4E4E<br>4E4E<br>A1FB<br>6901<br>A2C6<br>6901<br>A2C6<br>6901<br>A2C6<br>8408<br>8408<br>84 | RIC4.D:<br>ons T<br>2 %<br>A1A1<br>4E4E<br>0000<br>C029<br>2031<br>650B<br>04CD<br>C685<br>1EC9<br>C6AD<br>8D03<br>8D01                                                                                                    | SK)<br>ools<br>* +<br>A11912<br>4E4E<br>0000<br>7F91<br>C791<br>850B<br>A4C6<br>F68D<br>12B0<br>A5C6<br>C08C<br>C08C                                                                                                    | Windov<br>- •<br>0400<br>4E4E<br>0000<br>0AC8<br>0AC8<br>0AC8<br>0AC8<br>0AC8<br>0AC6<br>02A0<br>85F5<br>04C0<br>F7AD                                                                                                    | W Hel<br>C 01<br>4E 4E<br>0000<br>A5F8<br>ADA1<br>A3C6<br>EDA3<br>EEA4<br>2B8C<br>AD98<br>28A9<br>A3C6                                                                                                    | P<br>B<br>S<br>A96A<br>4E4E<br>0000<br>910A<br>C665<br>D0D2<br>C685<br>C6A0<br>98C6<br>C6A0<br>98C6<br>C6A0<br>98C6<br>C6A2<br>2685<br>C6A0<br>98C6<br>C6A2<br>C6A5<br>C6A5                                                                                                    | L 0<br>H H<br>4E4E<br>4E4E<br>0000<br>C8A5<br>0A85<br>A5F7<br>F760<br>0CC9<br>1898<br>9CC66<br>A82A<br>B006                                                                                                    | Figure n°22                                                                                                    |
| Hex Work     Hex Work     File Ed     if ie Ed     if ie Ed     if ie ed     if ie ed     if ie | kshop -<br>iit Disl<br>→ ≪ 2<br>00000<br>4E4E<br>4E4E<br>4E4E<br>A1A1<br>F718<br>0AAD<br>6DA3<br>0808<br>13B0<br>693C<br>85F8<br>20DA<br>695CA                                                                                                    | [SEDO)<br>k Opti<br>B €<br>2 ^<br>00000<br>4E4E<br>4E4E<br>4E4E<br>A1FB<br>6901<br>A2C6<br>C6E9<br>ADA3<br>08A0<br>8DA1<br>840B<br>286A<br>C7A9<br>D0F7                                                                                                    | RIC4.D:<br>ons T<br>2. *<br>4.4<br>4.4<br>4.4<br>4.4<br>4.4<br>4.4<br>4.4<br>4.                                                                                                    | SK]<br>v +<br>A1102<br>4242<br>0000<br>7F91<br>C791<br>850B<br>A4C6<br>F68D<br>12B0<br>A5C6<br>C08C<br>C08C<br>C08C<br>C08C<br>0910<br>9103                                                                                                    | Windov<br>                                                                                                    | W Hel<br>Content<br>V 2<br>V 2<br>V 2<br>V 2<br>V 2<br>V 2<br>V 2<br>V 2                                                                                                    | P<br>A96A<br>4E4E<br>0000<br>910A<br>C665<br>D0D2<br>C685<br>C6A0<br>98C6<br>C6A0<br>98C6<br>C6A2<br>00AA<br>C912<br>0020<br>00826                                                                                                    | L 0<br>H H<br>4E4E<br>0000<br>CBA5<br>0A85<br>A5F7<br>F760<br>0CC9<br>1898<br>9CC6<br>A62A<br>B006<br>A62A<br>B006<br>DAC7<br>OBE7                                                                                                    | FIGURE n°22                                                                                                    |
| Hex Work<br>Hex Work<br>File Ed<br>→ File Ed<br>→ →  →  →  →  →  →  →  →  →  →  →  →  →                                                                                                    | kshop -<br>iit Disl<br>3 &<br>00000<br>4E4E<br>4E4E<br>A1A1<br>F718<br>06DA3<br>0808<br>13B0<br>693CA<br>85CA<br>85CA<br>85CA<br>85CA                                                                                                    | [SEDO<br>k Opti<br>b €<br>2 ^<br>0000<br>4E4E<br>4E4E<br>4E4E<br>4E4E<br>4E4E<br>4E4E<br>6901<br>A2C6<br>C6E9<br>ADA3<br>08A0<br>8DA1<br>8A08<br>8DA18<br>286A<br>C7A9<br>D0F7<br>2057                                                                                                    | RIC4.D:<br>ons T<br>2 %<br>1 &<br>1 &<br>1 &<br>1 &<br>1 &<br>1 &<br>1 &<br>1 &                                                                                                    | SK]<br>ools<br>* +<br>A152<br>4242<br>0000<br>7F91<br>C791<br>8508<br>A4C6<br>F68D<br>1280<br>A5C6<br>C08C<br>C08C<br>C08C<br>C08C<br>0910A<br>20E2                                                                                                    | Windov<br>- •<br>0400<br>4E4E<br>0000<br>0A28<br>0A18<br>E8EC<br>9003<br>A4C6<br>02A0<br>02A0  | W Hell 2 00 4 2 4 2 4 2 4 2 6 0 1 4 2 4 2 6 0 0 0 0 0 0 0 0 0 0 0 0 0 0 0 0 0 0 0                                                                                                    | P<br>A96A<br>4E4E<br>0000<br>910A<br>C665<br>C6A0<br>98C6<br>C6AC<br>00AA<br>C912<br>0826<br>0826<br>A2F0                                                                                                    | L 0<br>4E 4E<br>4E 4E<br>0000<br>C8A5<br>A5F7<br>F760<br>0CC9<br>1898<br>9CC6<br>A82A<br>8006<br>A82A<br>B006<br>DAC7C<br>2075                                                                                                    | Figure n°22                                                                                                    |
| Hex Work<br>Hex Work<br>File Ed                                                                                                    | kshop -<br>iit Disl<br>3 &<br>00000<br>4E4E<br>4E4E<br>4E4E<br>4E4E<br>4E4E<br>4E4E<br>4E4E<br>6DA3<br>0808<br>13B0<br>693C<br>693C<br>693CA<br>85F8<br>20DA<br>85F8<br>20DA<br>85F8<br>20DA<br>85F8<br>20DA                                                                                                    | [SEDO]<br>k Opti<br>b €<br>0000<br>4E 4E<br>4E 4E<br>4E 4E<br>4E 4E<br>4E 4E<br>4E 4E<br>6901<br>A2C6<br>08D41<br>A2C6<br>8D41<br>8D40<br>8D41<br>8D40<br>8D41<br>8D40<br>8D41<br>0007<br>7T20<br>8D57<br>0007<br>0007<br>0000<br>1000<br>1   | RIC4.D:<br>ons T<br>2 %<br>4 &<br>4 &<br>4 &<br>4 &<br>4 &<br>4 &<br>4 &<br>4 &                                                                                                    | SK]<br>ools<br>v 1<br>v +<br>A1<br>4E4E<br>0000<br>7F91<br>4E4E<br>0000<br>7F91<br>A266<br>F68D<br>A566<br>086<br>086<br>086<br>086<br>086<br>086<br>086<br>0                                                                                                    | Windov                                                                                                    | w Hell           w Hell           w Hell           w Hell           v 2           w Hell           4E4E           0000           A5F8           ADA1           A3C6           EDA3           288C           AD9B           2882           F526           508E           F520                                                                                                    | P<br>A96A<br>4E4E<br>00000<br>C6855<br>C6A0<br>98C6<br>C6A0<br>98C6<br>C6A0<br>000A<br>C6A5<br>C6A0<br>98C6<br>C6A0<br>000A<br>C6A5<br>C6A0<br>000A<br>C6A5<br>C6A0<br>000A<br>C6A5<br>C6A0<br>000A<br>C6A5<br>C6A0<br>000A<br>C6A5<br>C6A0<br>000A<br>C6A5<br>C6A5<br>C6A0<br>000A<br>C6A5<br>C6A5<br>C6A5<br>C6A0<br>000A<br>C6A5<br>C6A5<br>C6A0<br>000A<br>C6A5<br>C6A5<br>C6A0<br>000A<br>C6A5<br>C6A5<br>C | L 0<br>++++++++++++++++++++++++++++++++++++                                                                                                    | F D C C C C C C C C C C C C C C C C C C                                                                                                    |
| Hex Work<br>File Ed<br>File Ed                                                                                                    | kshop -<br>iit Disl<br>→<br>→<br>↓<br>↓<br>↓<br>↓<br>↓<br>↓<br>↓<br>↓<br>↓<br>↓                                                                                                    | [SEDO                                                                                                    | RIC4.D2<br>ons T<br>2 &<br>2 &<br>4 &<br>4 &<br>5 &<br>4 &<br>5 &<br>4 &<br>5 &<br>5 & \\ 5 & & \\ 5 & &                                                                                                    | SK]<br>iools<br>iv +<br>A152<br>4244<br>4244<br>4244<br>4244<br>4508<br>0000<br>7F91<br>1280<br>04508<br>0080<br>0080<br>0080<br>0080<br>0080<br>0080<br>0080<br>2090<br>44508<br>4508<br>4508 | Windoo                                                                                                    | W Hel<br>To<br>To<br>To<br>To<br>To<br>To<br>To<br>To<br>To<br>To                                                                                                    | P<br>B S<br>496A<br>4E4E<br>00000<br>910A<br>C665<br>C6A0<br>000A<br>098C6<br>000A<br>0020<br>000A<br>0020<br>000A<br>2000<br>000A<br>0020<br>0020<br>00 | L 0<br>H H<br>4E4E<br>4E4E<br>4E4E<br>0A85<br>A5F7<br>F760<br>0C698<br>9CC6<br>A82A<br>B006<br>0BEC<br>2075<br>AD01<br>CBD71<br>CBD7                                                                                                    | F D C C C C C C C C C C C C C C C C C C                                                                                                    |
| Hex Work     Hex Work     File Ed     File Ed     i    i    i    i    i    i    i     i    i    i    i    i     i    i    i    i    i    i     i    i    i    i    i    i     i    i    i    i    i    i     i    i    i    i    i    i     i    i    i    i    i     i    i    i    i    i    i     i    i    i    i    i     i    i    i    i    i     i    i    i    i    i     i    i    i    i    i     i    i    i    i     i    i    i    i     i    i    i    i     i    i    i    i     i    i    i    i     i    i    i    i     i    ii    i     i    ii    ii    ii    ii    ii     i    ii    ii    ii    ii    ii    ii     i    ii    ii    ii    ii    ii    ii     i    ii    ii    ii    ii    ii    ii                                                                                                    | kshop -<br>iit Disl<br>3 &<br>3 &<br>4E4E<br>4E4E<br>4E4E<br>4E4E<br>4A1A1<br>F718<br>0AAD<br>6DA3<br>0808<br>1380<br>693C<br>850A<br>85F8<br>20DA<br>692C6<br>992C6                                                                                                    | [SEDO<br>k Opti<br>b €<br>2 ^<br>0000<br>4E4E<br>4E4E<br>4E4E<br>A1FB<br>6901<br>A2C6<br>C690<br>8DA3<br>08A0<br>8DA1<br>840B<br>286A<br>C7A9<br>D0F2                                                                                                    | RIC4.D:<br>ons T<br>2. *<br>4.1A1<br>4.1A11<br>4.1A1<br>4.1A1 | SK]<br>ools<br>* +<br>A1102<br>4242<br>0000<br>7F91<br>C791<br>850B<br>A4C6<br>F68D<br>12B0<br>A5C6<br>C08C<br>C08C<br>C08C<br>C08C<br>0910A<br>910A                                                                                                    | Windov<br>                                                                                                    | W Hel<br>Contraction<br>W Hel<br>W Hel<br>W H | P<br>A96A<br>4E4E<br>0000<br>910A<br>C665<br>D0D2<br>C685<br>C6A0<br>98C6<br>C6A0<br>98C6<br>C6A2<br>00AA<br>C912<br>0020<br>00BA6<br>A2F0                                                                                                    | L 0<br>4E4E<br>4E4E<br>0000<br>C8A5<br>0A85<br>A5F7<br>F760<br>0CC9<br>1898<br>9CC6<br>A5F7<br>F760<br>0CC9<br>1898<br>9CC6<br>A5F7<br>A5F7<br>F760<br>0CC9<br>1898<br>9CC6<br>A5C7<br>0BC7<br>0BC75                                                                                                    | F D C C D<br>K B C D<br>K B C D<br>K |
| Hex Worl      Hex Worl      File Ed      File Color      File Color      File | kshop -<br>iit Disi<br>3 & &<br>0000<br>4E4E<br>4E4E<br>4E4E<br>AIAI<br>F718<br>0008<br>0608<br>0603<br>0608<br>8558<br>8558<br>8558<br>020AA<br>95C6<br>04A9<br>05C6<br>05C7<br>05C7<br>05C | [SEDO                                                                                                    | RIC4.D:<br>cons T<br>2 %<br>4 %<br>4 %<br>4 %<br>4 %<br>4 %<br>4 %<br>4 %<br>4                                                                                                    | SK]<br>(ools<br>(ools<br>(ool                                                                                                 | Windov<br>- •<br>04000<br>04C8<br>0000<br>04C8<br>0000<br>04C8<br>0000<br>04C8<br>0000<br>04C8<br>0000<br>04C8<br>04C0<br>04C8<br>04C0<br>04C8<br>04C9<br>04C8<br>04C8 | <pre>w Hel<br/>m to<br/>fee<br/>applies<br/>w to<br/>m to<br/>m to<br/>m to<br/>m to<br/>m to<br/>m to<br/>m to<br/>m</pre>                                                                                                    | P<br>B S<br>A96A<br>4E4E<br>0000<br>910A<br>C665<br>C6AC<br>00AA<br>008A6<br>C6AC<br>008A6<br>C6AC<br>008A6<br>A2F0<br>4CC0<br>DC60<br>C60C                                                                                                    | L 0<br>H H H<br>4E4E<br>4E4E<br>0000<br>C8A55<br>0A855<br>A5F7<br>F760<br>0C9<br>9CC6<br>A82A<br>A5F7<br>0BECC<br>AB2A<br>BDA1<br>BD71<br>BD71 | Figure n°2                                                                                                    |

| Hex Work  | Hex Workshop - [SEDORIC4.DSK] Figure n°19 |      |        |       |       |       |       |      |                   |  |  |  |  |  |  |
|-----------|-------------------------------------------|------|--------|-------|-------|-------|-------|------|-------------------|--|--|--|--|--|--|
| File Edi  | File Edit Disk Options Tools Window Help  |      |        |       |       |       |       |      |                   |  |  |  |  |  |  |
|           |                                           |      |        |       |       |       |       |      |                   |  |  |  |  |  |  |
| j 🐸 🖃 e   | <b>B</b> do                               | 43   | 22   Y | 10. 1 |       | 18 10 | 6 5   | LU   |                   |  |  |  |  |  |  |
| (⇒ ~ « >  | > < ?                                     | 2 ~  | 3 1    | 1/ +  |       | 1%    | en l  | 网络   | ¥ ₩ ₩             |  |  |  |  |  |  |
| 11 .      |                                           |      |        |       |       | -     | 11.40 |      |                   |  |  |  |  |  |  |
| 00000860  | 0000                                      | 0000 | 0000   | 0000  | 0000  | A1A1  | A1FE  | 0000 |                   |  |  |  |  |  |  |
| 00000870  | 0601                                      | 639B | 4E4E   | 4E4E  | 4E4E  | 4E4E  | 4E4E  | 4E4E | c.NNNNNNNNNNNNN   |  |  |  |  |  |  |
| 00000880  | 4E4E                                      | 4E4E | 4E4E   | 4E4E  | 4E4E  | 0000  | 0000  | 0000 | NNNNNNNNN         |  |  |  |  |  |  |
| 00000890  | 0000                                      | 0000 | 0000   | A1A1  | A1FB  | 71C0  | A92E  | 8D75 | u                 |  |  |  |  |  |  |
| 000008A0  | COA9                                      | 1AA0 | 008D   | F004  | 8CF1  | 04A5  | OOFO  | 12A2 |                   |  |  |  |  |  |  |
| 000008B0  | FFE8                                      | BD74 | C59D   | 00B9  | DOF7  | A900  | A0B9  | 20EC | t                 |  |  |  |  |  |  |
| 00000800  | 04A9                                      | 14A0 | 0120   | 5DDA  | A208  | BD00  | C19D  | 39C0 | ]                 |  |  |  |  |  |  |
| 000008D0  | E005                                      | 9003 | 9D3D   | COCA  | 10F0  | 20A3  | EB20  | D8D5 |                   |  |  |  |  |  |  |
| 000008E0  | E0F7                                      | 16F8 | A241   | BD1E  | C195  | 36CA  | 10F8  | A93A | À6:               |  |  |  |  |  |  |
| 000008F0  | 8535                                      | 2006 | D2A9   | BDAO  | C42C  | 24C0  | 3002  | A9CD | .5\$.0            |  |  |  |  |  |  |
| 00000900  | 8DF0                                      | 048C | F104   | A234  | A000  | 584C  | 7104  | OA8C | 4XLq              |  |  |  |  |  |  |
| 00000910  | 812A                                      | 2A20 | 5741   | 524E  | 494E  | 4720  | 2A2A  | 8887 | .** WARNING **    |  |  |  |  |  |  |
| 00000920  | 444F                                      | 5320 | 6973   | 2061  | 6C74  | 6572  | 6564  | 2021 | DOS is altered !  |  |  |  |  |  |  |
| 00000930  | ODOA                                      | 004C | 64D3   | 60AD  | AEC5  | AEAF  | C58D  | 01C0 | Ld                |  |  |  |  |  |  |
| 00000940  | 8E02                                      | COAD | BOCS   | DODB  | 2709  | 1A49  | 4E20  | 4452 | 'IN DR            |  |  |  |  |  |  |
| 00000950  | 4956                                      | 45A0 | 4C4F   | 4144  | 2044  | 4953  | 4353  | 2046 | IVE.LOAD DISCS F  |  |  |  |  |  |  |
| 00000960  | 4F52                                      | 2042 | 4143   | 4B55  | 5020  | 4652  | 4F4D  | A020 | OR BACKUP FROM.   |  |  |  |  |  |  |
| 00000970  | 544F                                      | ACOD | OA4C   | 4F41  | 4420  | 534F  | 5552  | 4345 | TOLOAD SOURCE     |  |  |  |  |  |  |
| 00000980  | 2044                                      | 4953 | 43A0   | ODOA  | 4C4F  | 4144  | 2054  | 4152 | DISCLOAD TAR      |  |  |  |  |  |  |
| 00000990  | 4745                                      | 5420 | 4449   | 5353  | 5228  | CB4D  | 4E4E  | 4E4E | GET DISSR( .MNNNN |  |  |  |  |  |  |
| 0000009A0 | 4E4E                                      | 4E4E | 4E4E   | 4E4E  | 4E 4E | 4E4E  | 4E4E  | 4E4E | NNNNNNNNNNNNNNN   |  |  |  |  |  |  |

256 octets de data d'un secteur, on trouve 2 octets de CRC et de nombreux octets #4E. Le secteur proprement dit commence donc après le #FB de marqueur "A1A1A1FB" et se termine avant les 2 octets de CRC, suivis par les #4E.

-La chaîne d'octets "FE040005" (marqueur de la piste 4, face 0, secteur 5) (banque n°2, commande BAC-KUP). [Figure n°20.png] Dans ce secteur, recherchez la chaîne "A1A1A1FB" (marqueur du début des data), sélectionnez un bloc de #DD octets de data (NB.2) (en fait les octets n°#00 à #DC). Les 19 (#13) octets suivants valent " 44 6F 6E 65 00 A9 48 8D 15 D0 20 CD CF A9 60 8D 15 D0 60" (message 'Done' et sous-programme #C6E2, terminé par un RTS).

|     | Hex Workshop - [STRATO40.DSK] Figure n°21                                                                                                    |                                                                                                    |                                                                                                    |                                                                                                    |                                                                                                    |                                                                                                    |                                                                                                    |                                                                                                    |                                                                                                    |                                                                                                    |                                                                                                    |                                                                                                    |                                                                                                    |                                                                                                    |                                                                                                    |                                                                                                    |               |                  |          |         |                          |
|-----|----------------------------------------------------------------------------------------------------|----------------------------------------------------------------------------------------------------|----------------------------------------------------------------------------------------------------|----------------------------------------------------------------------------------------------------|----------------------------------------------------------------------------------------------------|----------------------------------------------------------------------------------------------------|----------------------------------------------------------------------------------------------------|----------------------------------------------------------------------------------------------------|----------------------------------------------------------------------------------------------------|----------------------------------------------------------------------------------------------------|----------------------------------------------------------------------------------------------------|----------------------------------------------------------------------------------------------------|----------------------------------------------------------------------------------------------------|----------------------------------------------------------------------------------------------------|----------------------------------------------------------------------------------------------------|----------------------------------------------------------------------------------------------------|---------------|------------------|----------|---------|--------------------------|
|     | Eile Edit Disk Options Tools Window Help                                                                                                    |                                                                                                    |                                                                                                    |                                                                                                    |                                                                                                    |                                                                                                    |                                                                                                    |                                                                                                    |                                                                                                    |                                                                                                    |                                                                                                    |                                                                                                    |                                                                                                    |                                                                                                    |                                                                                                    |                                                                                                    |               |                  |          |         |                          |
| 6   | - Î                                                                                                    | 38                                                                                                    | 3 8                                                                                                    | -                                                                                                    | 1                                                                                                    | 2                                                                                                    | 8                                                                                                    | 8                                                                                                    | 1                                                                                                    | 1                                                                                                    | 1                                                                                                    | B                                                                                                    | 5                                                                                                    | ι                                                                                                    | 0                                                                                                    | F                                                                                                    | 0             | 1                | 0        |         |                          |
| 11  | 10.00                                                                                                    |                                                                                                    |                                                                                                    |                                                                                                    |                                                                                                    |                                                                                                    |                                                                                                    |                                                                                                    |                                                                                                    | 11-                                                                                                    |                                                                                                    | 1                                                                                                    | In the                                                                                                    | ina.                                                                                                    | 12.4                                                                                                    | 1.000                                                                                                    | 1             |                  | -        |         | 11                       |
| 1=  | ~ (                                                                                                    | < >>                                                                                                    | · ⇒ :                                                                                                    | 2                                                                                                    | ^                                                                                                    | 6                                                                                                    | r.                                                                                                    | *- +                                                                                                    | -                                                                                                    | •                                                                                                    | / 7                                                                                                    |                                                                                                    | 40                                                                                                    | T                                                                                                    | 唱                                                                                                    | 10                                                                                                    | 13            | ir E             | ŧ        | _       |                          |
| 00  | 0069                                                                                                    | 90                                                                                                    | 4E4E                                                                                                    | 0                                                                                                    | 000                                                                                                    | 000                                                                                                    | 00                                                                                                    | 0000                                                                                                    | 00                                                                                                    | 00                                                                                                    | 0000                                                                                                    | 0                                                                                                    | 000                                                                                                    | À1.                                                                                                    | À1                                                                                                    | NN                                                                                                    |               |                  |          |         |                          |
| 00  | 0069                                                                                                    | AO                                                                                                    | A1FE                                                                                                    | 04                                                                                                    | 400                                                                                                    | 050                                                                                                    | )1                                                                                                    | FC39                                                                                                    | 4E                                                                                                    | 4E                                                                                                    | 4E4E                                                                                                    | 41                                                                                                    | E4E                                                                                                    | 4E                                                                                                    | 4E                                                                                                    |                                                                                                    |               | 9                | NN       | NNN     | NNN                      |
| 00  | 0069                                                                                                    | BO                                                                                                    | 4E4E                                                                                                    | 41                                                                                                    | E4E                                                                                                    | 4E4                                                                                                    | E                                                                                                    | 4E4E                                                                                                    | 4E                                                                                                    | 4E                                                                                                    | 4E 4E                                                                                                    | 41                                                                                                    | E4E                                                                                                    | 00                                                                                                    | 00                                                                                                    | NN                                                                                                    | INN           | INNN             | INN      | NNN     | N                        |
| 00  | 0069                                                                                                    | nn                                                                                                    | 4544                                                                                                    | 21                                                                                                    | 050                                                                                                    | 524                                                                                                    | 10                                                                                                    | 5353                                                                                                    | 20                                                                                                    | 52                                                                                                    | A1A.                                                                                                    | A.                                                                                                    | 115                                                                                                    | UA<br>4F                                                                                                    | 41                                                                                                    | ND                                                                                                    | DI            | FCC              | <br>P    | ····    | A                        |
| 00  | 0069                                                                                                    | EO                                                                                                    | ODOA                                                                                                    | 4                                                                                                    | 66F                                                                                                    | 726                                                                                                    | 5D                                                                                                    | 6174                                                                                                    | 20                                                                                                    | 54                                                                                                    | 4152                                                                                                    | 4                                                                                                    | 745                                                                                                    | 54                                                                                                    | 20                                                                                                    | F                                                                                                    | For           | mat              | T        | ARG     | ET.                      |
| 00  | 0069                                                                                                    | FO                                                                                                    | 6469                                                                                                    | 73                                                                                                    | 363                                                                                                    | 202                                                                                                    | 28                                                                                                    | 592F                                                                                                    | 4E                                                                                                    | 29                                                                                                    | BAOD                                                                                                    | 0 02                                                                                                    | AOA                                                                                                    | 42                                                                                                    | 61                                                                                                    | dis                                                                                                    | SC            | (Y/              | N)       |         | .Ba                      |
| 00  | 006A                                                                                                    | 00.                                                                                                    | 636B                                                                                                    | 75                                                                                                    | 570                                                                                                    | 206                                                                                                    | 53                                                                                                    | 6F6D                                                                                                    | 70                                                                                                    | 6C                                                                                                    | 6574                                                                                                    | 6                                                                                                    | SOD                                                                                                    | 8A                                                                                                    | OE                                                                                                    | ckı                                                                                                    | qu            | com              | pl       | ete     |                          |
| 00  | 006A                                                                                                    | .10                                                                                                    | A5C6                                                                                                    | AS                                                                                                    | 900                                                                                                    | ZAb                                                                                                    | 3D                                                                                                    | A6Cb                                                                                                    | A9                                                                                                    | A7                                                                                                    | ACCE                                                                                                    | 21                                                                                                    | 37                                                                                                    | D6                                                                                                    | 20                                                                                                    |                                                                                                    | *             | ••••             | ••       | ••      | 7.                       |
| 00  | 0068                                                                                                    | 30                                                                                                    | 4007                                                                                                    | 41                                                                                                    | 206                                                                                                    | 382                                                                                                    | 20                                                                                                    | 3007                                                                                                    | ADI                                                                                                    | Ab<br>Ng                                                                                                    | 2000                                                                                                    | 2 41                                                                                                    | 197                                                                                                    | 04                                                                                                    | 28                                                                                                    | 9.1                                                                                                    | 7 6           | 2.               | ••       | · · · · | ;;;                      |
| 00  | 006A                                                                                                    | 40                                                                                                    | 4EOC                                                                                                    | or                                                                                                    | 003                                                                                                    | F60                                                                                                    | 11                                                                                                    | FC28                                                                                                    | 4E                                                                                                    | FF                                                                                                    | 0000                                                                                                    | 0                                                                                                    | BE5                                                                                                    | 01                                                                                                    | FE                                                                                                    | N.                                                                                                    |               |                  | N.       |         |                          |
| 00  | 006A                                                                                                    | .50                                                                                                    | 0100                                                                                                    | 0                                                                                                    | 100                                                                                                    | 010                                                                                                    | jū.                                                                                                    | 0101                                                                                                    | 01                                                                                                    | F7                                                                                                    | 164E                                                                                                    | 0                                                                                                    | 200                                                                                                    | 03                                                                                                    | F5                                                                                                    |                                                                                                    |               |                  |          | .N.     |                          |
| 00  | 006A                                                                                                    | 60                                                                                                    | 01FB                                                                                                    | 00                                                                                                    | 000                                                                                                    | 01F                                                                                                    | 7                                                                                                    | 284E                                                                                                    | FF                                                                                                    | 00                                                                                                    | 9000                                                                                                    | B                                                                                                    | 570                                                                                                    | 9C                                                                                                    | 64                                                                                                    |                                                                                                    |               | . (N             | Ι        |         | p.d                      |
| 00  | 006A                                                                                                    | 70                                                                                                    | 0111                                                                                                    | 12                                                                                                    | 200                                                                                                    | 000                                                                                                    | JD                                                                                                    | OAOA                                                                                                    | 46                                                                                                    | 6F                                                                                                    | 7260                                                                                                    | 6                                                                                                    | 174                                                                                                    | 69                                                                                                    | 6E                                                                                                    |                                                                                                    |               |                  | Fo       | rma     | tin                      |
| 00  | OUBA                                                                                                    | 80                                                                                                    | 6720                                                                                                    | 5.                                                                                                    | 369                                                                                                    | 646                                                                                                    | 15                                                                                                    | 2030                                                                                                    | 20                                                                                                    | 54                                                                                                    | 726.                                                                                                    | 6.                                                                                                    | 368                                                                                                    | 20                                                                                                    | 30                                                                                                    | g z                                                                                                    | 510           | e u              | 1 1      | raci    | Tn                       |
| 00  | 0000                                                                                                    | A0                                                                                                    | 6163                                                                                                    | 61                                                                                                    | 820                                                                                                    | 303                                                                                                    | 10                                                                                                    | 0000                                                                                                    | DA                                                                                                    | UO<br>OD                                                                                                    | 114                                                                                                    | 53.                                                                                                    | 220                                                                                                    | 04<br>6 D                                                                                                    | 5                                                                                                    | ack                                                                                                    |               |                  | ••       | En      | 11                       |
| 00  | 006A                                                                                                    | BO                                                                                                    | 7469                                                                                                    | 6                                                                                                    | E67                                                                                                    | 206                                                                                                    | 33                                                                                                    | 6F6D                                                                                                    | 70                                                                                                    | 6C                                                                                                    | 6574                                                                                                    | 6                                                                                                    | 500                                                                                                    | AD                                                                                                    | 9F                                                                                                    | tir                                                                                                    | ag            | CON              | m1       | ete     |                          |
| 00  | 006A                                                                                                    | CO                                                                                                    | CGAC                                                                                                    | A                                                                                                    | DC6                                                                                                    | 850                                                                                                    | JA                                                                                                    | 840B                                                                                                    | AZ                                                                                                    | 00                                                                                                    | A000                                                                                                    | I AI                                                                                                    | 001                                                                                                    | FO                                                                                                    | ZB                                                                                                    |                                                                                                    |               |                  |          |         | +                        |
| 100 | 006A                                                                                                    | DO                                                                                                    | 4E4E                                                                                                    | 41                                                                                                    | E4E                                                                                                    | 4E4                                                                                                    | ŧΕ                                                                                                    | 4E4E                                                                                                    | 4E                                                                                                    | 4E                                                                                                    | 4E4E                                                                                                    | 41                                                                                                    | E4E                                                                                                    | 4E                                                                                                    | 4E                                                                                                    | NN                                                                                                    | NN            | NNN              | INN      | NNN     | NNN                      |
|     |                                                                                                    | _                                                                                                    |                                                                                                    | _                                                                                                    | _                                                                                                    | _                                                                                                    | _                                                                                                    |                                                                                                    |                                                                                                    | _                                                                                                    |                                                                                                    | _                                                                                                    | _                                                                                                    | _                                                                                                    | _                                                                                                    | _                                                                                                    | _             |                  |          |         |                          |
| H ⊢ | lex W                                                                                                    | orks                                                                                                    | thop -                                                                                                    | [5]                                                                                                    | TRAT                                                                                                    | IORI                                                                                                    | C4.                                                                                                    | DSK]                                                                                                    |                                                                                                    |                                                                                                    |                                                                                                    |                                                                                                    |                                                                                                    |                                                                                                    |                                                                                                    |                                                                                                    | F             | igu              | ire      | e n'    | °23                      |
| H H | lex W<br>File                                                                                                    | /orks<br>Edit                                                                                                    | shop -                                                                                                    | (S1<br>k                                                                                                    | FRA1<br>Opti                                                                                                    | TORI                                                                                                    | C4.<br>T                                                                                                    | DSK]<br>ools                                                                                                    | Win                                                                                                    | dov                                                                                                    | w He                                                                                                    | elp                                                                                                    |                                                                                                    |                                                                                                    |                                                                                                    |                                                                                                    | F             | igu              | ire      | e n'    | °23                      |
|     | lex W<br>File                                                                                                    | lorks<br>Edit                                                                                                    | shop -<br>t Dis                                                                                                    | (Si<br>ik                                                                                                    | TRA<br>Opti                                                                                                    |                                                                                                    | C4.<br>T                                                                                                    | .DSK]<br>ools                                                                                                    | Win<br>(1)                                                                                                    | dov                                                                                                    | v He                                                                                                    | elp<br>B                                                                                                    | S                                                                                                    | 1                                                                                                    | 0                                                                                                    | F                                                                                                    | F             | igu              | ire      | n °     | °23                      |
|     | Hex W<br>File                                                                                                    | (orks<br>Edit                                                                                                    | shop<br>t Dis                                                                                                    | [S]<br> k<br>  h                                                                                                    | TRA<br>Opti                                                                                                    |                                                                                                    | C4.<br>T                                                                                                    | DSK]<br>ools                                                                                                    | Win<br>C                                                                                                    | dov                                                                                                    | v He                                                                                                    | elp<br>B                                                                                                    | S                                                                                                    | <b>1</b> 曜                                                                                                    | <u>الم</u>                                                                                                    | F                                                                                                    | F<br>D        | igu<br>I®        | ire<br>E | e n°    | ° <mark>23</mark><br>≣∐⊧ |
|     | lex W<br>File<br>=<br>~ <                                                                                                    | /ork:<br>Edit<br>2                                                                                                    | shop<br>t Dis<br>b 실종                                                                                                    | - [S]<br>k<br>₽                                                                                                    | TRAT<br>Opti                                                                                                    | TORI<br>ions<br>고                                                                                                    | С4.<br>Т<br>%                                                                                                    | .DSK]<br>ools<br>**  <br>*- +                                                                                                    | Win<br>E                                                                                                    | dov<br>Jb                                                                                                    | w He                                                                                                    | elp<br>B<br>c                                                                                                    | S<br>E                                                                                                    | <b>1</b><br>昭                                                                                                    | 0<br>昭                                                                                                    | F<br>\$%                                                                                                    | <b>F</b><br>D | igu<br>I®        | • • • •  | e n°    | °23<br>≣ ∥⊧              |
|     | lex W<br>File<br>= 6                                                                                                    | /orke<br>Edit<br>2 2<br>3 2<br>3 2<br>3 2<br>3 2<br>3 2<br>3 2<br>3 2<br>3 2<br>3 2                                                                            | shop<br>t Dis<br>) &<br>S S                                                                                                    | - [S<br>k<br>₽<br>≥                                                                                                    | Opti<br>CPti                                                                                                    | TORI<br>ions<br>2.<br>I &<br>A1A                                                                                                    | C4.<br>T<br>%                                                                                                    | .DSK]<br>ools<br>*  <br>*- +                                                                                                    | Win<br>(1)<br>-                                                                                                    | dov<br>Jb                                                                                                    | W He                                                                                                    | elp<br>  <b>B</b><br>:    <br>1 A!                                                                                                    | S<br>96A                                                                                                    | 【<br>昭<br>4E                                                                                                    | 0<br>昭<br>4E                                                                                                    | F<br>  \$%                                                                                                    | <b>F</b><br>D | igu<br> ©<br># E |          | e n°    | 23<br>                   |
|     | lex W<br>File<br>⇒<br>006B<br>006B                                                                                                    | /orks<br>Edit<br>2 @<br>2 @<br>2 00<br>10                                                                                                    | shop<br>t Dis<br>}                                                                                                    | - [S]<br>k<br>■<br>2<br>00<br>41                                                                                                    | TRA<br>Opti<br>C<br>Opti<br>C<br>O<br>O<br>C<br>O<br>O<br>O<br>C<br>O<br>O<br>O<br>O<br>O<br>O<br>O<br>O<br>O<br>O<br>O |                                                                                                    | C4.                                                                                                    | .DSK]<br>ools<br>* +<br>+- +<br>A1FE<br>4E4E                                                                                                    | Win<br>()<br>-<br>04<br>4E                                                                                                    | dov<br>  6<br>•<br>00<br>4E                                                                                                    | W He<br>10<br>10<br>10<br>10<br>10<br>10<br>10<br>10<br>10<br>10                                                                                                    | elp<br><b>B</b><br>:   <br>:   <br>: A <sup>1</sup><br>: 41                                                                                                    | <b>S</b><br><b>96</b> A<br>848                                                                                                    | 【<br>昭<br>4E<br>4E                                                                                                    | 0<br>昭<br>4E<br>4E                                                                                                    | F<br>\$26                                                                                                    |               |                  |          | e n°    | jnn                      |
|     | Hex W<br>File                                                                                                    | /ork:<br>Edit<br>2 (20)<br>10<br>20)                                                                                                    | shop<br>t Dis<br>3 3 3<br>4 4<br>4 4<br>4 4 4<br>4 4 4                                                                                                    | - [S]<br>k<br>Ph<br>2                                                                                                    | TRA'<br>Opti<br>Ca<br>200<br>24E<br>24E<br>24E                                                                                                    | IORI<br>ions<br>2<br>  &<br>A1A<br>4E4<br>000                                                                                                    | T                                                                                                    | DSK]<br>ools<br>*  <br>+- +<br>A1FE<br>4E4E<br>0000                                                                                                    | Win<br>- 04 4E 00 22                                                                                                    | dov                                                                                                    | W He<br>0601<br>4E4I<br>0000                                                                                                    | elp                                                                                                    | 96A<br>24E<br>2000                                                                                                    | 【<br>昭<br>4E<br>4E<br>00                                                                                                    | 0<br>昭<br>4E<br>4E<br>00                                                                                                    | F<br>\$20                                                                                                    |               |                  |          | e n°    | P23                      |
|     | Hex W<br>File<br>= 6<br>006B<br>006B<br>006B<br>006B<br>006B<br>006B                                                                                                    | /ork:<br>Edin<br>2 (2)<br>100<br>10<br>20<br>30<br>40                                                                                                    | shop -<br>t Dis<br>} ≤ .<br>00000<br>4E4E<br>4E4E<br>A1A1<br>7718                                                                                                    | - [S]<br>k<br>□<br>2<br>00<br>4H<br>4H<br>4H<br>A:<br>50                                                                                                    | Copti<br>Copti<br>Copti                                                                                                    | TORI<br>ions<br>22<br>1 &<br>414<br>424<br>000<br>002                                                                                                    | C4.<br>T<br>%                                                                                                    | DSK]<br>ools<br>* +<br>41FE<br>4E4E<br>0000<br>7F91                                                                                                    | Win<br>- 04 4E 00 0A                                                                                                    | dov<br>00<br>4E<br>00<br>00<br>18                                                                                                    | W He                                                                                                    |                                                                                                    | 96A<br>96A<br>900<br>10A                                                                                                    | 【<br>昭<br>4E<br>4E<br>00<br>C8                                                                                                    | 0<br>8<br>4E<br>4E<br>4E<br>4E<br>00<br>AS                                                                                                    | F<br>SM<br>NNP<br>NNP                                                                                                    |               |                  |          | e n°    | jnn<br>NNN               |
|     | Hex W<br>File                                                                                                    | /orks<br>Edit<br>2 20<br>30<br>40<br>50                                                                                                    | shop -<br>t Dis<br>} ≤                                                                                                    | - [S]<br>k<br>≥<br>00<br>41<br>41<br>41<br>42<br>69<br>A2                                                                                                    | Copti<br>Copti<br>Copti                                                                                                    | TORI<br>ions<br>2<br>1 &<br>4E4<br>000<br>002<br>203<br>650                                                                                                    | C4.<br>T<br>%                                                                                                    | .DSK]<br>ools<br>* +<br>A1FE<br>4E4E<br>0000<br>7F91<br>C791<br>850B                                                                                                    | Win<br>                                                                                                    | dov<br>•<br>•<br>00<br>4E<br>00<br>C8<br>18<br>FC                                                                                        | W He<br>060:<br>4E4H<br>0000<br>A5F8<br>ADA:<br>A3C6                                                                                                    | elp<br><b>B</b><br><b>:</b><br><b>:</b><br><b>:</b><br><b>:</b><br><b>:</b><br><b>:</b><br><b>:</b><br><b>:</b>                                                               | 96A<br>94E<br>10A<br>565                                                                                                    | 【<br>宿<br>4E<br>00<br>C8<br>0A                                                                                                    | 0<br>昭<br>4E<br>4E<br>00<br>A5<br>85<br>F7                                                                                                    | F<br>\$26                                                                                                    |               |                  |          |         | 23<br>JNN<br>NNN<br>     |
|     | Hex W<br>File<br>= 6<br>006B<br>006B<br>006B<br>006B<br>006B<br>006B<br>006B<br>006B                                                                                                    | /orke<br>Edii<br>2 2<br>100<br>100<br>120<br>30<br>40<br>50<br>60                                                                                              | shop -<br>t Dis<br>5 3 3<br>- 4<br>- 4<br>- 4<br>- 4<br>- 4<br>- 4<br>- 4<br>- 4<br>- 4<br>- 4                                                                                                    | - [S]<br>k<br>Pa<br>2<br>2<br>4<br>4<br>4<br>4<br>4<br>4<br>4<br>4<br>5<br>5<br>6<br>5<br>6<br>5<br>6<br>5<br>6<br>5<br>6<br>7<br>6<br>7<br>8<br>6<br>7<br>8<br>6<br>7<br>8<br>7<br>8<br>8<br>8<br>8<br>8<br>8<br>8<br>8<br>8<br>8<br>8<br>8<br>8                                                                                                    | Copti<br>Ca<br>Copti<br>Ca<br>Copti<br>Ca<br>Ca<br>Ca<br>Ca<br>Ca<br>Ca<br>Ca<br>Ca<br>Ca<br>Ca<br>Ca<br>Ca<br>Ca                                                                                                    | TORI<br>ions<br>2<br>1 &<br>4E4<br>000<br>000<br>203<br>650<br>040                                                                                                    | C4.<br>T<br>*<br>1<br>1<br>1<br>29<br>31<br>31<br>31<br>31<br>31<br>31<br>31                                                                                                    | .DSK]<br>ools<br>*- +<br>A1FE<br>4E4E<br>0000<br>7F91<br>C791<br>850B<br>A4C6                                                                                                    | Win<br>                                                                                                    | dov<br>•<br>00<br>4E<br>00<br>C8<br>18<br>EC<br>03                                                                                       | W He<br>060:<br>4E4H<br>0000<br>A5F8<br>ADA:<br>A3C6<br>EDA:                                                                                                    | elp<br>6<br>6<br>6<br>6<br>6<br>6<br>6<br>6<br>6<br>6<br>7<br>7<br>8<br>9<br>7<br>1<br>1<br>1<br>1<br>1<br>1<br>1<br>1<br>1<br>1<br>1<br>1<br>1                               | 96A<br>24E<br>200<br>10A<br>565<br>202<br>2685                                                                                                    | 【<br>昭<br>4E<br>00<br>C8<br>0A<br>A5<br>F7                                                                                                    | 0<br>昭<br>4E<br>4E<br>4E<br>00<br>A5<br>85<br>F7<br>60                                                                                                    | F<br>\$%<br>NNP<br>NNP                                                                                                    |               | igu              |          | e n'    | 23                       |
|     | Hex W<br>File<br>= [<br>006B<br>006B<br>006B<br>006B<br>006B<br>006B<br>006B<br>006B<br>006B                                                                                                    | /ork<br>Edit<br>2 4<br>100<br>100<br>100<br>100<br>100<br>100<br>100<br>100<br>100<br>10                                                                       | shop -<br>t Dis<br>S &<br>S &<br>OOOOO<br>4E4E<br>4E4E<br>A1A1<br>F718<br>0AAD<br>6DA3<br>0808                                                                                                    | - [S]<br>k<br>Pa<br>2<br>4<br>4<br>4<br>4<br>4<br>4<br>4<br>4<br>4<br>4<br>4<br>4<br>4                                                                                                    | Copti<br>Copti<br>Copti                                                                                                    | TORI<br>ions<br>2<br>1 &<br>4E4<br>000<br>000<br>000<br>000<br>000<br>000<br>000<br>000<br>000                                                                                                    | C4.<br>T<br>%<br>                                                                                                    | DSK]<br>ools<br>**  <br>+- +<br>A1FE<br>4E4E<br>0000<br>7F91<br>C791<br>850B<br>A4C6<br>F68D                                                                                                    | Win<br>()<br>04<br>4E<br>00<br>0A<br>0A<br>0A<br>88<br>90<br>A4                                                                                                    | dov<br>00<br>4E<br>00<br>00<br>00<br>00<br>00<br>00<br>00<br>00<br>00<br>0                                                               | W He<br>060:<br>4E4F<br>0000<br>A5F8<br>ADA:<br>A3C6<br>EDA:<br>EEA-                                                                                                    | Elp<br>B<br>C<br>C<br>C<br>C<br>C<br>C<br>C<br>C<br>C<br>C<br>C<br>C<br>C                                                                                                    | 96A<br>94E<br>900<br>10A<br>565<br>0D2<br>585<br>56A0                                                                                                    | 【<br>昭<br>4E<br>00<br>C8<br>0A<br>A5<br>F7<br>0C                                                                                                    | 0<br>昭<br>4E<br>4E<br>4E<br>4E<br>60<br>85<br>85<br>85<br>85<br>85<br>85<br>85                                                                                                    | F<br><br>NNP<br>NNP<br><br>m.                                                                                                    |               | igu              |          |         | 23                       |
|     | Hex W<br>File<br>= 4<br>006B<br>006B<br>006B<br>006B<br>006B<br>006B<br>006B<br>006B<br>006B                                                                                                    | /orks<br>Edit<br>2 @<br>100<br>110<br>120<br>130<br>140<br>50<br>60<br>70<br>80                                                                                | shop -<br>t Dis<br>5 3 4<br>00000<br>4E4E<br>4E4E<br>4E4E<br>A1A1<br>F718<br>0AAD<br>6DA3<br>0808<br>13B0                                                                                                    | - [S]<br>k<br>Pa<br>≥<br>0(1<br>41<br>41<br>41<br>41<br>69<br>A2<br>Cf<br>A1<br>00<br>01<br>01<br>01<br>01<br>01<br>01<br>01<br>01<br>0                                                                                                    | TRA'<br>Opti<br>0000<br>E4E<br>E4E<br>1FB<br>901<br>2C6<br>5E9<br>0A3<br>3A0                                                                                                    | TORI<br>ions<br>2   &<br>4E4<br>000<br>002<br>203<br>650<br>040<br>650<br>040<br>650                                                                                                    | C4.<br>T<br>%                                                                                                    | .DSK]<br>ools<br>**  <br>** +<br>A1FE<br>4E4E<br>0000<br>7F91<br>C791<br>850B<br>A4C6<br>F68D<br>12B0                                                                                                    | Win<br>-<br>04<br>4E<br>00<br>0A<br>0A<br>E8<br>90<br>A4<br>02                                                                                                    | dov<br>00<br>4E<br>00<br>00<br>4E<br>00<br>00<br>00<br>00<br>00<br>00<br>00<br>00<br>00<br>0                                             | W He<br>060:<br>4E4I<br>0000<br>A5F8<br>ADA:<br>A3C6<br>EDA:<br>EEA-<br>2F80                                                                                                    |                                                                                                    | 96A<br>24E<br>200<br>10A<br>5655<br>202<br>565<br>202<br>565<br>202<br>202<br>565<br>202<br>202<br>202<br>202<br>202<br>202<br>202<br>202<br>202<br>20                                                                                                    | 4E<br>4E<br>4E<br>00<br>0A<br>A5<br>F7<br>0C<br>18                                                                                                    | 0<br>8<br>4E<br>4E<br>4E<br>00<br>A5<br>85<br>F7<br>60<br>C9<br>98                                                                                                    | F<br>3%                                                                                                    |               | igu              |          |         | 23                       |
|     | Hex W<br>File<br>= 4<br>006B<br>006B<br>006B<br>006B<br>006B<br>006B<br>006B<br>006B<br>006B<br>006B<br>006B                                                                                                    | /ork:<br>Edit<br>20<br>20<br>30<br>40<br>50<br>60<br>70<br>80<br>90                                                                                            | shop -<br>t Dis<br>} ↓ ↔<br>00000<br>4E4E<br>4E4E<br>A1A1<br>F718<br>0AAD<br>6DA3<br>0808<br>13B0<br>6930                                                                                                    | - [S]<br>k<br>→<br>→<br>→<br>→<br>→<br>→<br>→<br>→<br>→<br>→<br>→<br>→<br>→                                                                                                    | TRA'<br>Opti<br>0000<br>E4E<br>E4E<br>E4E<br>1FB<br>901<br>2C6<br>5E9<br>0A3<br>3A0<br>0A1                                                                                                    | TORI<br>ions<br>2<br>1 &<br>4<br>2<br>0<br>0<br>0<br>0<br>0<br>0<br>0<br>0<br>0<br>0<br>0<br>0<br>0<br>0<br>0<br>0<br>0<br>0                                                                                                    | C4.<br>T<br>%<br>                                                                                                    | DSK]<br>ools<br>* +<br>A1FE<br>4E4E<br>0000<br>7F91<br>C791<br>850B<br>A4C6<br>F68D<br>12B0<br>A5C6                                                                                                    | Win<br>-<br>04<br>4E<br>00<br>0A<br>0A<br>E8<br>90<br>A4<br>02,<br>85<br>1                                                                                                    | dov<br>•<br>000<br>4E<br>003<br>003<br>003<br>003<br>003<br>003<br>003<br>00                                                             | W He<br>0600<br>4E4H<br>0000<br>A5F6<br>ADA3<br>EDA3<br>EEA4<br>2F80<br>A306<br>EEA4<br>2F80<br>A306                                                                                                    | elp<br>B<br>2<br>4<br>4<br>5<br>0<br>0<br>3<br>0<br>5<br>0<br>6<br>0<br>1<br>0<br>0<br>0<br>0<br>0<br>0<br>0<br>0<br>0<br>0<br>0<br>0<br>0                                    | 5<br>96A<br>54E<br>10A<br>565<br>002<br>585<br>5A0<br>96A<br>565<br>56A0<br>96A                                                                                                    | 【<br>昭<br>4E<br>00<br>08<br>0A<br>A5<br>F7<br>0C<br>18<br>9C                                                                                                    | 0 H 4E 4E 00 A5 5F7 60 098 000 000 000 000 000 000 000 000 00                                                                                                    | F<br>326<br>NN2<br>NN2<br>1<br>1<br>1                                                                                                    |               | igu              |          |         | 23                       |
|     | Hex W<br>File                                                                                                    | /ork:<br>Edit<br>20<br>10<br>10<br>120<br>130<br>140<br>150<br>70<br>80<br>90<br>A0                                                                            | shop -<br>t Dis<br>} ≤<br>> ≤<br>00000<br>4E4E<br>4E4E<br>A1A1<br>F718<br>0AAD<br>6DA3<br>0808<br>13B0<br>693C<br>850A                                                                                                    | - [S]<br>ik<br>B<br>2<br>00<br>4<br>4<br>4<br>4<br>4<br>4<br>4<br>4<br>4<br>4<br>4<br>4<br>4                                                                                                    | TRA<br>Opt<br>0000<br>E4E<br>E4E<br>E4E<br>1FB<br>901<br>2C6<br>5E9<br>0A3<br>3A0<br>DA1<br>40B<br>9342                                                                                                    | TORI<br>ions<br>2<br>  &<br>4E4<br>000<br>000<br>000<br>000<br>000<br>000<br>000<br>000<br>000                                                                                                    | C4.<br>T<br>*<br>11<br>14<br>10<br>10<br>10<br>10<br>15<br>19<br>10<br>13<br>10<br>13<br>10<br>13<br>10<br>10<br>10<br>10<br>10<br>10<br>10<br>10<br>10<br>10                                                                                             | DSK]<br>ools<br>* +<br>A1FE<br>4E4E<br>0000<br>7F91<br>C791<br>850B<br>A4C6<br>F68D<br>12B0<br>A5C6<br>C086                                                                                                    | Win<br>()<br>04<br>4E<br>00<br>0A<br>0A<br>E8<br>90<br>A4<br>02,<br>85<br>02<br>44<br>02<br>85<br>02<br>04<br>04<br>04<br>04<br>04<br>05<br>05<br>05<br>05<br>05<br>05<br>05<br>05<br>05<br>05                                                                  | dov<br>4E<br>000<br>4E<br>000<br>4E<br>000<br>000<br>4E<br>000<br>000<br>4E<br>000<br>000                                                | W He<br>0600<br>4E4H<br>00000<br>A5Fe<br>ADA<br>AAA<br>AAA<br>2F80<br>ADA<br>ABA<br>2F80<br>ADA<br>ABA<br>ABA<br>AAA<br>AAA<br>AAA<br>AAA<br>AAA                                                                                                    | Elp<br>B<br>C<br>L<br>A<br>C<br>B<br>C<br>C<br>B<br>C<br>C<br>B<br>C<br>C<br>B<br>C<br>C<br>B<br>C<br>C<br>B<br>C<br>C<br>C<br>C<br>C<br>C<br>C<br>C<br>C<br>C<br>C<br>C<br>C | S<br>96A<br>54E<br>10A<br>5655<br>002<br>5855<br>585<br>002<br>585<br>585<br>002<br>585<br>585<br>002<br>10A                                                                                                    | 【<br>相<br>4E<br>00<br>08<br>0A<br>A55<br>F7<br>0C<br>18<br>9C<br>A8<br>00                                                                                                    | 0 8<br>4E<br>4E<br>4E<br>4E<br>4E<br>00<br>A5<br>5<br>F7<br>60<br>98<br>60<br>28<br>26<br>24                                                                                                    | F<br>\$%<br>NND<br>NND<br>1<br><br>i<                                                                                                    |               | igu              |          | e n'    | jinn<br>                 |
|     | lex W<br>File<br>File<br>CO06B<br>CO06B                                                                                                   | /ork:<br>Edit<br>20<br>20<br>20<br>20<br>20<br>20<br>20<br>20<br>20<br>20<br>20<br>20<br>20                                                                    | shop -<br>t Dis<br>s 4<br>- 4<br>- 4<br>- 4<br>- 4<br>- 4<br>- 4<br>- 4<br>- 4<br>- 4<br>-                                                                                                    | - [S]<br>k<br>B<br>20<br>41<br>41<br>41<br>41<br>41<br>41<br>41<br>41<br>41<br>41                                                                                                    | TRA<br>Opt<br>0000<br>E4E<br>E4E<br>1FB<br>901<br>2C6<br>6E9<br>0A3<br>3A0<br>0A1<br>40B<br>36A<br>7A9                                                                                                    | TORI<br>ions<br>2<br>  &<br>A1A<br>4E4<br>000<br>C02<br>2030<br>650<br>040<br>C02<br>2030<br>040<br>C02<br>2030<br>040<br>C02<br>C02<br>C02<br>C02<br>C02<br>C02<br>C02<br>C02<br>C02<br>C0                                                                  | C4.<br>T<br>*<br>10<br>29<br>10<br>29<br>10<br>20<br>13<br>11<br>20                                                                                                    | .DSK]<br>ools<br>* +<br>A1FE<br>4E4E<br>0000<br>7F91<br>C791<br>850B<br>A4C6<br>F68D<br>12B0<br>A5C6<br>C08C<br>C08C<br>C08C<br>C08C                                                                                                    | Win<br>-<br>-<br>04<br>4E<br>00<br>0A<br>0A<br>E8<br>90<br>A4<br>02<br>85<br>044<br>F77<br>80                                                                                                    | dov<br>4E<br>00<br>C8<br>EC<br>03<br>C6<br>A0<br>F5<br>C0<br>AD<br>9F                                                                    | W He<br>0600<br>4E4H<br>00000<br>A5F6<br>ADA<br>AAA<br>2F80<br>ADA<br>AB9F<br>28A <sup>3</sup><br>A3C6<br>C6AA                                                                                                    | Elp<br>B<br>C<br>L<br>A<br>C<br>L<br>C<br>C<br>D<br>D<br>D<br>D<br>D<br>D<br>D<br>D<br>D<br>D<br>D<br>D<br>D                                                                  | S<br>96A<br>54E<br>10A<br>565<br>5A0<br>002<br>585<br>5A0<br>002<br>585<br>5A0<br>002<br>585<br>5A0<br>002<br>545<br>540<br>002<br>545<br>540<br>002<br>545<br>540<br>002<br>545<br>540<br>002<br>55<br>540<br>564<br>545<br>564<br>565<br>564<br>565<br>564<br>565<br>565<br>564<br>565<br>565 | 4E<br>4E<br>00<br>C8<br>0A<br>A5<br>F7<br>0C<br>18<br>9C<br>A8<br>B0<br>DA                                                                                                    | 0<br>8<br>4<br>4<br>5<br>60<br>0<br>9<br>8<br>5<br>7<br>60<br>0<br>9<br>8<br>5<br>7<br>60<br>0<br>9<br>8<br>5<br>7<br>60<br>0<br>2<br>8<br>5<br>7<br>60<br>0<br>2<br>8<br>5<br>7<br>60<br>0<br>7<br>8<br>7<br>60<br>0<br>7<br>8<br>7<br>7<br>8<br>7<br>8<br>7<br>8<br>7<br>8<br>7<br>8<br>7<br>8<br>7<br>8<br>7 | F<br>\$200<br>NND<br>NND<br>1<br>1<br>1<br>1<br>1                                                                                                    |               | igu<br>100       |          | e n'    | 23<br>jinn<br>           |
|     | Hex W<br>File<br>=<br>006B<br>006B<br>00  | /ork:<br>Edit<br>2000<br>200<br>200<br>200<br>200<br>200<br>200<br>200<br>200<br>2                                                                             | shop -<br>t Di:<br>                                                                                                    | - [S]<br>k<br>20<br>41<br>41<br>41<br>41<br>41<br>41<br>41<br>41<br>41<br>41                                                                                                    | TRA<br>Opt<br>0000<br>E4E<br>E4E<br>E4E<br>1FB<br>901<br>2C6<br>6E9<br>901<br>2C6<br>6E9<br>0A3<br>3A0<br>0A1<br>40B<br>36A<br>7A9<br>0F7                                                                                                    | TORI<br>ions<br>2<br>1<br>&<br>A1A<br>4E4<br>000<br>C02<br>203<br>650<br>040<br>C68<br>1E60<br>8D0<br>702<br>A94                                                                                                    | C4.<br>T<br>%<br>                                                                                                    | DSK]<br>ools<br>*  <br>+ + +<br>A1FE<br>4E4E<br>0000<br>7F91<br>C791<br>850B<br>A4C6<br>F68D<br>12B0<br>A5C6<br>C08C6<br>C08C6<br>A910<br>910A                                                                                                    | Win<br>-<br>04<br>4E<br>00<br>0A<br>0A<br>0A<br>04<br>0A<br>04<br>0A<br>04<br>0A<br>05<br>04<br>05<br>04<br>05<br>05<br>05<br>05<br>05<br>05<br>05<br>05<br>05<br>05                                                                                            | dov<br>•<br>00<br>4E<br>00<br>00<br>4E<br>00<br>00<br>00<br>00<br>00<br>00<br>00<br>00<br>00<br>0                                        | W He<br>0600<br>4E4H<br>0000<br>ADAT<br>AJCC<br>EDAA<br>AD90<br>28AS<br>AD92<br>28AS<br>AD92<br>28AS<br>ACAT                                                                                                    | Elp<br>B<br>C<br>C<br>C<br>C<br>C<br>C<br>C<br>C<br>C<br>C<br>C<br>C<br>C                                                                                                    | 5<br>96A<br>54E<br>10A<br>5655<br>5685<br>5685<br>5685<br>5685<br>5685<br>5685<br>568                                                                                                    | 【<br>4E<br>00<br>C8<br>A5<br>F7<br>0C<br>18<br>9C<br>A8<br>B0<br>DA<br>0B                                                                                                    | 0 8<br>4E<br>4E<br>4E<br>00<br>A5<br>85<br>F7<br>60<br>98<br>C6<br>2A<br>06<br>C7<br>EC                                                                                                    | F<br>%<br>NNP<br>NNP<br><br><br><br><br>                                                                                                    |               | igu              |          |         | 23<br>jinn<br>NNN<br>,   |
|     | Hex W<br>File<br>File<br>COGB<br>COGB                                                                                                    | /ork:<br>Edit<br>200<br>100<br>120<br>130<br>140<br>150<br>160<br>90<br>40<br>80<br>00<br>20<br>20<br>20<br>20<br>20<br>20<br>20<br>20<br>20<br>20<br>20<br>20 | t Dis<br>↓ ↓ ↓<br>↓ ↓ ↓<br>↓ ↓ ↓<br>↓ ↓<br>↓ ↓<br>↓ ↓<br>↓                                                                                                    | - [S]<br>sk<br>==================================                                                                                                    | TRA'<br>Opt<br>0000<br>E4E<br>E4E<br>E4E<br>1FB<br>901<br>2C6<br>6E9<br>DA3<br>8A0<br>DA1<br>40B<br>36A<br>7A9<br>DF7<br>DF7<br>DF2                                                                                                    | TORI<br>ions<br>2<br>A1A<br>4E4<br>000<br>C02<br>203<br>650<br>040<br>C68<br>1E60<br>8D0<br>702<br>A94<br>A20                                                                                                    | C4.<br>T<br>*<br>*<br>*<br>*<br>*<br>*<br>*<br>*<br>*<br>*<br>*<br>*<br>*                                                                                                    | DSK]<br>ools<br>v +<br>4E4E<br>0000<br>7F91<br>C791<br>850B<br>A4C6<br>F68D<br>A5C6<br>C08C<br>C08C<br>C08C<br>C08C<br>C08C<br>2022                                                                                                    | Win<br>-<br>-<br>-<br>-<br>-<br>-<br>-<br>-<br>-<br>-<br>-<br>-<br>-                                                                                                    | dov<br>•<br>000<br>4E<br>000<br>000<br>000<br>000<br>000<br>000                                                                          | W He<br>0600<br>4E4H<br>0000<br>ADA1<br>A3CC<br>EDA3<br>A3CC<br>EDA3<br>A3CC<br>C6A2<br>FDEC<br>FDEC<br>FDEC                                                                                                    | B<br>B<br>C<br>C<br>C<br>C<br>C<br>C<br>C<br>C<br>C<br>C<br>C<br>C<br>C                                                                                                    | 5<br>96A<br>54E<br>10A<br>5655<br>560<br>5665<br>560<br>5665<br>560<br>5665<br>560<br>5665<br>560<br>560                                                                                                    | 【<br>4E<br>00<br>0A<br>A55<br>F77<br>0C<br>18<br>9C<br>A88<br>B00<br>DA<br>0B<br>20                                                                                                    | 0<br>昭<br>4E<br>4E<br>005<br>857<br>609<br>98<br>60<br>2A<br>06<br>C7<br>EC<br>75                                                                                                    | F<br>%%<br>NNP<br><br><br><br><br>                                                                                                    |               | igu              |          | e n'    | 23                       |
|     | Hex W<br>File<br>= 6<br>006B<br>006B<br>0 | /ork:<br>Edii<br>20<br>100<br>120<br>130<br>140<br>150<br>160<br>160<br>160<br>160<br>160<br>160<br>160<br>160<br>160<br>16                                    | shop -<br>t Dis<br>↓ ↓<br>↓ ↓<br>↓ ↓<br>↓ ↓<br>↓ ↓<br>↓ ↓<br>↓ ↓<br>↓                                                                                                    | - [S]<br>                                                                                                    | TRA'<br>Opt<br>0000<br>E4E<br>E4E<br>E4E<br>1FB<br>901<br>2C69<br>0A3<br>8A0<br>0A1<br>40B<br>36A<br>7A9<br>0F7<br>0F2<br>320                                                                                                    | TORI<br>ions<br>2<br>1<br>8<br>4<br>4<br>4<br>4<br>4<br>4<br>4<br>4<br>4<br>4<br>4<br>4<br>4<br>4<br>4<br>4<br>4<br>4                                                                                                    | C4.<br>T<br>A1<br>4E<br>00<br>31<br>BD<br>35<br>9<br>13<br>12<br>24<br>E<br>18<br>10<br>10<br>10<br>10<br>10<br>10<br>10<br>10<br>10<br>10                                                                                                    | DSK]<br>ools<br>v +<br>4E4E<br>0000<br>7F91<br>7F91<br>7F91<br>7F91<br>7F91<br>7F91<br>0000<br>A508<br>A4C6<br>F68D<br>A508<br>C080<br>C080<br>C080<br>C080<br>C080<br>2022<br>2024<br>2022<br>2024                                                                                                    | Win<br>                                                                                                    | 000<br>4E<br>000<br>4E<br>000<br>4E<br>000<br>000<br>4E<br>000<br>000                                                                    | W He<br>0000<br>4E4E<br>00000<br>4E4E<br>00000<br>4E4E<br>00000<br>4E4E<br>0000<br>4E4E<br>1000<br>4E5F<br>6<br>4D3<br>4E5F<br>4D3<br>4E5F<br>6<br>4D3<br>4E5F<br>4D3<br>4E5F<br>4D3<br>4C6<br>2E8A<br>4<br>4C6<br>260<br>4<br>4E5F<br>4<br>4<br>4<br>4<br>4<br>4<br>4<br>4<br>4<br>4<br>4<br>4<br>4                                                                                                    | E P<br>E A<br>E A<br>E A<br>E A<br>E A<br>E A<br>E A<br>E A                                                                                                    | 5<br>5<br>5<br>5<br>5<br>5<br>5<br>5<br>5<br>5<br>5<br>5<br>5<br>5                                                                                                    | 4E<br>4E<br>00<br>0A<br>A5<br>F7<br>0C<br>18<br>9C<br>A8<br>B0<br>DA<br>0B<br>20<br>AD                                                                                                    | 0 H<br>4E<br>4E<br>00<br>857<br>609<br>98<br>60<br>2A<br>60<br>2A<br>60<br>75<br>01                                                                                                    | F<br>%************************************                                                                                                    |               | igu<br>          |          |         | 223                      |
|     | Hex W<br>File<br>= 6<br>006B<br>006B<br>0 | /ork:<br>Edii<br>20<br>100<br>120<br>130<br>140<br>150<br>160<br>160<br>160<br>160<br>160<br>160<br>160<br>160<br>160<br>16                                    | t Dis<br>↓ 3<br>↓ 3<br>↓ 3<br>↓ 3<br>↓ 3<br>↓ 3<br>↓ 3<br>↓ 3                                                                                                    | - [S]<br>- [S]<br>-  | TRA'<br>Opt<br>0000<br>E4E<br>E4E<br>B901<br>22C6<br>6E9<br>DA3<br>8A0<br>DA1<br>40B<br>36A<br>7A9<br>DF7<br>DF2<br>320<br>720<br>520                                                                                                    | TORI<br>ions<br>2<br>1<br>8<br>4<br>4<br>4<br>4<br>4<br>4<br>4<br>4<br>4<br>4<br>4<br>2<br>0<br>3<br>6<br>5<br>0<br>0<br>4<br>0<br>0<br>2<br>0<br>3<br>6<br>5<br>0<br>0<br>4<br>0<br>0<br>2<br>0<br>3<br>6<br>5<br>0<br>0<br>4<br>0<br>0<br>2<br>0<br>3<br>6<br>5<br>0<br>0<br>2<br>0<br>3<br>6<br>5<br>0<br>0<br>4<br>0<br>0<br>0<br>2<br>0<br>3<br>6<br>5<br>0<br>1<br>8<br>0<br>0<br>2<br>0<br>3<br>6<br>5<br>0<br>1<br>8<br>0<br>0<br>0<br>2<br>0<br>3<br>6<br>5<br>0<br>0<br>0<br>2<br>0<br>3<br>6<br>5<br>0<br>0<br>0<br>0<br>0<br>0<br>0<br>0<br>0<br>0<br>0<br>0<br>0<br>0<br>0<br>0<br>0<br>0 | C4.<br>T<br>%<br>14E<br>19<br>13<br>13<br>13<br>12C<br>14E<br>13<br>13<br>14E<br>13<br>13<br>14E<br>13<br>14E<br>13<br>14E<br>13<br>14E<br>13<br>14E<br>13<br>14E<br>13<br>14E<br>13<br>14E<br>13<br>14E<br>14E<br>14E<br>14E<br>14E<br>14E<br>14E<br>14E | DSK]<br>iools<br>iv  <br>iv +<br>A1FEE<br>4E4E<br>4E4E4<br>4E4E<br>4E4E4<br>4E4E4<br>4E4E4E4<br>4E4E4<br>4E4E4<br>4E4E4<br>4E4E4<br>4E4E4E4<br>4E4 | Win<br>                                                                                                    | dov<br>000<br>4E<br>000<br>4E<br>000<br>4E<br>000<br>4E<br>000<br>4E<br>000<br>4E<br>000<br>200<br>202<br>202<br>202<br>202<br>202<br>20 | W He<br>0000<br>4E4E<br>00000<br>A5F6<br>EDA3<br>2EA4<br>A3CC<br>2EA4<br>AD91<br>28A5<br>AD91<br>28A5<br>AD91<br>28A5<br>AD91<br>28A5<br>AD91<br>28A5<br>AD91<br>28A5<br>AD91<br>28A5<br>AD91<br>28A5<br>AD91<br>28A5<br>AD91<br>28A5<br>AD91<br>28A5<br>AD91<br>28A5<br>AD91<br>AD91<br>AD91<br>AD91<br>AD91<br>AD91<br>AD91<br>AD91<br>AD91<br>AD91<br>AD91<br>AD91<br>AD91<br>AD91<br>AD91<br>AD91<br>AD91<br>AD91<br>AD91<br>AD91<br>AD91<br>AD95<br>AD91<br>AD95<br>AD95 | Elp<br>E<br>E<br>L<br>A<br>C<br>C<br>C<br>C<br>C<br>C<br>C<br>C<br>C<br>C<br>C<br>C<br>C                                                                                      | 5<br>5<br>5<br>5<br>5<br>5<br>5<br>5<br>5<br>5<br>5<br>5<br>5<br>5                                                                                                    | 4E<br>4E<br>00<br>0A<br>A5<br>F7<br>0C<br>18<br>9C<br>A8<br>B0<br>DA<br>0B<br>20<br>AD<br>B0<br>0B<br>20<br>AD<br>B0                                                                                                    | 0 8 4E 4E 00 AS 5 7 60 98 C6 A 06 7 7 10 7 10 7 10 7 10 7 10 7 10 7 10                                                                                                    | F<br>NNP<br>NNP<br>1<br>1<br> |               | igu<br>          |          | • n°    | 223                      |
|     | Hex W<br>File<br>= [ ]<br>                                                                                                    | /ork:<br>Edit<br>20<br>20<br>30<br>30<br>30<br>50<br>50<br>50<br>50<br>50<br>50<br>50<br>50<br>50<br>50<br>50<br>50<br>50                                      | t Dis<br>↓ 3<br>↓ 3<br>↓ 4<br>00000<br>4E4E<br>4E4E<br>A1A1<br>F718<br>00A0D<br>693C<br>693C<br>692C<br>692C | - [S]<br>- [S]<br>-  | TRA'<br>Opt<br>0000<br>E4E<br>E4E<br>901<br>22C6<br>6E9<br>901<br>22C6<br>6E9<br>0DA3<br>8A0<br>0DA1<br>86A<br>7A9<br>0F7<br>0F2<br>320<br>7F2<br>320<br>7F2<br>320                                                                                                    | TORI<br>ions<br>2<br>1<br>4<br>4<br>4<br>4<br>4<br>4<br>4<br>4<br>4<br>4<br>4<br>4<br>4                                                                                                    | C4.<br>T * 1<br>14E<br>109<br>130<br>130<br>130<br>130<br>130<br>130<br>130<br>130                                                                                                    | DSK]<br>iools<br>iv  <br>iv +<br>A1FEE<br>4E4E<br>4E4E4<br>4E4E<br>4E4E4<br>4E4E4<br>4E4E4<br>4E4E4E4<br>4E4E4<br>4E4E4<br>4E4E4<br>4E4E4  | Win<br>-<br>-<br>-<br>-<br>-<br>-<br>-<br>-<br>-<br>-<br>-<br>-<br>-                                                                                                    | dov<br>4E<br>000<br>4E<br>03<br>06<br>05<br>00<br>202<br>03<br>05<br>00<br>00<br>00<br>00<br>00<br>00<br>00<br>00<br>00                  | W He<br>0600<br>4E4H<br>0000<br>A5Fe<br>ADAC<br>2F8G<br>2F8G<br>2F8G<br>C6A2<br>F5D0<br>C6E2<br>F500<br>C6E2<br>F500<br>C6E2<br>F500<br>C6E2<br>F500<br>C6E2<br>F500<br>C6E2<br>F500<br>C6E2<br>F500<br>C6E2<br>F500<br>F500<br>C6E2<br>F500<br>F500                                                                                                    | Elp<br>E<br>E<br>E<br>E<br>E<br>E<br>E<br>E<br>E<br>E<br>E<br>E<br>E                                                                                                    | 5<br>96A<br>96A<br>96A<br>96A<br>96A<br>96A<br>96A<br>96A                                                                                                    | ■<br>4E<br>4E<br>0C8<br>0A<br>5F7<br>0C<br>18<br>9C<br>AB<br>0B<br>20<br>AD<br>BC<br>80<br>0B<br>20<br>AD<br>BC<br>80<br>0B<br>20<br>0A<br>50<br>0B<br>20<br>0A<br>50<br>0B<br>20<br>0A<br>50<br>0B<br>20<br>0B<br>20<br>0<br>0B<br>20<br>0B<br>20<br>20<br>0B<br>20<br>20<br>20<br>20<br>20<br>20<br>20<br>20<br>20<br>20 | 0 8 4E<br>4E<br>4E<br>4E<br>00<br>AS<br>57<br>60<br>98<br>60<br>2A<br>60<br>2C<br>2A<br>60<br>2C<br>70<br>70<br>70<br>55                                                                                                    | F<br>3%<br>NNP<br>1<br>1<br><br>                                                                                                    |               | igu              |          |         | 223                      |
|     | Hex W<br>File<br>= []<br>                                                                                                    | /ork:<br>Edit<br>20<br>20<br>30<br>30<br>30<br>50<br>50<br>50<br>50<br>50<br>50<br>50<br>50<br>50<br>50<br>50<br>50<br>50                                      | t Dis<br>↓ ↓<br>↓ ↓<br>↓ ↓<br>↓ ↓<br>↓ ↓<br>↓ ↓<br>↓ ↓<br>↓                                                                                                    | - [S]<br>k<br>- [S]<br>k<br>- [S]<br>- [S]<br>- | TRA'<br>Opt<br>0000<br>E4E<br>E4E<br>1FB<br>901<br>2C6<br>6E9<br>901<br>2C6<br>6E9<br>0A3<br>8A0<br>0A1<br>408<br>86A9<br>7DF7<br>320<br>7F7<br>320<br>3FF<br>3C6<br>000                                                                                                    | TORI<br>ions<br>2<br>1<br>4<br>4<br>4<br>4<br>4<br>4<br>4<br>4<br>4<br>4<br>4<br>4<br>4                                                                                                    | A1<br>4E091BD359D3112CE<br>180071300713007130033                                                                                                    | DSK]<br>ools<br>v  <br>4E4E<br>0000<br>7F91<br>450B<br>A4C6<br>F68D<br>A5C6<br>C0866<br>A910<br>910A<br>2022<br>202A<br>202A<br>550C<br>850C<br>550C                                                                                                    | Win<br>-<br>-<br>044<br>4E<br>000<br>0A<br>04<br>04<br>04<br>04<br>02<br>85<br>04<br>02<br>85<br>04<br>02<br>85<br>04<br>02<br>85<br>04<br>02<br>85<br>04<br>02<br>85<br>05<br>04<br>05<br>05<br>04<br>05<br>05<br>05<br>05<br>05<br>05<br>05<br>05<br>05<br>05 | dov<br>4E<br>000<br>4E<br>03<br>06<br>03<br>06<br>05<br>00<br>00<br>00<br>00<br>00<br>00<br>00<br>00<br>00                               | W He<br>0000<br>4E4H<br>0000<br>A5Fe<br>ADA:<br>A3Cc<br>2F8C<br>28AA<br>A3Cc<br>C6A2<br>FBEC<br>28AS<br>F5D0<br>C6E2<br>E60D                                                                                                    | Elp<br>B<br>C<br>C<br>C<br>C<br>C<br>C<br>C<br>C<br>C<br>C<br>C<br>C<br>C                                                                                                    | 5<br>96A<br>96A<br>96A<br>96A<br>96A<br>96A<br>96A<br>96A                                                                                                    | ■<br>4E<br>4E<br>4E<br>0C<br>8<br>0A<br>5<br>7<br>0C<br>8<br>0A<br>8<br>0A<br>0B<br>20<br>AD<br>BC<br>8<br>00<br>4<br>E<br>8<br>00<br>00<br>00<br>00<br>00<br>00<br>00<br>00<br>00                                                                                                    | 0 8 4E<br>4E<br>000<br>A5<br>57<br>60<br>98<br>60<br>20<br>60<br>20<br>60<br>20<br>60<br>20<br>60<br>20<br>60<br>20<br>50<br>20<br>10<br>10<br>10<br>10<br>10<br>10<br>10<br>10<br>10<br>10<br>10<br>10<br>10                                                                                                   | F<br>3%<br>NNP<br>NNP<br>1                                                                                                    |               | igu              |          |         |                          |

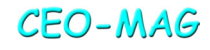

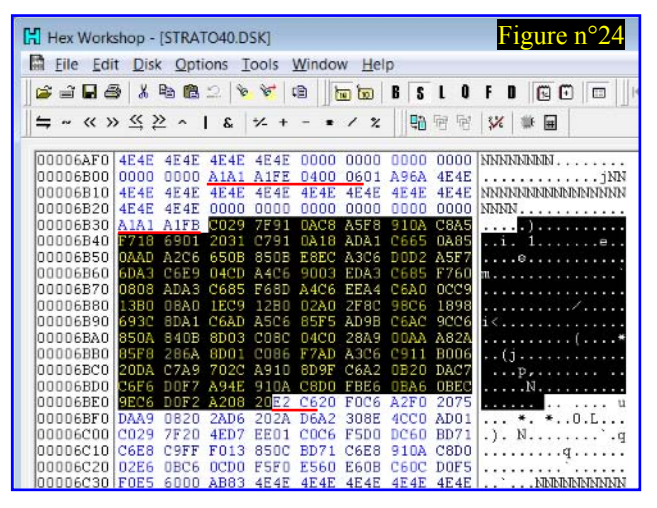

Remplacez-les par " 46 6F 72 6D 61 74 69 6E 67 20 63 6F 6D 70 6C 65 74 65 00" (message 'Formating complete' terminé par #00). [Figure n°21.png]

-La chaîne d'octets "FE040006" (marqueur de la piste 4, face 0, secteur 6) (banque n°2, commande BAC-KUP). [Figure n°22] Dans ce secteur, recherchez la chaîne "A1A1A1FB" (marqueur du début des data), sélectionnez un bloc de #56 octets de data (NB.2) (en fait les octets n°#00 à #55). L'octet suivant (n°56) vaut #28. Remplacez-le par #2F. Toujours à partir du #FB (exclu), sélectionnez maintenant un bloc de #89 octets. L'octet suivant (n°89) vaut #12. Remplacez-le par #11. [Figure n°23] Toujours à partir du #FB (exclu), sélectionnez maintenant un bloc de #B3 octets. Les 2 octets suivants (n°#B3 et #B4) valent #E2 et #C6 (appel au sous-programme #C6E2) [Figure n°24.png]. Remplacez-les par #CD et #CF (appel normal à la routine XRWTS en #CFCD. [Figure n°25.png]

NB.2: Tous les éditeurs hexadécimaux sont capables de sélectionner un bloc de taille donnée ou d'afficher la taille d'un bloc sélectionné.

-La chaîne d'octets "FE050009" (marqueur de la piste 5, face 0, secteur 9) (banque n°6, commande INIT) [Figure n°26]. Comme précédemment, sélectionnez un bloc de #5F octets de data. L'octet suivant (n°5F) vaut #28. Remplacez-le par #2F. Toujours à partir du #FB (exclu), sélectionnez maintenant un bloc de #92

|   | Hex Work | shop - | [STRAT        | FORIC4 | .DSK] |        |        |       |      | Figure n°26      |
|---|----------|--------|---------------|--------|-------|--------|--------|-------|------|------------------|
|   | File Ed  | it Dis | k Opti        | ions T | ools  | Window | w Hel  | p     |      |                  |
|   |          | EL X   | Ph Ph         | 010    | 87 1  | e    5 | an ban | RC    | 1.0  | E D D D D        |
|   |          | - 00   |               |        |       |        |        |       |      |                  |
|   | l⇒ ~ « > | > ≤ 2  | <u>&gt;</u> ^ | 1 &    | 1/ +  | - *    | 1 %    | Q.    | 昭昭   | 💥 🌞 🖬            |
|   |          |        |               |        |       |        |        | 144   |      |                  |
|   | OCOCBDDO | A1FE   | 0500          | 0901   | CFEO  | 4E4E   | 4E4E   | 4E4E  | 4E4E | NNNNNNNN         |
| l | 00008DE0 | 4E4E   | 4E4E          | 4E4E   | 4E4E  | 4E4E   | 4E4E   | 4E4E  | 0000 | NNNNNNNNNNNN     |
| l | 00008DF0 | 0000   | 0000          | 0000   | 0000  | 0000   | A1A1   | A1FB  | DA84 |                  |
|   | 00008E00 | 0BA2   | 00A00         | OOAD   | 01C0  | 297F   | 910A   | C8A5  | F891 |                  |
| l | 00008E10 | 0AC8   | A5F7          | 1869   | 0120  | 3AC7   | 910A   | 18AD  | AAC6 | i. :             |
| l | 00008E20 | 650A   | 850A          | ADAB   | C665  | 0B85   | OBE8   | ECAC  | C6D0 | ee               |
| l | 00008E30 | D2A5   | F76D          | ACC6   | E904  | CDAD   | C690   | O3ED  | ACC6 | m                |
| l | 00008E40 | 85F7   | 6008          | OSAD   | ACC6  | 85F6   | BDAD   | CGEE  | ADC6 |                  |
| l | 00008E50 | A00C   | C913          | B008   | A01E  | C912   | B002   | A028  | 8CA1 |                  |
| l | 00008E60 | C618   | 9869          | 3C8D   | AAC6  | ADAF   | C685   | FSAD  | A4C6 | i<               |
| l | 00008E70 | ACA5   | C685          | 0A84   | DB8D  | 0300   | 8C04   | C028  | A900 |                  |
|   | 00008E80 | AAA8   | 2A85          | F828   | 6A8D  | 0100   | 86F7   | ADAC  | C6C9 | *(j              |
| l | 00008E90 | 12B0   | 0620          | E3C7   | A970  | 2CA9   | 108D   | A8C6  | A20B | p                |
| l | 00008EA0 | 20E3   | C7C6          | F6D0   | F7A9  | 4E91   | DACS   | DOFB  | E60B | N                |
|   | 00008EB0 | A60B   | ECA7          | C6D0   | F2A2  | 0820   | CDCF   | 20F9  | C6A2 |                  |
|   | 00008EC0 | F020   | 75DA          | A908   | 202A  | D620   | 2AD6   | A230  | BE4C | . u *. *O.L      |
| l | 00008ED0 | COAD   | 01C0          | 297F   | 204E  | D7EE   | 01C0   | C6F5  | DODC | ). N             |
| l | 00008EE0 | 60BD   | 7AC6          | E8C9   | FFFO  | 1385   | DCBD   | 7AC6  | E891 | ·.z              |
| l | 00008EF0 | 0AC8   | D002          | E60B   | CEOC  | DOFS   | FOES   | 6000  | 6DA9 | `.m.             |
| l | 00008F00 | 4E4E   | 4E4E          | 4E4E   | 4E4E  | 4E4E   | 4E4E   | 4E4E  | 4E4E | NNNNNNNNNNNNNN   |
| l | 00008F10 | 4E4E   | 4E4E          | 4E4E   | 4E4E  | 4E4E   | 4E4E   | 4E 4E | 4E4E | NNNNNNNNNNNNNNNN |

| ■         Elle         Edit         Disk         Options         Iools         Window         Help           ■         ■         ■         ■         ■         ■         ■         ■         ■         ■         ■         ■         ■         ■         ■         ■         ■         ■         ■         ■         ■         ■         ■         ■         ■         ■         ■         ■         ■         ■         ■         ■         ■         ■         ■         ■         ■         ■         ■         ■         ■         ■         ■         ■         ■         ■         ■         ■         ■         ■         ■         ■         ■         ■         ■         ■         ■         ■         ■         ■         ■         ■         ■         ■         ■         ■         ■         ■         ■         ■         ■         ■         ■         ■         ■         ■         ■         ■         ■         ■         ■         ■         ■         ■         ■         ■         ■         ■         ■         ■         ■         ■         ■         ■         ■         ■                                                                                                    | - | Hex Workshop - [STRATO40.DSK]            |       |      |      |              |        |      |       |         |                                       |  |  |
|----------------------------------------------------------------------------------------------------|---|------------------------------------------|-------|------|------|--------------|--------|------|-------|---------|---------------------------------------|--|--|
| Image: Image: |   | Eile Edit Disk Options Tools Window Help |       |      |      |              |        |      |       |         |                                       |  |  |
| ⇒ ~ « « » ≤ ≥ ^   ≤ < × + - < / z       □ □ □ □ ○ □ ○ □ ○ □ ○ □ ○ □ ○ □ ○ □ ○ □                                                                                                    |   | 😂 🗃 🖬 ê                                  | 3 8   | Pa 💼 | 2 8  | 8            | a    t |      | BS    | 10      | F D 🖸 🖸 🕨                             |  |  |
| 00006AF0         4E4E         4E4E                                                                                                    | 1 | = ~ ~ ~ >                                | > « ) | > ~  | 31   | *- +         |        | 1 %  |       | 199 194 |                                       |  |  |
| 00006AF0         4E4E         4E4E         4E4E         4E4E         4E4E         0000         0000         0000         0000         0000         0000         0000         0000         0000         0100         0100         0100         0100         0100         0100         0100         0100         0100         0100         0100         0100         0100         0100         0100         0100         0100         0100         0100         0100         0100         0100         0100         0100         0100         0100         0100         0100         0100         0100         0100         0100         0100         0100         0100         0100         0100         0100         0100         0100         0100         0100         0100         0100         0100         0100         0100         0100         0100         0100         0100         0100         0100         0100         0100         0100         0100         0100         0100         0100         0100         0100         0100         0100         0100         0100         0100         0100         0100         0100         0100         0100         0100         0100         0100         0100         0100                                                                                                    | ł | 1                                        |       |      |      |              |        |      | 11140 | ы ч     | ··· · · ·                             |  |  |
| 00006B00         0000         0101         Alii Aife 0400         0601         A96A         4E4E                                                                                                    |   | 00006AF0                                 | 4E4E  | 4E4E | 4E4E | 4E4E         | 0000   | 0000 | 0000  | 0000    | NNNNNNNN                              |  |  |
| 00006B10         4E4E         4E4E4E         4E4E         4E4E                                                                                                    |   | 00006B00                                 | 0000  | 0000 | A1A1 | A1FE         | 0400   | 0601 | A96A  | 4E4E    | jNN                                   |  |  |
| 00006820         4E4         4E4         4E4         6000         0000         0000         0000         0000         0000         0000         0000         0000         0000         0000         0000         0000         0000         0000         0000         0000         0000         0000         0000         0000         0000         0000         0000         0000         0000         0000         0000         0000         0000         0000         0000         0000         0000         0000         0000         0000         0000         0000         0000         0000         0000         0000         0000         0000         0000         0000         0000         0000         0000         0000         0000         0000         0000         0000         0000         0000         0000         0000         0000         0000         0000         0000         0000         0000         0000         0000         0000         0000         0000         0000         0000         0000         0000         0000         0000         0000         0000         0000         0000         0000         0000         0000         0000         0000         0000         0000         0000 <t< td=""><td></td><td>00006B10</td><td>4E4E</td><td>4E4E</td><td>4E4E</td><td>4E4E</td><td>4E4E</td><td>4E4E</td><td>4E4E</td><td>4E4E</td><td>NEWNNENDERNENNEN</td></t<>                                                                                                    |   | 00006B10                                 | 4E4E  | 4E4E | 4E4E | 4E4E         | 4E4E   | 4E4E | 4E4E  | 4E4E    | NEWNNENDERNENNEN                      |  |  |
| 00006B30         AiA1         AIFE         C029         7F91         OAC8         ASF8         910A         C6A5        )           00006B40         F718         6901         2031         C791         OA18         ADA1         C665         OA85        )           00006B50         OAAD         A2C6         6508         6508         E6EC         A3C6         D002         ASF7          e            00006B50         OAAD         A2C6         5508         6405         EA42         C685         F760         m             00006B50         08A0         A2C6         S685         A4C6         EEA4         C6A0         OCC9           00006B50         0850         8408         B003         C685         F5A         D98         C6A2         OCC6         i<                                                                                                    |   | 00006B20                                 | 4E4E  | 4E4E | 0000 | 0000         | 0000   | 0000 | 0000  | 0000    | NNNN                                  |  |  |
| 00006640         F718         6901         2031         C791         0A18         ADA1         C665         0A85         .i.         1.                                                                                                    |   | 00006B30                                 | A1A1  | A1FB | C029 | 7F91         | 0AC8   | A5F8 | 910A  | C8A5    | )                                     |  |  |
| 00006B50         0AAD         A2C6         650B         850B         EBEC         A3C6         D0D2         ASF7        e.           00006B60         6DA3         C6E9         04CD         A4C6         9003         EDA3         C6E5         F60         m                                                                                                    |   | 00006B40                                 | F718  | 6901 | 2031 | C791         | 0A18   | ADA1 | C665  | 0A85    | i. 1e                                 |  |  |
| 00006660 60Å3 C6E9 04CD A4C6 9003 EDA3 C685 F760 m                                                                                                    |   | 00006B50                                 | OAAD  | A2C6 | 650B | 850B         | ESEC   | A3C6 | DOD2  | A5F7    |                                       |  |  |
| 00006670         0808         ADA3         C685         F68D         A4C6         EEA4         C6AD         OCC9           00006680         1300         08A0         IEC9         IEC9         D2R0         OEC6         1998                                                                                                    |   | 00006B60                                 | 6DA3  | C6E9 | 04CD | A4C6         | 9003   | EDA3 | C685  | F760    | m`                                    |  |  |
| 00006B80         1380         08A0         1EC9         1280         02A0         2F8C         98C6         1898                                                                                                    |   | 00006B70                                 | 0808  | ADA3 | C685 | F68D         | A4C6   | EEA4 | C6A0  | DCC9    |                                       |  |  |
| 00006B90 693C 8DA1 C6AD ASC6 85F5 AD98 C6AC 9CC6 i<                                                                                                    |   | 00006B80                                 | 1380  | 0880 | 1EC9 | 1280         | 02A0   | 2F8C | 9866  | 1898    |                                       |  |  |
| 00006BA0 8568 2668 A800 C08C 04C0 28A9 00AA A82A        (*           00006BB0 8578 2868 A800 C086 F7AD A3C6 C911 B006        (j                                                                                                    |   | 00006890                                 | 693C  | 8DA1 | C6AD | A5C6         | 85F5   | AD9B | C6AC  | 9006    | i<                                    |  |  |
| 00006BE0 85F8 286A 8D01 C086 F7AD A3C6 C911 B006(j.<br>00006BE0 20DA C78 702C A910 BD9F C6A2 082D DAC7<br>00006BE0 C6F6 D0F7 A94E 910A CBD0 FBE6 0BA6 0BEC<br>00006BF0 9EC6 D0F7 A94E 910A CBD0 FBE6 0BA6 0BEC<br>00006BF0 DAA9 0820 2AD6 202A DEA2 308E 4CC0 AD01 *                                                                                                    |   | 00006BA0                                 | 850A  | 840B | 8D03 | C08C         | 04C0   | 28A9 | OOAA  | A82A    | *                                     |  |  |
| 00006EC0         20DA         C7A9         702C         A910         B09F         C6A2         D820         DAC7        , p.           00006BD0         C6F6         D0F7         A94E         910A         C8D0         FBE6         D8A6         DBEC        , N.           00006BE0         9EC6         D0F7         A208         20CD         CF20         F075        , N.        , N.           00006EF0         DAA9         0820         2AD6         20ZA         DEA2         308E         4CC0         AD01        , *.         *.        , L           00006C00         C029         7F20         4ED7         EEO1         C0C6         F5D0         DC60         BD71         .)         N.        ,,,,,,,                                                                                                    |   | 00006880                                 | 85F8  | 286A | 8D01 | C086         | F7AD   | A3C6 | C911  | B006    | (j                                    |  |  |
| 00006BD0 C6F6 D077 A94E 910A CBD0 FBE6 0BA6 0BEC                                                                                                    |   | 00006BC0                                 | 20DA  | C7A9 | 702C | A910         | 8D9F   | C6A2 | 0820  | DAC7    | p,                                    |  |  |
| 00006EE0 9EC6 D072 A208 20 <u>C0 C7</u> 20 F0C6 A2F0 2075<br>00006EF0 DAA9 0820 2AD6 A202A D6A2 308E 4CC0 AD01 * *.0.L.<br>00006C00 C029 7F20 4ED7 EE01 C0C6 F500 DC60 BD71 ). Ng<br>00006C10 C6E8 C9FF F013 850C BD71 C6E8 910A C8D0                                                                                                    |   | 0000ebd0                                 | C6F6  | DOF7 | A94E | 910A         | CBDU   | FBE6 | 0BA6  | OBEC    | N                                     |  |  |
| 000066F0 DAA9 0820 ZAD6 202A D6A2 308E 4CC0 AD01 *. *. 0.L<br>00006C00 C029 7F20 4ED7 EEO1 C0C6 F5D0 DC60 BD71 .). N                                                                                                    |   | 00006BE0                                 | 9EC6  | DOF2 | A208 | 20 <u>CD</u> | CF20   | F0C6 | A2F0  | 2075    | u                                     |  |  |
| 00006C00(C029 7F20 4E07 EE01 C0C6 F500 DC60 BD71.). N                                                                                                    |   | 00006BF0                                 | DAA9  | 0820 | ZAD6 | 202A         | DEAZ   | 308E | 4CC0  | AD01    | *. *0.L                               |  |  |
| 00006C20 02E6 0BC6 0CD0 F5F0 E560 E60B C60C D0F5q                                                                                                    |   | 000006000                                | C029  | 7F20 | 4ED7 | EE01         | COC6   | F5D0 | DC60  | BD71    | .). N                                 |  |  |
| 00006C20 02E6 0BC6 0CD0 FSF0 E560 E60B C60C D0F5                                                                                                    |   | UUUU06C10                                | C6E8  | CSEE | FU13 | 850C         | BD71   | C6E8 | 910A  | CSDO    | · · · · · · · · · · · · · · · · · · · |  |  |
|                                                                                                    |   | 00006C20                                 | 0ZE6  | OBC6 | OCDO | FSFO         | E560   | E60B | COOC  | DOF5    |                                       |  |  |

octets. L'octet suivant (n°92) vaut #12. Remplacez-le par #11. [Figure n°27]

C'est presque terminé. Tout d'abord, re-sauvez votre disquette Stratoric 4.0. Si votre éditeur hexadécimal le permet, vérifiez votre travail en comparant les fichiers SEDORIC40.DSK et STRATO40.DSK. Vous devez retrouver les octets que vous avez modifiés et rien d'autre.

#### **Test sous Euphoric**

Programmer une Eprom, l'installer dans une cartouche pour tester avec un Telestrat réel est un peu lourd, surtout si ça ne marche pas et qu'il faille corriger le fichier. Dans un premier temps, nous allons donc tester avec Euphoric et en profiter pour changer le DNAME qui n'est sans doute plus approprié. Dans mon cas, la disquette master Sedoric 4.0 utilisée affichait "SEDORIC4.0 01/03/2016" au directory. Je me propose d'écrire à la place "STRATORIC4 01/03/2016" (data à adapter en fonction de la version de Sedoric ayant servi à élaborer Stratoric).

<u>a) Modifier EUPHORIC.INI</u> pour adresser les bonnes banques:

; Telestrat page Bank7=B7STRA40.ROM Bank6=BASIC11B.ROM ; Bank7=TELMON24.ROM ; Bank6=HYPERBAS.ROM

| Hex Workshop - [STRATORIC4.DSK]          |        |              |      |                 |        |      |      |            |                                        |  |  |
|------------------------------------------|--------|--------------|------|-----------------|--------|------|------|------------|----------------------------------------|--|--|
| File Edit Disk Options Tools Window Help |        |              |      |                 |        |      |      |            |                                        |  |  |
| 🖆 🖬 🖨                                    | 3      | Pa 🚯         | 2 8  | <del>ار</del> ا | e    6 | 10   | BS   | L 0        | F D 🖸 🗖 🔤                              |  |  |
| <b>≒</b> ~ ≪ >                           | > ≤≤ ≥ | ≥ ^          | 3    | * +             |        | 1 %  | 면    | <b>R R</b> | × 🖤 🖬                                  |  |  |
| 00008DD0                                 | A1FE   | 0500         | 0901 | CFEO            | 4E4E   | 4E4E | 4E4E | 4E4E       | NINININININ                            |  |  |
| 00008DE0                                 | 4E4E   | 4E4E         | 4E4E | 4E4E            | 4E4E   | 4E4E | 4E4E | 0000       | NNNNNNNNNNNNNNNNNNNNNNNNNNNNNNNNNNNNNN |  |  |
| DODOSDFO                                 | 0000   | 0000         | 0000 | 0000            | 0000   | A1A1 | AIFB | 0A84       |                                        |  |  |
| 00008E10                                 | DACB   | ASE7         | 1869 | 0120            | 3407   | 910A | 1840 | AACE       | ·····                                  |  |  |
| 00008E20                                 | 650A   | 850A         | ADAB | C665            | 0885   | OBE8 | ECAC | C6D0       | ee                                     |  |  |
| 00008E30                                 | D2A5   | F76D         | ACC6 | E904            | CDAD   | C690 | 03ED | ACC6       | m                                      |  |  |
| 00008E40                                 | 85F7   | 6008         | DABD | ACC6            | 85F6   | BDAD | CGEE | ADC6       |                                        |  |  |
| 00008E50                                 | AUUC   | 0913         | BUUB | AUIE            | 0912   | BUUZ | AUZE | BCA1       |                                        |  |  |
| 00008670                                 | 2025   | 9009<br>C685 | 0484 | DBBD            | 03C0   | BC04 | C028 | A900       |                                        |  |  |
| 00008E80                                 | AAAB   | 2885         | F828 | 6A8D            | 0100   | B6F7 | ADAC | C6C9       |                                        |  |  |
| 00008E90                                 | 1180   | 0620         | E3C7 | A970            | 2CA9   | 108D | A8C6 | A20B       | p                                      |  |  |
| 00008EA0                                 | 20E3   | C7C6         | F6D0 | F7A9            | 4E91   | DACS | DOFB | E60B       | N                                      |  |  |
| 00008EB0                                 | A60B   | ECA7         | C6D0 | F2A2            | 0820   | CDCF | 20F9 | C6A2       |                                        |  |  |
| 00008EC0                                 | F020   | 75DA         | A908 | 202A            | D620   | 2AD6 | A230 | BE4C       | . u *. *0.L                            |  |  |
| 00008ED0                                 | COAD   | 0100         | 297F | 204E            | DTEE   | 01CO | C6F5 | DODC       | ). N                                   |  |  |
| UUUUU8EEU                                | BUBD   | /ACb         | ESC9 | rrFU            | 1385   | DCBD | 7AC6 | 6030       | .z                                     |  |  |
| 00008EP0                                 | 4F4F   | 4F4F         | 4F4F | 4F4F            | 4F4F   | 4F4F | 4F4F | 4F4F       | NINININININININININININI               |  |  |
| 00008F10                                 | 4E4E   | 4E4E         | 4E4E | 4E4E            | 4E4E   | 4E4E | 4E4E | 4E4E       | NNNNNNNNNNNNNNNNNN                     |  |  |

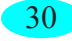

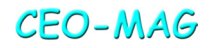

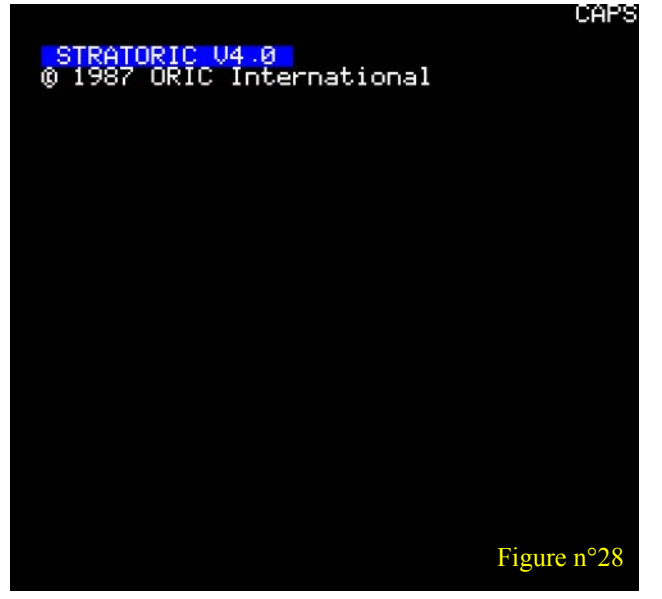

b) Placer B7STRA40.ROM dans le répertoire "Roms" (ainsi que BASIC11B.ROM si elle n'y est pas déjà).

<u>c) Placer la disquette STRATO40.DSK</u> dans le répertoire "Disks".

<u>d) Lancer Euphoric avec l'option "-t"</u> (j'utilise un fichier nommé t.bat contenant uniquement la ligne "Euphoric -t").

<u>e) Lors du boot</u> l'écran se fige en attente [Figure n°28]. Appuyez sur F1 et sélectionnez STRATO40.DSK.

<u>f) Cela doit booter.</u> Tapez DNAME, puis votre nouveau nom de disquette. [Figure n°29]

Avec le nom "STRATORIC4 01/03/2016" et sans rien changer d'autre, la checksum du fichier STRATO40.DSK devient #FFED.

## **Bilan et conclusion**

Le kit Stratoric 4.0 obtenu se compose d'une disquette (STRATO40.DSK) et d'une cartouche

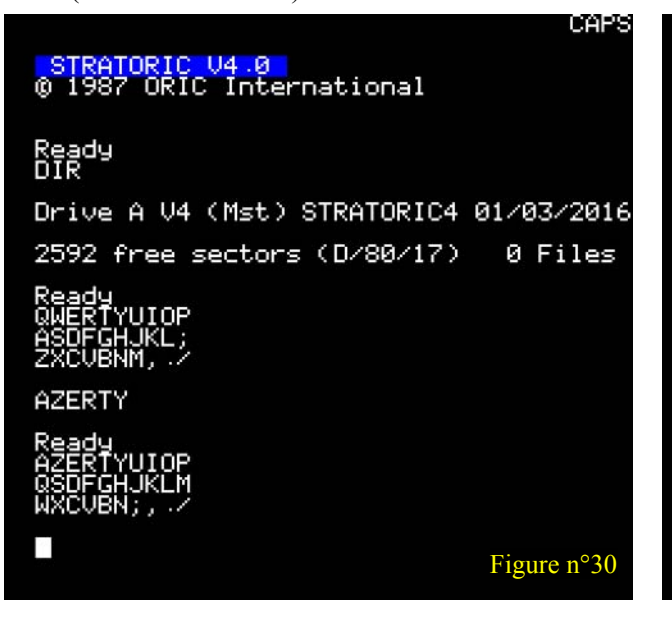

```
Ready
DIR
Drive A V4 (Mst) SEDORIC4.0 01/03/2016
2592 free sectors (D/80/17) 0 Files
Ready
DNAME
LOAD DISC IN DRIVE A
AND PRESS 'RETURN'
Disc name:STRATORIC4 01/03/2016
Ready
DIR
Drive A V4 (Mst) STRATORIC4 01/03/2016
2592 free sectors (D/80/17) 0 Files
Ready Figure n°29
```

CAPS

(STRATORIC40.ROM) ou de deux banques pour utilisation avec un émulateur du Telestrat (B7STRA40.ROM et BASIC11B.ROM). Ce kit est fonctionnel et pourra être mis à jour au fur et à mesure de la parution de nouvelles versions de Sedoric 4.0 (la découverte de nouvelles bogues est peu probable, mais on ne sait jamais...). Si vous utilisez un émulateur, et donc probablement un clavier AZERTY au lieu du clavier QWERTY de l'Oric réel, vous aurez un meilleur confort en remplaçant la banque 6 (BASIC11B.ROM) par sa version adaptée au clavier français (BAS11 FR.ROM). La figure [Figure n°30] vous montre ce qu'on obtient sous Euphoric avec Bank6=BASIC11B.ROM, tandis que la figure [Figure n°31] vous montre la différence avec Bank6= BAS11 FR.ROM. Dans les deux cas, il s'agit d'un échantillonnage obtenu en pressant les 10 premières touches des 3 lignes de lettres.

Bon amusement et profitez bien de Sedoric 4.0 sur votre Telestrat réel ou virtuel !

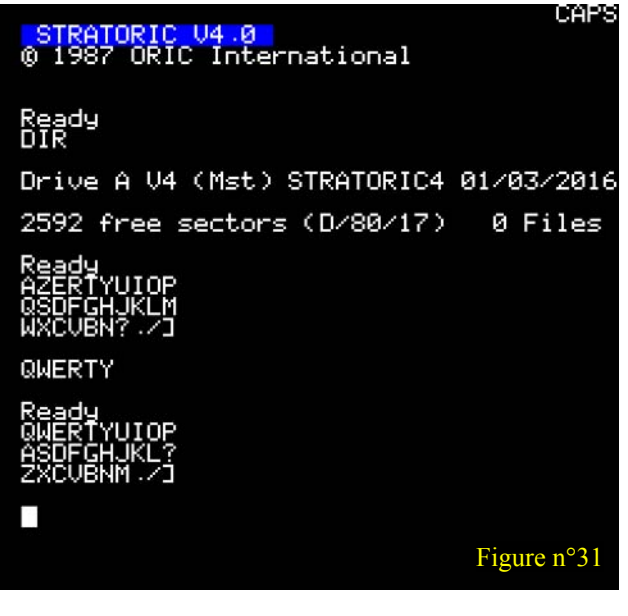